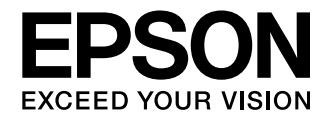

Käyttäjän opas

# EH-TW6100W EH-TW6100 EH-TW5910

Home Projector

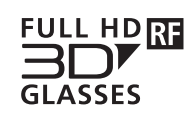

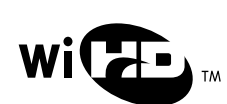

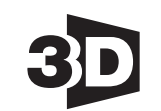

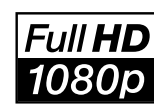

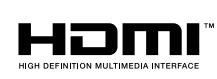

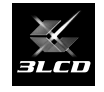

## 🔰 Kunkin oppaan käyttö

Tämän projektorin oppaat on organisoitu alla esitetyllä tavalla.

### Turvaohjeet/Tukipalvelua ja huoltoa koskevia tietoja

Sisältää tiedot projektorin turvallisesta käytöstä sekä tuki- ja palveluoppaan, vianetsinnän tarkistuslistoja ja muita tietoja. Varmista, että luet tämän oppaan ennen projektorin käyttöä.

### Käyttäjän opas (tämä opas)

Sisältää tietoja asetusten teosta ja perustoiminnoista ennen projektorin käyttöä, konfigurointivalikon käytöstä ja ongelmatilanteiden käsittelystä sekä rutiiniylläpitotoimien suorituksesta.

#### Pika-aloitusopas

Sisältää tiedot projektorin asetustoimenpiteistä. Lue tämä ensin.

### 3D-lasit Käyttäjän opas

Sisältää tietoja 3D-lasien käsittelystä ja varoituksia sekä muita tietoja.

### WirelessHD Transmitter Käyttäjän opas

Sisältää tietoja WirelessHD Transmitter -laitteen käsittelystä ja varoituksia sekä muita tietoja.

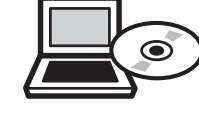

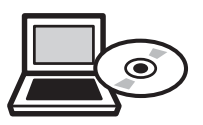

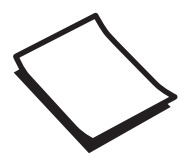

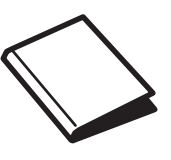

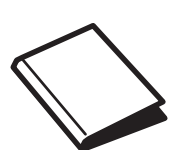

## Tässä oppaassa käytetyt merkinnät

#### Turvamerkinnät

Käyttöohjeissa ja projektorissa käytetään kuvakkeita, joiden avulla laitetta opastetaan käyttämään turvallisesti.

Seuraavassa esitetään kuvakkeet ja niiden merkitykset. Opettele kuvakkeiden merkitykset ja noudata niitä, jotta henkilö- ja omaisuusvahingoilta vältyttäisiin.

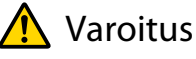

Tämä kuvakkeen tietojen huomiotta jättäminen saattaa johtaa laitteen väärään käsittelyyn, jolloin seurauksena voi olla henkilövahinko tai jopa kuolema.

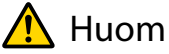

Tämä kuvakkeen tietojen huomiotta jättäminen saattaa johtaa laitteen väärään käsittelyyn, jolloin seurauksena voi olla henkilövahinko tai laitteen vaurioituminen.

#### Yleiset tiedotusmerkinnät

#### Huomaa

Viittaa toimenpiteisiin, joista voi seurata vahinkoa tai vikatoimintoja.

| <b>**</b>       | Viittaa lisätietoihin ja seikkoihin, jotka on hyvä tietää aiheesta. |
|-----------------|---------------------------------------------------------------------|
|                 | Viittaa sivuun, jolta löytyy tarkempia tietoja aiheesta.            |
| Valikon nimi    | Viittaa Konfigurointi-valikon kohtiin.                              |
|                 | Esimerkki: Kuva - Väritila                                          |
| Painikkeen nimi | Viittaa kaukosäätimen tai käyttöpaneelin painikkeisiin.             |
|                 | Esimerkki: (Menu) -painike                                          |

### Tietoja "tämä tuote"- tai "tämä projektori" -ilmaisujen käytöstä

Pääprojektoriyksikön lisäksi toimitettuja kohteita tai lisävarusteita voi kutsua käyttämällä ilmaisua "tämä tuote" tai "tämä projektori".

## Oppaan organisointi ja oppaassa käytetyt merkinnät

| Kunkin oppaan käyttö                                                 | 1 |
|----------------------------------------------------------------------|---|
| Tässä oppaassa käytetyt merkinnät  🛙                                 | 2 |
| Turvamerkinnät                                                       | 2 |
| Yleiset tiedotusmerkinnät                                            | 2 |
| Tietoja "tämä tuote"- tai "tämä projektori" -<br>ilmaisujen käytöstä | 2 |

### Johdanto

| Projektorin ominaisuudet 6                                                     |
|--------------------------------------------------------------------------------|
| Dynaaminen 3D-näyttö 6                                                         |
| Tilojen valinta sopimaan siihen, mitä katsot<br>(Väritila)6                    |
| Absoluuttinen värinsäätö7                                                      |
| Noudattaa WirelessHD-standardien<br>langatonta tiedonsiirtoa (vain EH-TW6100W) |
|                                                                                |
| Muita hyödyllisiä toimintoja                                                   |
| Osien nimet ja toiminnot 8                                                     |
| Edestä/ylhäältä8                                                               |
| Käyttöpaneeli                                                                  |
| Kaukosäädin 10                                                                 |
| Takaosa                                                                        |
| Alusta                                                                         |
| Ulkonäkö 15                                                                    |

## Valmistelu

| Asennus                                   | 16 |
|-------------------------------------------|----|
| Erilaiset projisointimenetelmät           | 16 |
| Projisointikoon säätö                     | 17 |
| Kytkentä laitteeseen                      | 18 |
| Kytkentä videolaitteistoon                | 18 |
| Kytkentä tietokoneeseen                   | 19 |
| Liitännät ulkoisiin laitteisiin           | 19 |
| USB-laitteiden liitäntä                   | 19 |
| WirelessHD-laitteiden liitännät (vain EH- |    |
| TW6100W)                                  | 20 |
| Liittimien suojuksen poisto               | 20 |
| HDMI-kaapelipitimen kytkentä              | 20 |

| Kaukosäätimen valmistelu 21      |
|----------------------------------|
| Paristojen asetus kaukosäätimeen |
| Kaukosäätimen käyttöalue         |
| Käyttöalue (vasemmalta oikealle) |
| Käyttöalue (ylhäältä alas)       |

### Perustoiminnot

| Projisoinnin käynnistys ja lopetus 22                     |   |
|-----------------------------------------------------------|---|
| Projektorin kytkentä päälle ja projisoinnin<br>käynnistys | 2 |
| Jos kohdekuva ei heijastu                                 | 3 |
| Sammutus                                                  | 3 |
| Projisoidun näytön säätö 25                               | 5 |
| Testikuvan esitys                                         | 5 |
| Kohdistuksen säätö 25                                     | 5 |
| Projisointikoon säätö (zoomauksen säätö) 25               | 5 |
| Projektorin kallistuksen säätö                            | б |
| Tekee trapetsikorjauksen                                  | б |
| Korjaa automaattisesti (Autom.<br>pystytrapetsi) 26       | 6 |
| Korjaa manuaalisesti (vaakatrapetsikorjaus)               |   |
|                                                           | 5 |
| Korjaa manuaalisesti (V/P-trapetsikorjaus)                | 7 |
| Äänenvoimakkuuden säätäminen                              | 8 |
| Kuvan piilotus ja audion mykistys tilapäisesti            |   |
|                                                           | 8 |

### Kuvan säätö

| Kuvan säätö 29                                                    |
|-------------------------------------------------------------------|
| Projisoinnin laadun valinta (Väritila) 29                         |
| Näytön vaihto laajan kuvasuhteen ja zoomin<br>välillä (Kuvasuhde) |
| Absoluuttiset värinsäädöt 32                                      |
| Sävyn, värikylläisyyden ja kirkkauden säätö 32                    |
| Gammasäätö                                                        |
| Valitse ja säädä korjausarvo                                      |
| Säädä kuvaa katsoessasi                                           |
| Säädä gammasäädön graafisen kuvaajan<br>avulla                    |
| RGB:n säätö (Siirtymä/Vahvistus)                                  |
| Abs. värilämpötila                                                |

| Ihonsävy                                                                                                    |
|----------------------------------------------------------------------------------------------------|
| Yksityiskohtaiset kuvansäädöt 35                                                                                                    |
| Terävyys-asetuksen säätö                                                                                                    |
| Automaattisen himmentimen asetus                                                                                                    |
| Super-resolution $\ldots$ 36                                                                                                    |
| Kuvankäsittely $\ldots$ 36                                                                                                    |
| Kuvan tarkastelu tallennetulla<br>kuvanlaadulla (muistitoiminto) 38                                                                       |
|                                                                                                    |
| Tallennustoiminto 38                                                                                                    |
| Tallennustoiminto    38      Muistin tallennus    38                                                                                      |
| Tallennustoiminto    38      Muistin tallennus    38      Muistin lataus    39                                                            |
| Tallennustoiminto       38         Muistin tallennus       38         Muistin lataus       39         Tallennetun muistin poisto       39 |

## Hyödyllisiä toimintoja

| 3D-kuvien käyttö 41                                                                                                    | I                                         |
|----------------------------------------------------------------------------------------------------|-------------------------------------------|
| 3D-kuvien asetus                                                                                                    | 1                                         |
| Jos 3D-kuvien katselu ei onnistu                                                                                                    | 1                                         |
| 3D-lasien käyttö                                                                                                    | 2                                         |
| 3D-lasien lataus                                                                                                    | 2                                         |
| 3D-lasien yhdistäminen                                                                                                    | 3                                         |
| 3D-lasien käyttö 43                                                                                                    | 3                                         |
| 3D-kuvien katselualue                                                                                                    | 4                                         |
| 3D-kuvien katseluun liittyvät varoitukset 4                                                                                                    | 5                                         |
| 2D-kuvien muunto 3D-kuviksi ja kuvien katselu                                                                                                    |                                           |
|                                                                                                    | 7                                         |
| Kytkentä WirelessHD-asetuksella (vain<br>EH-TW6100W)                                                                                                    | <b>)</b>                                  |
|                                                                                                    |                                           |
| WirelessHD Transmitter -lähettimen asennus                                                                                                    |                                           |
| WirelessHD Transmitter -lähettimen asennus                                                                                                    | Э                                         |
| WirelessHD Transmitter -lähettimen asennus WirelessHD Transmitter -lähettimen osien nimet                                                                                                    | 9<br>)                                    |
| WirelessHD Transmitter -lähettimen asennus         WirelessHD Transmitter -lähettimen osien         nimet       50         WirelessHD Transmitter -lähettimen                                                                                                    | 9<br>0                                    |
| WirelessHD Transmitter -lähettimen asennus         WirelessHD Transmitter -lähettimen osien         nimet       50         WirelessHD Transmitter -lähettimen         asetukset       51                                                                                                    | 9<br>0<br>1                               |
| WirelessHD Transmitter -lähettimen asennus         WirelessHD Transmitter -lähettimen osien         nimet       50         WirelessHD Transmitter -lähettimen         asetukset       57         Kuvien projisointi       52                                                                                                    | 9<br>0<br>1<br>2                          |
| WirelessHD Transmitter -lähettimen asennus       49         WirelessHD Transmitter -lähettimen osien       50         NirelessHD Transmitter -lähettimen       50         WirelessHD Transmitter -lähettimen       50         WirelessHD Transmitter -lähettimen       50         WirelessHD Transmitter -lähettimen       50         WirelessHD Transmitter -lähettimen       50         WirelessHD Transmitter -lähettimen       50         Kuvien projisointi       52         WirelessHD-asetusvalikko       53                                                                                                | 9<br>0<br>1<br>2<br>3                     |
| WirelessHD Transmitter -lähettimen asennus         WirelessHD Transmitter -lähettimen osien         nimet       50         WirelessHD Transmitter -lähettimen         asetukset       51         Kuvien projisointi       52         WirelessHD-asetusvalikko       53         WirelessHD-tiedosnsiirtoalue       54                                                                                                    | 9<br>0<br>1<br>2<br>3<br>4                |
| WirelessHD Transmitter -lähettimen asennus       49         WirelessHD Transmitter -lähettimen osien       50         NirelessHD Transmitter -lähettimen       50         WirelessHD Transmitter -lähettimen       50         WirelessHD Transmitter -lähettimen       50         WirelessHD Transmitter -lähettimen       51         WirelessHD Transmitter -lähettimen       52         WirelessHD-asetusvalikko       53         WirelessHD-tiedosnsiirtoalue       54         WirelessHD Transmitter -lähettimen hyödyllisiä       54                                                                          | 9<br>0<br>1<br>2<br>3<br>4<br>5           |
| WirelessHD Transmitter -lähettimen asennus       49         WirelessHD Transmitter -lähettimen osien       50         NirelessHD Transmitter -lähettimen       50         WirelessHD Transmitter -lähettimen       50         WirelessHD Transmitter -lähettimen       50         WirelessHD Transmitter -lähettimen       50         WirelessHD Transmitter -lähettimen       52         WirelessHD-asetusvalikko       53         WirelessHD-tiedosnsiirtoalue       54         WirelessHD Transmitter -lähettimen hyödyllisiä       54         Kohdekuvan vaihto       55                                       | 9<br>0<br>1<br>2<br>3<br>4<br>5<br>5      |
| WirelessHD Transmitter -lähettimen asennus       49         WirelessHD Transmitter -lähettimen osien       50         MirelessHD Transmitter -lähettimen       50         WirelessHD Transmitter -lähettimen       50         WirelessHD Transmitter -lähettimen       50         WirelessHD Transmitter -lähettimen       50         WirelessHD Transmitter -lähettimen       52         WirelessHD-asetusvalikko       53         WirelessHD-tiedosnsiirtoalue       54         WirelessHD Transmitter -lähettimen hyödyllisiä       54         Kohdekuvan vaihto       55         Kuvalähteiden vaihto       54 | 9<br>0<br>1<br>2<br>3<br>4<br>5<br>5<br>5 |

| HDMI-linkkitoiminnon käyttö 59                                      |
|---------------------------------------------------------------------|
| HDMI-linkkitoiminto                                                 |
| HDMI-linkkiasetukset                                                |
| Laiteyhteydet                                                       |
| Vaihtaminen kahden eri kuvatyypin<br>välillä 61                     |
| Samanaikaisesti näytettävissä olevat<br>kuvatyypit                  |
| Heijastaminen Split Screen -asetuksella 61                          |
| Split screen -näytön käynnistys                                     |
| Split screen -asetusten muuttaminen 62                              |
| Kuvatietojen toisto (diaesitys) 63                                  |
| Yhteensopivat tiedot63                                              |
| Diaesitys-toisto 63                                                 |
| Näyttöasetukset kuvatiedostoille ja<br>diaesityksen käyttöasetukset |

## Konfigurointivalikko

| Konfigurointivalikon toiminnot 65 |
|-----------------------------------|
| Konfigurointivalikon toiminnot    |
| Konfigurointi-valikon taulukko    |
| Kuva-valikko                      |
| Signaali-valikko                  |
| Asetukset-valikko 71              |
| Laajennettu-valikko               |
| Muisti-valikko                    |
| Info-valikko                      |
| Palauta-valikko                   |
| Split Screen -valikko             |

## Vianmääritys

| Ongelmien ratkaisu 77                       |
|---------------------------------------------|
| Merkkivalojen tulkinta                      |
| Merkkivalon tila virheen/varoituksen aikana |
|                                             |
| Merkkivalon tila normaalin käytön aikana    |
|                                             |
| Kun merkkivaloista ei ole apua              |
| Tarkista ongelma 79                         |
| Kuviin liittyvät ongelmat                   |
| Ongelmia kuvien projisoinnin alkaessa 84    |

| Kaukosäätimen ongelmat                           |
|--------------------------------------------------|
| Ongelmat 3D:ssä 85                               |
| Ongelmat HDMI:ssä 85                             |
| Ongelmat WirelessHD:ssä (vain EH-<br>TW6100W) 86 |
| Ongelmat USB-tallennuslaitteissa                 |
| Muita ongelmia                                   |

## Huoltotoimenpiteet

| Huoltotoimenpiteet 88        |
|------------------------------|
| Osien puhdistus              |
| Ilmansuodattimen puhdistus   |
| Pääyksikön puhdistus         |
| Linssin puhdistus            |
| 3D-lasien puhdistus 90       |
| Tarvikkeiden vaihtovälit 90  |
| Ilmansuodattimen vaihtoväli  |
| Lampun vaihtoväli 90         |
| Tarvikkeiden vaihtaminen9    |
| Ilmansuodattimen vaihtaminen |
| Lampun vaihtaminen           |
| Lampun käyttöajan palautus   |

## Liite

| Valinnaiset lisävarusteet ja tarvikkeet     |
|---------------------------------------------|
|                                             |
| Valinnaiset kohteet 95                      |
| Tarvikkeet                                  |
| Tuetut kuvatarkkuudet                       |
| Komponenttivideo 96                         |
| Komposiittivideo 96                         |
| Tietokonesignaalit (analoginen RGB)         |
| HDMI1/HDMI2-tulosignaali                    |
| 3D-tulosignaali                             |
| WirelessHD-tulosignaali                     |
| Tekniset tiedot 98                          |
| Sanasto 100                                 |
| Yleisiä huomautuksia 102                    |
| 3D-lasien käyttöä koskevia huomautuksia 102 |
| Yleinen huomautus                           |

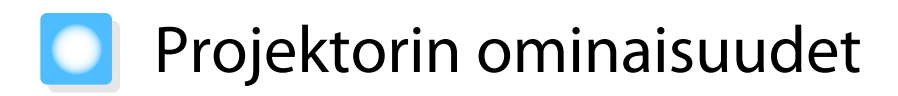

#### Dynaaminen 3D-näyttö

Loistavan projisointinäytön avulla voit nauttia Blu-ray-levyillä olevasta 3D-sisällöstä ja 3D-kameralla kuvatuista kuvista. 🖝 s.41

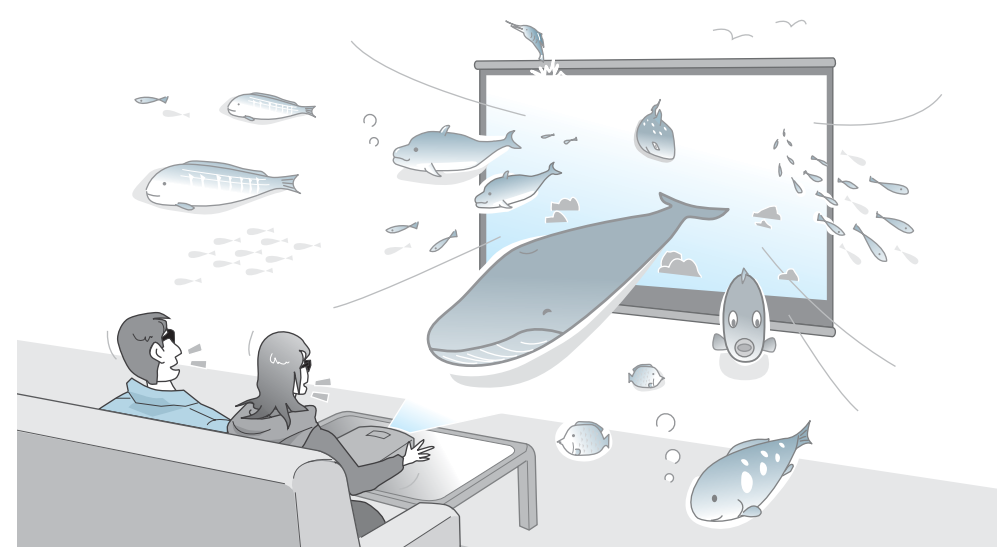

Tarvitset kolmiulotteisten kuvien katseluun 3D-lasit, jotka perustuvat 3D Active Shutter Eyewear - teknologiaan. 🖝 s.42

#### Tilojen valinta sopimaan siihen, mitä katsot (Väritila)

Voit projisoida ympäristöön optimaalisesti sopivan kuvan valitsemalla yksinkertaisesti **Väritila**. • s.29 Asetusesimerkki

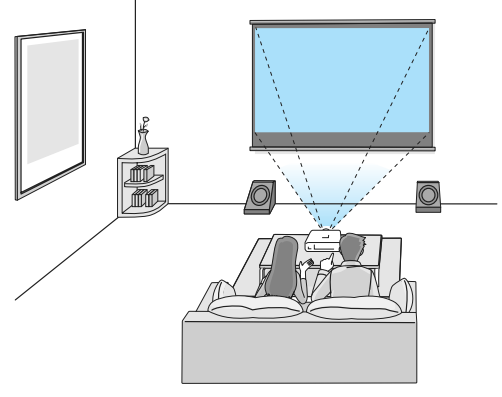

Olohuone Käyttö kirkkaassa huoneessa

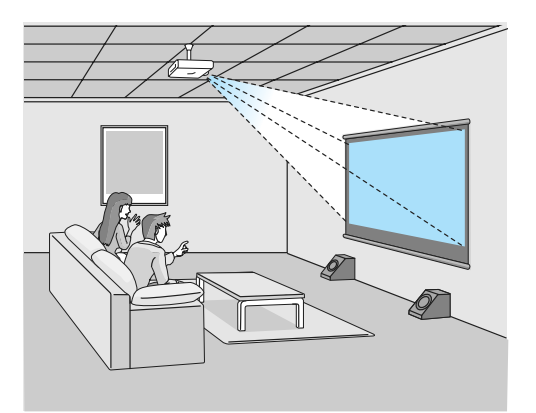

Elokuvateatteri Elokuvat ja konsertit pimeässä huoneessa

#### Absoluuttinen värinsäätö

Väritilan käytön lisäksi voit myös säätää kuvan ja ihonsävyjen absoluuttista värilämpötilaa oman makusi mukaan. 🖝 s.34

Lisäksi voit saada kuvaan sopivat värit ja saavuttaa haluamasi värit gammasäädön, kunkin värin RGB-siirtymän tai vahvistuksen säädön sekä kunkin RGBCMY-värin sävyn, värikylläisyyden ja kirkkauden säädön yhdistelmän avulla. 🖝 s.32

#### Noudattaa WirelessHD-standardien langatonta tiedonsiirtoa (vain EH-TW6100W)

Projektori voi vastaanottaa kuvien ja audion dataa langattomasti WirelessHD-yhteensopivista AV-laitteista. Kaapelia ei tarvitse liittää suoraan pääprojektoriyksikköön.

Voit liittää korkeintaan viisi AV-laitetta WirelessHD Transmitter -lähettimeen samaan aikaan ja siirtyä kuvien välillä kaukosäätimen avulla.

Voit myös liittää muita dataa lähettäviä laitteita, kuten televisioita ja kytkeä laitteen päälle. Näin muista laitteista voidaan projisoida liitetyn AV-laitteen kuvia, vaikka projektori olisi pois päältä. 🖝 s.49

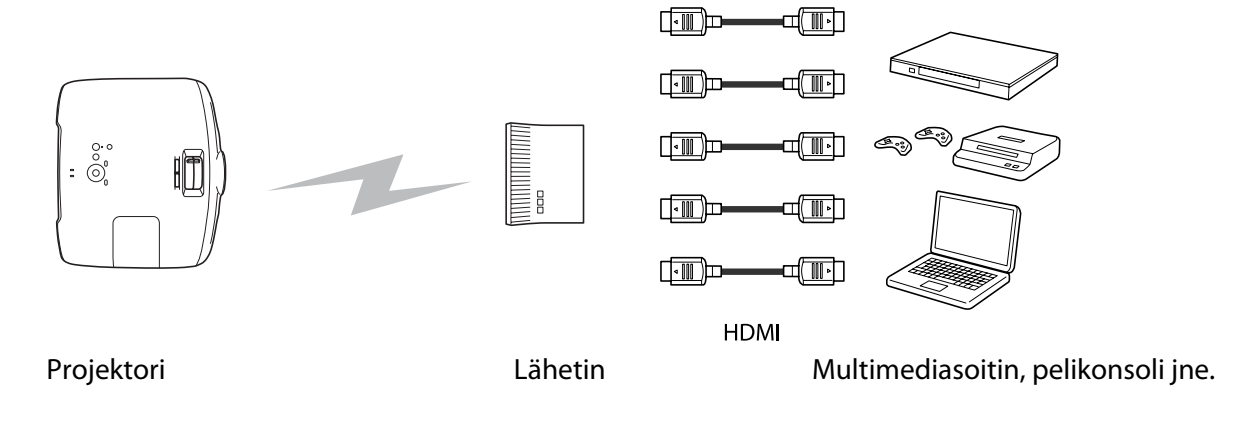

#### Muita hyödyllisiä toimintoja

Lisäksi voidaan käyttää seuraavia hyödyllisiä toimintoja.

- Kaukosäätimessä on takavalotoiminto, jonka ansiosta käyttö on vaivatonta jopa pimeissä huoneissa. Toimenpiteitä voidaan myös yksinkertaistaa vain painamalla 🛞 -painiketta. 🖝 s.10
- Voit tarkastella diaesitystä yksinkertaisesti kytkemällä USB-muistin projektoriin. Kun digitaalikamera on kytketty, voit katsella valokuvia käyttämällä **Diaesitys**-toimintoa. 🖝 s.63

# Osien nimet ja toiminnot

## Edestä/ylhäältä

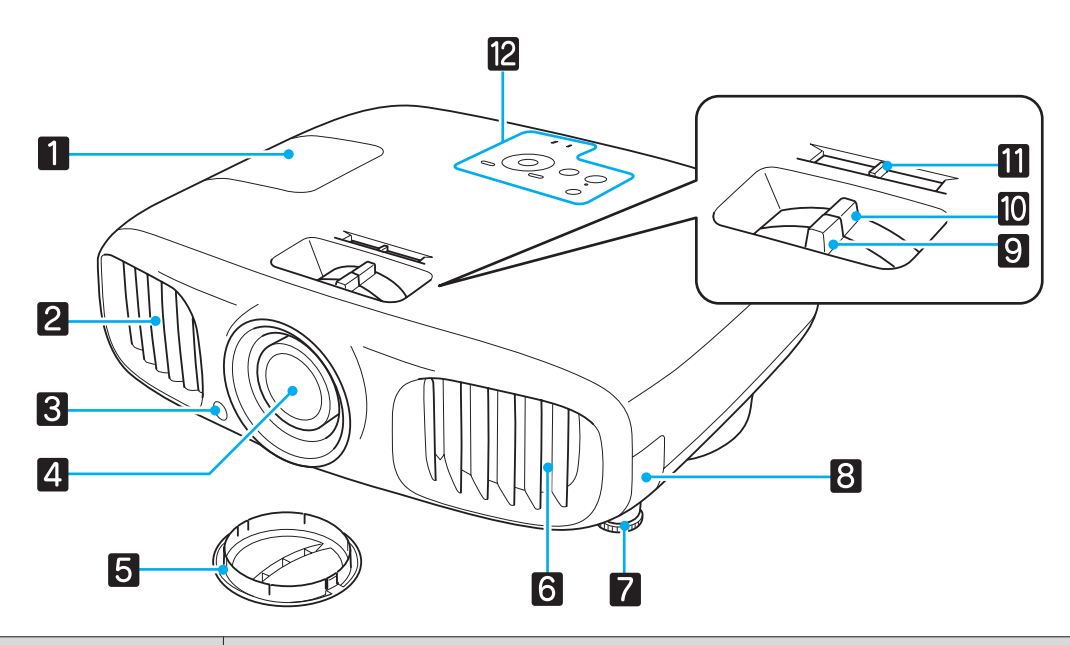

|    | Nimi                          | Toiminto                                                                                                    |  |  |
|----|-------------------------------|----------------------------------------------------------------------------------------------------|--|--|
| 1  | Lampun suojus                 | Avaa tämä suojus vaihtaessasi projektorin lamppua. 🖝 s.92                                                                                                    |  |  |
| 2  | Ilmanpoistoaukko              | Ilmanpoistoaukko projektorin sisäosien jäähdytykseen.                                                                                                    |  |  |
|    |                               | Huom                                                                                                    |  |  |
|    |                               | Älä aseta kasvoja tai käsiä ilmanpoistoaukon lähelle tai aseta ilmanpoisto-<br>aukon lähelle esineitä, joihin kuumuus voi vaikuttaa käpristämällä niitä tai<br>muulla tavoilla, kun projektori on käynnissä. Ilmanpoistoaukon kuuma ilma<br>saattaa aiheuttaa palovammoja, käpristymistä ja onnettomuuksia. |  |  |
| 3  | Kaukovastaanotin              | Ottaa vastaan kaukosäätimen signaaleja. 🖝 s.21                                                                                                    |  |  |
| 4  | Projektorin linssi            | Kuvat projisoidaan täältä.                                                                                                    |  |  |
| 5  | Linssisuojus                  | Suojaa linssiä naarmuilta tai lialta asentamalla tämä, kun projektoria ei käytetä. 🖝 s.22                                                                                                    |  |  |
| 6  | llmanottoaukko                | Ilmanottoaukko projektorin sisäosien jäähdytykseen.                                                                                                    |  |  |
| 7  | Säädettävä etujalka           | Kun laite on asetettu pinnan päälle, kuten pöydälle, säädä vaakasuuntaista kallis-<br>tusta pidentämällä jalkaa. 🖝 s.26                                                                                                    |  |  |
| 8  | llmansuodattimen<br>suojus    | Kun puhdistat tai vaihdat ilmansuodattimen, avaa tämä kansi ja poista ilmansuo-<br>datin. 🖝 s.88, s.91                                                                                                    |  |  |
| 9  | Kohdistusrengas               | Säätää kuvan tarkennusta. 🖝 s.25                                                                                                    |  |  |
| 10 | Zoomausrengas                 | Säätää kuvan kokoa. 🖝 s.25                                                                                                    |  |  |
| 11 | Vaakatrapetsiliuku-<br>säädin | Suorittaa vaakasuuntaisen trapetsikorjauksen. 🖝 s.26                                                                                                    |  |  |
| 12 | Käyttöpaneeli                 | Projektorin käyttöpaneeli. 🖝 s.9                                                                                                    |  |  |

## Käyttöpaneeli

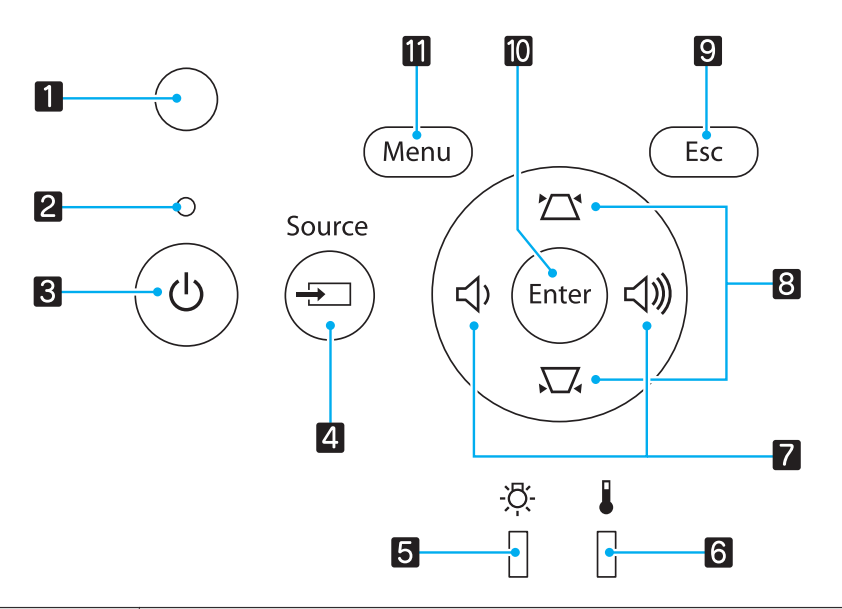

| P  | ainikkeet/Merkkivalot  | Toiminto                                                                                                    |
|----|------------------------|----------------------------------------------------------------------------------------------------|
| 1  | Kirkkaustunnistin      | Tunnistaa huoneen kirkkauden. Kun väritilaksi on asetettu "Automaattinen", optimaalinen kuvan laatu asetetaan tunnistimen tunnistaman kirkkauden mukaan. 🖝 s.29            |
| 2  | O<br>Käytön merkkivalo | Vilkkuminen osoittaa lämpenemisen tai jäähtymisen olevan käynnissä. Näyttää projektorin tilan muiden palavien tai vilkkuvien merkkivalojen yhdistelmän avulla. 🖝 s.77      |
| 3  | ٧                      | Kytkee projektorin virran päälle tai pois. s.22<br>Palaa, kun projektori on päällä. s.78                                                                                   |
| 4  | Source                 | Muuttuu kunkin tuloportin kuvaan. 🖝 s.23                                                                                                    |
| 5  | ېخ.<br>[]              | Vilkkuu oranssina, kun on aika vaihtaa lamppu. Näyttää projektorin virheet muiden palavien tai vilkkuvien merkkivalojen yhdistelmän avulla. 🖝 s.77                         |
| 6  |                        | Vilkkuu oranssina, jos sisälämpötila on liian korkea. Näyttää projektorin virheet muiden palavien tai vilkkuvien merkkivalojen yhdistelmän avulla. 🖝 s.77                  |
| 7  | ひ、                     | Valitsee säätöarvon äänenvoimakkuudelle ja valikkokohteille. 🖝 s.28<br>Suorittaa vaakasuuntaisen trapetsikorjauksen, kun näytetään trapetsinäyttö.<br>🖝 s.27               |
| 8  |                        | Valitsee säätöarvon trapetsikorjaukselle ja valikkokohteille. 🖝 s.27                                                                                                    |
| 9  | Esc                    | Palaa edelliselle valikkotasolle, kun näytössä on valikko. 🖝 s.65                                                                                                    |
| 10 | Enter                  | Valitsee toiminnot ja asetukset, kun näytössä on valikko. 🖝 s.65                                                                                                    |
| 0  | Menu                   | Näyttää ja sulkee konfigurointivalikon.<br>Konfigurointivalikosta voit tehdä säätöjä ja asetuksia signaalille, kuvalle, tulo-<br>signaalille ja muille vastaaville. 🖝 s.65 |

## Kaukosäädin

### Yläosan painikkeet

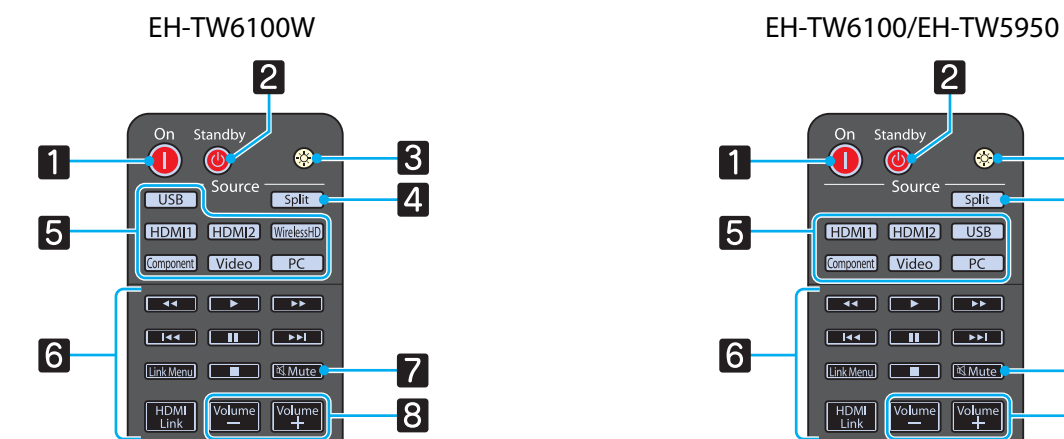

|   | Painike                                                         | Toiminto                                                                                                    |
|---|-----------------------------------------------------------------|----------------------------------------------------------------------------------------------------|
| 1 | On                                                              | Kytkee projektoriin virran. 🖝 s.22                                                                                                    |
| 2 | Standby                                                         | Kytkee projektorin virran pois päältä. 🖝 s.23                                                                                                    |
| 3 |                                                                 | Kaukosäätimen painikkeisiin syttyy merkkivalo noin 10 sekunniksi. Tämä on<br>hyödyllistä, kun kaukosäädintä käytetään pimeässä.                                                                                                    |
| 4 | Split                                                           | Jakaa näytön kahtia ja heijastaa kahta kuvalähdettä samanaikaisesti. 🖝 s.61                                                                                                    |
| 5 | USB<br>HDMI1<br>HDMI2<br>WirelessHD<br>Component<br>Video<br>PC | Muuttuu kunkin tuloportin kuvaan. 🖝 s.23                                                                                                    |
| 6 | HDMI<br>Link                                                    | Tällä painikkeella näytetään HDMI Link -asetusvalikko.<br>Muiden painikkeiden avulla voit käynnistää tai lopettaa toiston, säätää äänen-<br>voimakkuutta ja tehdä muita toimintoja kytketylle laitteistolle, joka täyttää<br>HDMI CEC -standardit. 🖝 s.59 |
| 7 | <b>Mute</b>                                                     | Toistaa audiota tai mykistää sen tilapäisesti. 🖝 s.28                                                                                                    |
| 8 | Volume<br>—<br>Volume<br>+                                      | Säätää äänenvoimakkuutta. 🖝 s.28                                                                                                    |

## Keskiosan painikkeet

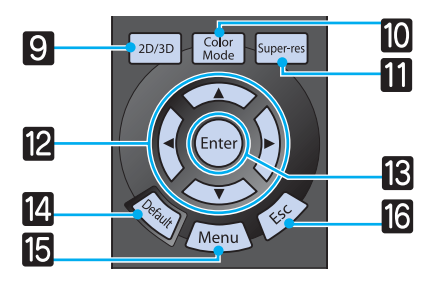

|    | Painike       | Toiminto                                                                                                    |
|----|---------------|----------------------------------------------------------------------------------------------------|
| 9  | 2D/3D         | Muuttaa 2D- ja 3D-tilan välillä. 🖝 s.41                                                                                                    |
| 10 | Color<br>Mode | Muuttaa <b>Väritila</b> -asetuksen. 🖝 s.29                                                                                                    |
| 11 | Super-res     | Aseta <b>Super-resolution</b> vähentääksesi epäselvyyttä jota voi esiintyä esim. ku-<br>ten kuvan reunoilla. 🖝 s.36                                                        |
| 12 |               | Valitsee valikkokohteet ja säätöarvot. 🖝 s.65                                                                                                    |
| 13 | Enter         | Kun näytetään valikko, tällä hyväksytään nykyinen valinta, siirrytään valintati-<br>laan ja vaihdetaan seuraavalle tasolle. 🖝 s.65                                         |
| 14 | Default       | Säätöarvo palautuu oletusarvoon tätä painettaessa, kun näytössä on valikon säätönäyttö. 🖝 s.65                                                                             |
| 15 | Menu          | Näyttää ja sulkee konfigurointivalikon.<br>Konfigurointivalikosta voit tehdä säätöjä ja asetuksia signaalille, kuvalle, tulo-<br>signaalille ja muille vastaaville. 🖝 s.65 |
| 16 | Esc           | Palaa edelliselle valikkotasolle, kun näytössä on valikko. 🖝 s.65                                                                                                    |

### Alaosan painikkeet

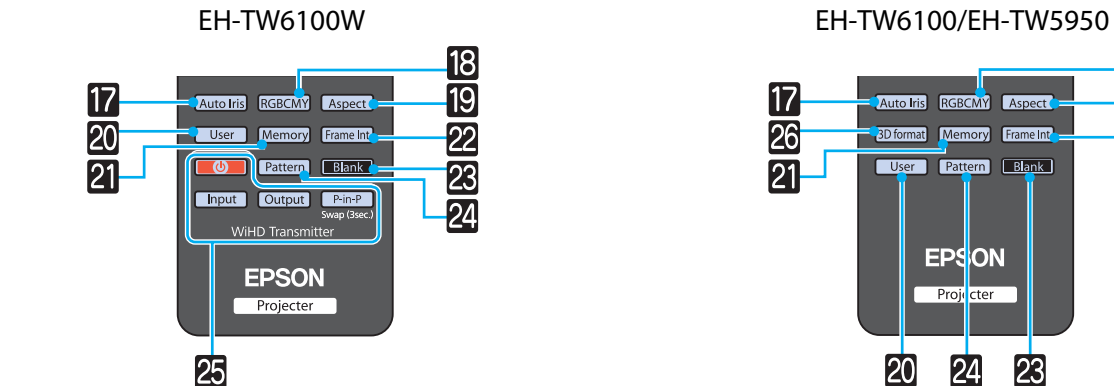

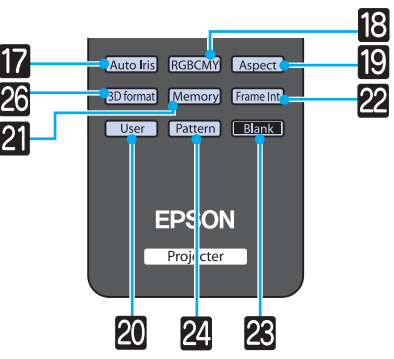

|    | Painike                   | Toiminto                                                                                                    |
|----|---------------------------|----------------------------------------------------------------------------------------------------|
| 17 | Auto Iris                 | Asettaa automaattisen himmentimen. 🖝 s.35                                                                                                    |
| 18 | RGBCMY                    | Säätää kunkin RGBCMY-värin sävyn, värikylläisyyden ja kirkkauden. 🖝 s.32                                                                                                    |
| 19 | Aspect                    | Valitse kuvasuhteen tulosignaalin mukaisesti. 🖝 s.30                                                                                                    |
| 20 | User                      | Suorittaa käyttäjäpainikkeelle määritetyn toiminnon. 🖝 s.71                                                                                                    |
| 21 | Memory                    | Tallentaa, lataa tai tyhjentää muistin. 🖝 s.38                                                                                                    |
| 22 | Frame Int                 | Tämä painike ei ole käytössä.                                                                                                    |
| 23 | Blank                     | Tilapäisesti piilottaa tai näyttää kuvan ja toistaa tai mykistää audion. 🖝 s.28                                                                                                    |
| 24 | Pattern                   | Näyttää ja sulkee testikuvan. 🖝 s.25                                                                                                    |
| 25 | Input<br>Output<br>P-in-P | WiHD Transmitter -säädin<br>Kytkee päälle WirelessHD Transmitter -lähettimen, tai vaihtaa tulo- tai lähtö-<br>signaalia.<br>Osoita kaukosäätimellä WirelessHD Transmitter -lähetintä toimenpiteiden suo-<br>rituksen aikana. 🖝 s.49 |
| 26 | (3D format)               | Vaihtaa 3d-muotoon. 🖝 s.68                                                                                                    |

## Takaosa

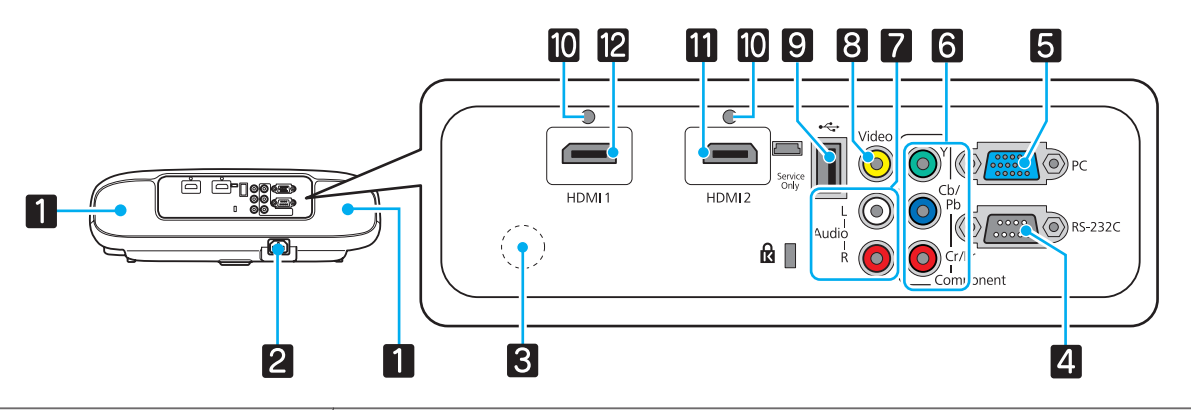

|    | Nimi                | Toiminto                                                                                                    |
|----|---------------------|----------------------------------------------------------------------------------------------------|
|    | Kaiutin             | Projektorin sisäinen kaiutin. Lähettää audiota.<br>Käytä sisäistä kaiutinta asettamalla <b>Käänteinen audio Päällä</b> -tilaan, kun pro-<br>jektori on ripustettu kattoon. <b>TASETUKSET - Audio - Käänteinen au-</b><br><b>dio</b> s.71    |
| 2  | Virransyöttö        | Kytkee virtajohdon. 🖝 s.22                                                                                                    |
| 3  | Kaukovastaanotin    | Ottaa vastaan kaukosäätimen signaaleja. 🖝 s.21                                                                                                    |
| 4  | RS-232C-portti      | Kun ohjaat projektoria, kytke projektori tietokoneeseen RS-232C-kaapelilla.<br>Tämä portti on valvontakäyttöä varten eikä sitä tule tavallisesti käyttää.<br><b>s</b> .98                                                                   |
| 5  | PC-portti           | Kytkeytyy tietokoneen RGB-lähtöporttiin. 🖝 s.19                                                                                                    |
| 6  | Component-portti    | Kytkeytyy videolaitteiston komponentti (YCbCr or YPbPr) -lähtöporttiin.<br>s.18                                                                                                    |
| 7  | Audio (L-R) -portti | Syöttää ääntä laitteistosta, joka on kytketty Video-porttiin, Component-port-<br>tiin tai PC-porttiin. 🖝 s.18                                                                                                    |
| 8  | Video-portti        | Kytkeytyy videolaitteiston komposiittivideon lähtöporttiin. 🖝 s.18                                                                                                    |
| 9  | USB-portti          | Kytkee USB-tallennuslaitteet, kuten USB-muistilaitteen tai digitaalikameran, ja projisoi kuvat diaesityksenä. 🖝 s.19                                                                                                    |
| 10 | Kaapelin pidike     | Paksut HDMI-kaapelit, joilla on paksu ulkohalkaisija, saattavat irrota helposti<br>kaapelin suuren painon vuoksi. Jotta estät kaapelin irtoamisen, kiinnitä se<br>paikalleen käyttämällä toimitukseen kuuluvaa HDMI-kaapelipidintä.<br>s.20 |
| 11 | HDMI2-portti        | Kytkee HDMI-yhteensopivat videolaitteet ja tietokoneet. 🖝 s.18                                                                                                    |
| 12 | HDMI1-portti        |                                                                                                    |

## Alusta

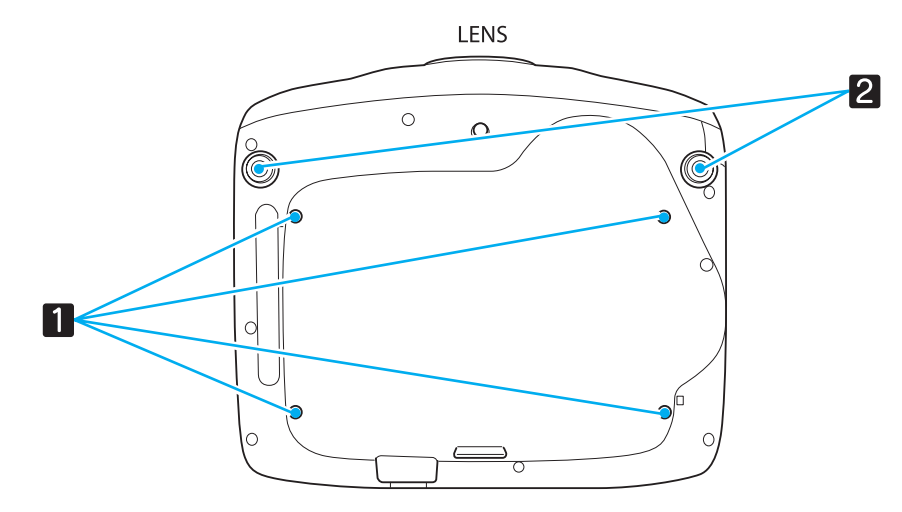

|   | Nimi                                                    | Toiminto                                                                                           |
|---|---------------------------------------------------------|----------------------------------------------------------------------------------------------------|
| 1 | Kattotelineen kiinni-<br>tyspisteet (neljä koh-<br>taa) | Jos haluat ripustaa projektorin kattoon, kiinnitä lisävarusteena saatava kattoteline tähän. 🖝 s.95 |
| 2 | Säädettävä etujalka                                     | Kun laite on asetettu pinnan päälle, kuten pöydälle, säädä korkeutta pidentämällä jalkaa. 🖝 s.26   |

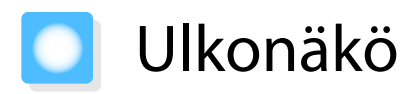

Yksiköt: mm

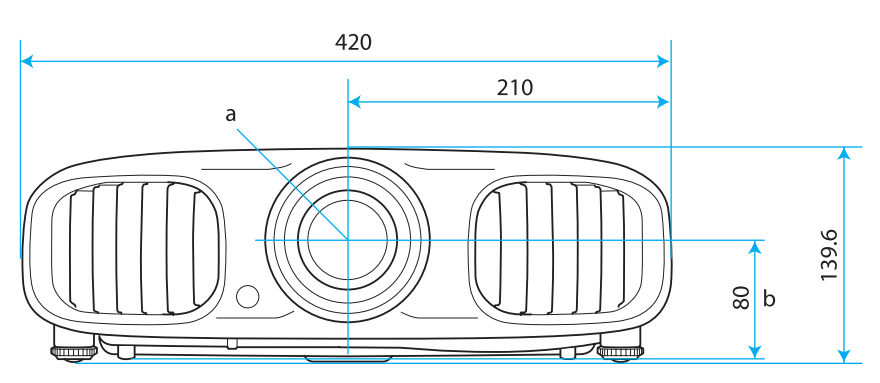

- a Linssin keskikohta
- b Etäisyys linssin keskikohdasta ripustuskiinnikkeen kiinnityspisteeseen

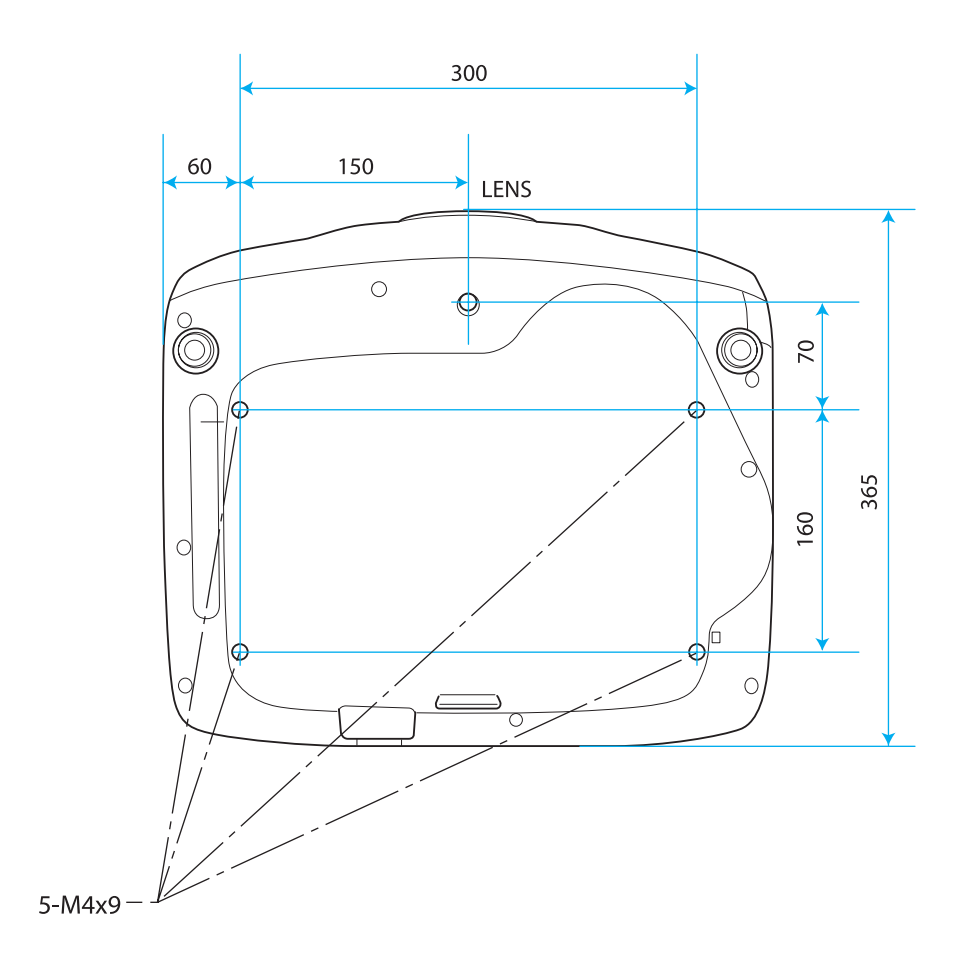

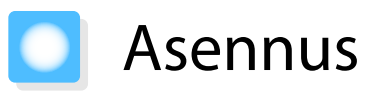

#### Erilaiset projisointimenetelmät

## 🚹 Varoitus

- Projektorin ripustaminen kattoon edellyttää erityistä asennustapaa (kattotelinettä). Jos asennusta ei tehdä oikein, projektori voi pudota ja aiheuttaa tapaturman ja loukkaantumisia.
- Jos kattotelineen kiinnityspisteisiin käytetään liimoja, voiteluaineita tai öljyjä ruuvien löystymisen estämiseksi tai jos projektorissa käytetään aineita, kuten voiteluaineita tai öljyjä, projektorin kotelo voi murtua ja aiheuttaa projektorin putoamisen kattotelineestä. Tämä voi aiheuttaa projektorin alla oleville ihmisille vakavan loukkaantumisen ja vaurioittaa myös projektoria.
- Älä aseta projektoria kyljelleen. Tämä voi saada laitteen toimimaan virheellisesti.
- Älä aseta projektoria paikkoihin, joissa se altistuu suurelle kosteudelle, pölylle tai tupakansavulle tai paikkoihin, joissa siihen voi päästä tulipalojen aiheuttamaa savua.

#### Huomaa

, where the second second seco

Puhdista ilmansuodatin joka kolmas kuukausi. Puhdista ne useammin, jos ympäristö on erityisen pölyinen. 🖝 s.91

#### Asetus pöydälle tai vastaavalle ja projisointi Ripustus kattoon ja projisointi

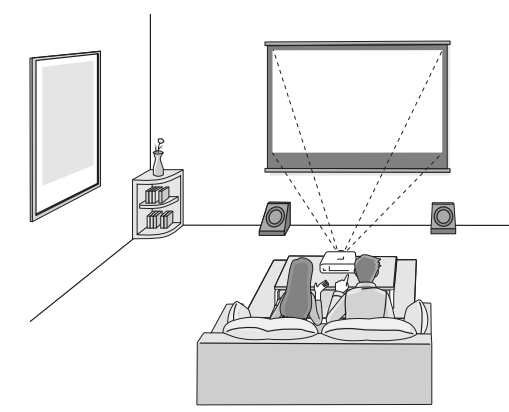

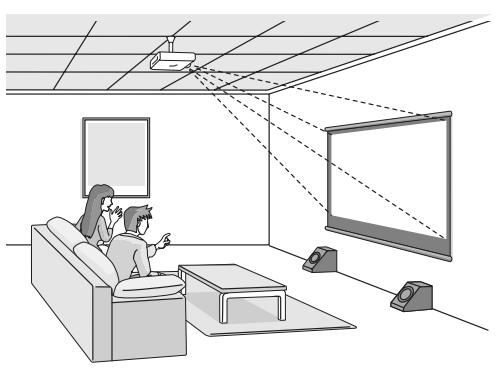

- • Kun heijastetaan katosta, muuta Projisointi-asetukseksi kattoasetus. 🖝 Asetukset Projisointi s.71
- Käytä sisäistä kaiutinta asettamalla Käänteinen audio Päällä-tilaan, kun projektori on ripustettu kattoon.  **Asetukset Audio Käänteinen audio** s.71

## Projisointikoon säätö

Projisointikoko kasvaa, kun projektoria siirretään valkokankaasta poispäin.

Aseta projektori optimaaliseen paikkaan käyttämällä alla olevaa taulukkoa. Tässä annetut arvot ovat vain viitteellisiä.

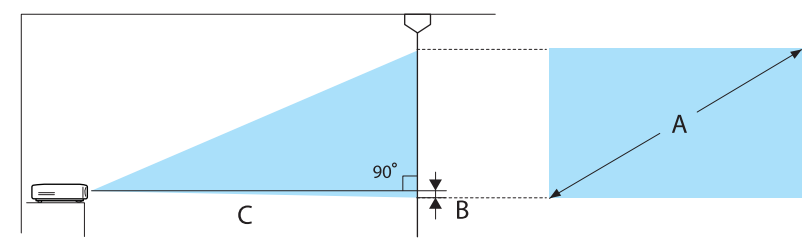

B Etäisyys linssin keskikohdasta projisointiin käytetyn valkokankaan alareunaan

Yksikkö: cm

| Valkokankaan koko 16:9 |           | Projisointietäisyys (C) |                  | Etäisyys (B) |
|------------------------|-----------|-------------------------|------------------|--------------|
| A                      | L x K     | Vähintään (laaja)       | Enintään (pien.) | -            |
| 40"                    | 89 x 50   | 116                     | 190              | 0            |
| 60"                    | 130 x 75  | 176                     | 287              | 0            |
| 80"                    | 180 x 100 | 235                     | 383              | 0            |
| 100"                   | 220 x 120 | 295                     | 480              | 0            |
| 120"                   | 270 x 150 | 354                     | 576              | 0            |
| 150"                   | 330 x 190 | 444                     | 721              | 1            |
| 180"                   | 440 x 250 | 533                     | 866              | 1            |

#### Yksikkö: cm

| Valkokankaan koko 4:3 |           | Projisointietäisyys (C) |                  | Etäisyys (B) |
|-----------------------|-----------|-------------------------|------------------|--------------|
| A                     | L x K     | Vähintään (laaja)       | Enintään (pien.) |              |
| 40"                   | 81 x 61   | 143                     | 233              | 0            |
| 60"                   | 120 x 90  | 216                     | 352              | 0            |
| 80"                   | 160 x 120 | 289                     | 470              | 0            |
| 100"                  | 200 x 150 | 361                     | 588              | 0            |
| 120"                  | 240 x 180 | 434                     | 706              | 1            |
| 150"                  | 300 x 230 | 544                     | 883              | 1            |
| 200"                  | 410 x 300 | 726                     | 1179             | 1            |

## Kytkentä laitteeseen

#### Huomaa

- Katkaise virta laitteistosta, johon haluat kytkeytyä ennen kytkemistä. Jos laitteiston virta on päällä kytkettäessä, tästä voi aiheutua toimintahäiriö.
- Tarkista kaapelin liittimen muoto ja portin muoto ja kytke sitten. Jos yhdistät erimuotoisen liittimen porttiin, seurauksena voi olla vaurioita ja toimintahäiriö.

EH-TW6100W-laitteessa on liittimien suojus, joka mahdollistaa liittimien selkeän näkyvyyden laitteen takana. Poista liittimien suojus ennen kaapeleiden yhdistämistä. 🖝 s.20

#### Kytkentä videolaitteistoon

Jotta voit projisoida kuvia DVD-soittimilta, VHS-videolta jne., kytke projektori jollakin seuraavista menetelmistä.

Kun käytössä on HDMI-kaapeli

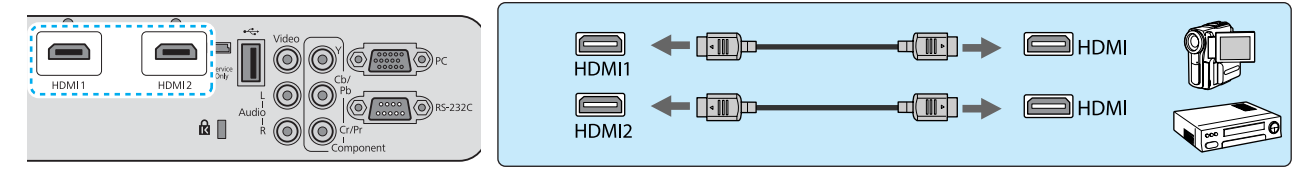

Kiinnitä HDMI-kaapeli paikoilleen käyttämällä HDMI-kaapelipidintä. 🖝 s.20

#### Kun käytössä on videokaapeli

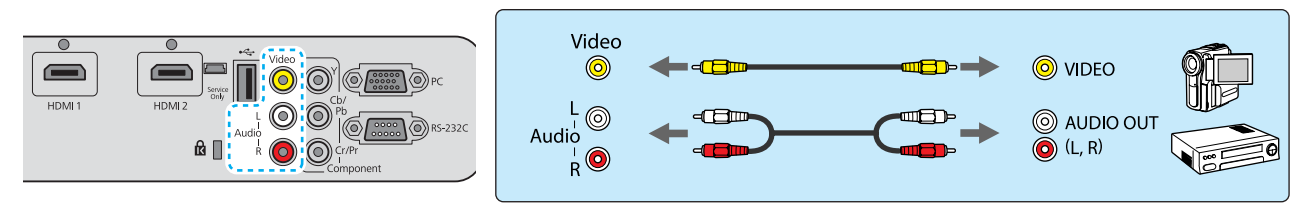

#### Kun käytössä on komponenttivideokaapeli

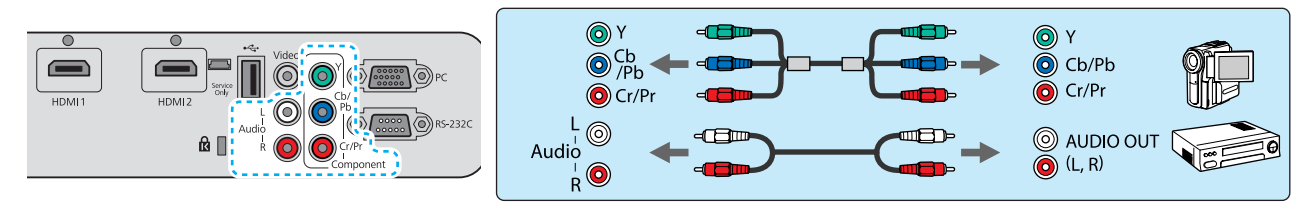

• Kaapeli poikkeaa kytketyn videolaitteiston lähtösignaalin mukaan.

• Jotkin videolaitteistotyypit pystyvät lähettämään erityyppisiä signaaleja. Vahvista, mitä signaaleja voidaan lähettää tarkistamalla videolaitteiston toimitukseen kuuluvasta käyttöoppaasta.

#### Kytkentä tietokoneeseen

Jotta voit projisoida kuvia tietokoneelta, kytke tietokone joillakin seuraavista menetelmistä.

#### Kun käytössä on tietokonekaapeli

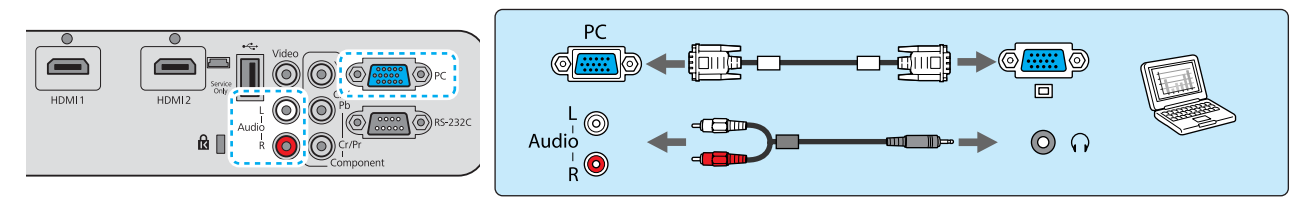

#### Kun käytössä on HDMI-kaapeli

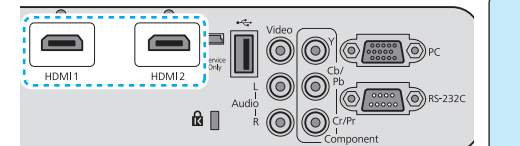

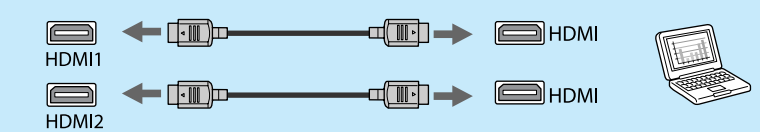

Kiinnitä HDMI-kaapeli paikoilleen käyttämällä HDMI-kaapelipidintä. 🖝 s.20

#### Liitännät ulkoisiin laitteisiin

#### USB-laitteiden liitäntä

Voit kytkeä USB-laitteita, kuten USB-muistit ja USB-yhteensopivat digitaaliset kamerat.

Kytke USB-laite projektorin USB (TypeA)-porttiin USB-laitteen varusteisiin kuuluvan USB-kaapelin avulla.

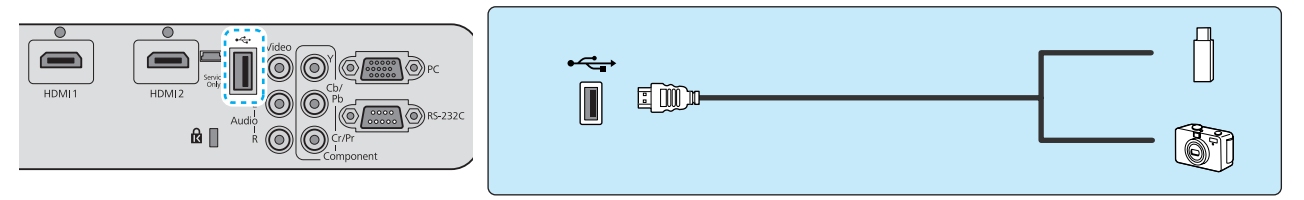

Kun USB-laite on liitetty, voit heijastaa USB-muistissa tai digitaalisessa kamerassa olevat kuvatiedostot diaesityksinä. 🖝 s.63

Irrota USB-laitteet projektorista projisoinnin jälkeen. Jos laitteessa on virtakytkin, varmista, että se on kytketty pois päältä ennen kuin irrotat USB-laitteen.

#### Huomaa

- Jos käytät USB-keskitintä, liitäntä ei välttämättä toimi kunnolla. Digitaalikameroiden ja USB-laitteiden kaltaiset laitteet tulisi liittää projektoriin suoraan.
- Liitä digitaalikamera käyttämällä laitteelle tarkoitettua USB-kaapelia.
- Käytä alle 3 metrin pituista USB-kaapelia. Jos kaapeli on yli 3 metrin pituinen, diaesitys ei välttämättä toimi kunnolla.

#### WirelessHD-laitteiden liitännät (vain EH-TW6100W)

Projektori vastaanottaa lähetyksiä WirelessHD Transmitter -laitteesta ja projisoi kuvat. 🖝 s.49

Muuta heijastettua kuvaa painamalla kaukosäätimen 🔤 -painiketta tai käyttöpaneelin 🕣 -painiketta.

- Kun vastaanotetaan WirelessHD-kuvia, varmista, että **WirelessHD**-asetuksena on **Päällä**.
- Asetukset WirelessHD s.71
- Voit vaihtaa näytetyn laitteen valitsemalla sen kohdasta Laiteyhteydet kohdassa HDMI-linkki.
   IDMI-linkki-Laiteyhteydet s.60

#### Liittimien suojuksen poisto

Suojus on kiinnitetty EH-TW6100W-laitteen taakse liitinosion päälle. Poista tämä suojus, kun yhdistät laitteen kaapelilla.

Suojuksen alaosassa on aukot, joiden avulla suojusta voidaan vetää eteenpäin ja nostaa se sitten pois yläosan urista.

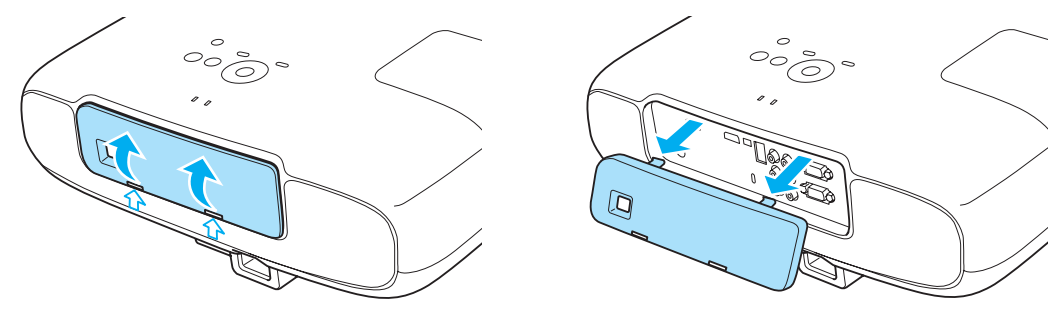

- • Kun kiinnität suojuksen takaisin, aseta ensin ulokkeet yläosan uriin.
- Varastoi suojus turvalliseen paikkaan, sillä sitä tarvitaan projektorin kuljetuksen aikana.

#### HDMI-kaapelipitimen kytkentä

Jos HDMI-kaapeli on paksu ja roikkuu alaspäin, kiinnitä se kaapelin pidikkeeseen HDMI-kiinnikkeellä, niin että kaapeli ei irtoa portista painon takia.

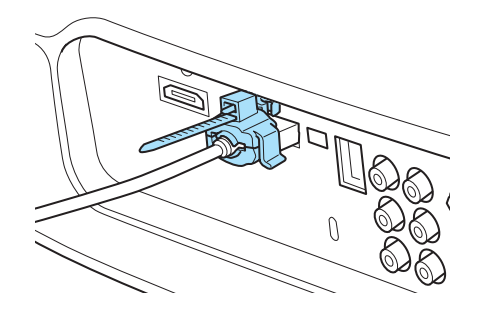

## Kaukosäätimen valmistelu

#### Paristojen asetus kaukosäätimeen

#### Huomaa

- Tarkista (+)- ja (-)-merkkien paikat paristolokeron sisällä varmistaaksesi, että asetat paristot oikein päin.
- Et voi käyttää muita paristoja kuin AA-kokoisia mangaani- tai alkaliparistoja.
- Poista paristolokeron kansi. Aseta paristolokeron kansi takaisin 3 paikalleen. Paina paristolokeron kannen salpaa ja nosta kansi ylös. Paina kantta alaspäin, kunnes se naksahtaa kiinni. Vaihda vanhat paristot uusiin. 2 Tarkista paristojen napaisuus (+ ja -) ennen Jos kaukosäädin reagoi viiveellä tai jos se asennusta. ei toimi, paristojen virta on luultavasti vähissä. Jos näin käy, vaihda paristot tällöin uusiin. Pidä varalla kahta AAkokoista mangaani- tai alkaliparistoa.

## Kaukosäätimen käyttöalue

WirelessHD Transmitter -lähettimen käyttöalue vaihtelee. 🖝 s.58

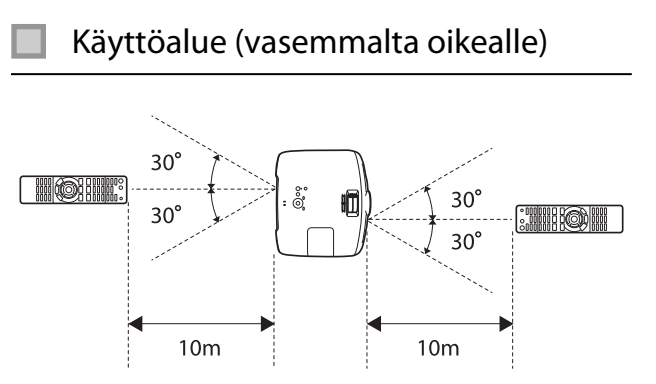

Käyttöalue (ylhäältä alas)

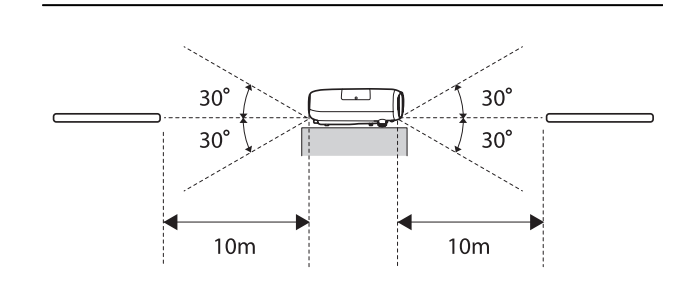

**WWW** 

# Projisoinnin käynnistys ja lopetus

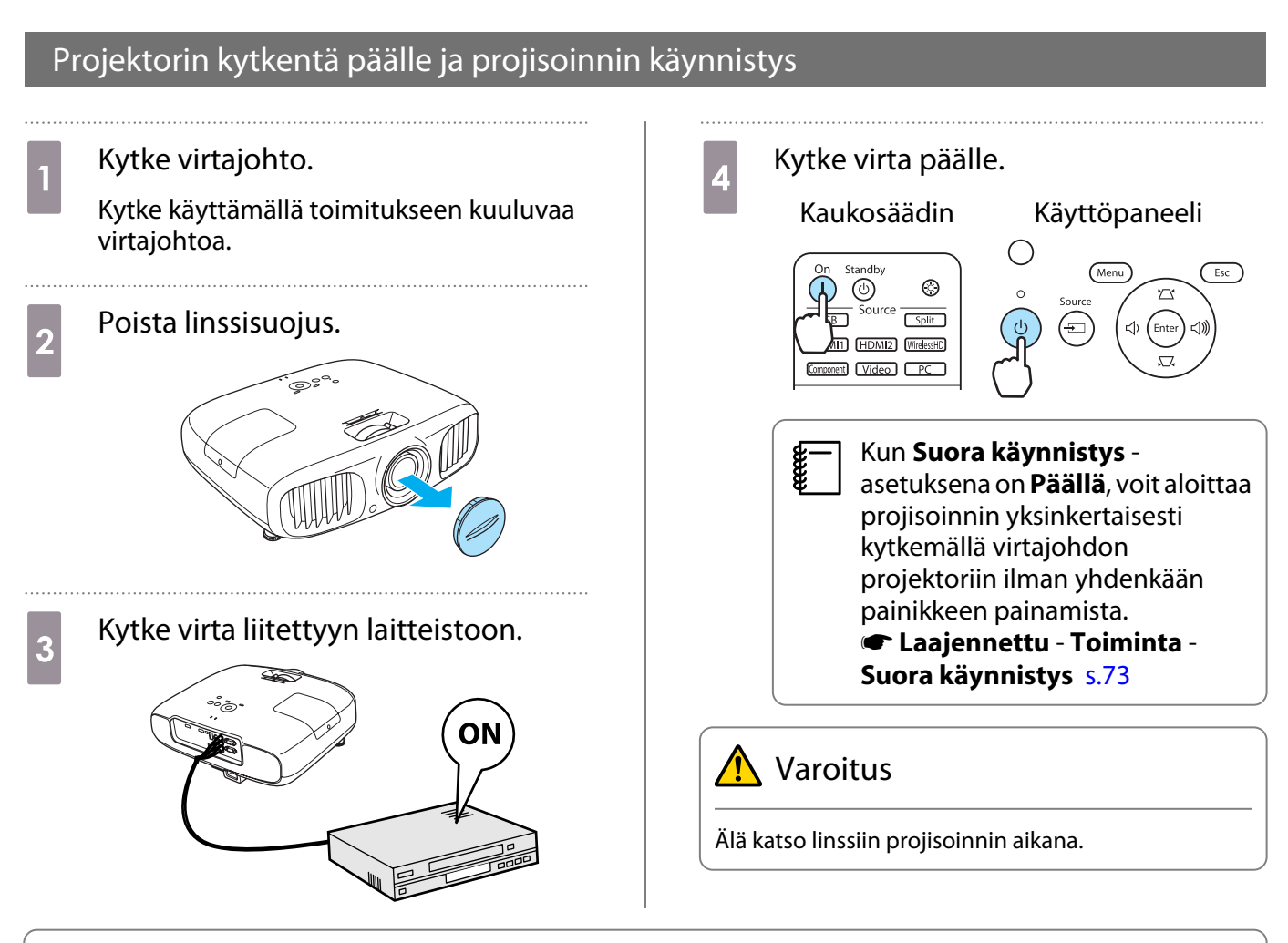

- - Jos käytät laitetta vähintään 1500 metrin korkeudessa, valitse Korkeapaikkatila-asetukseksi Päällä.
     Caajennettu Toiminta Korkeapaikkatila s.73
  - Tässä projektorissa on Aut. säätö -toiminto, jonka ansiosta voidaan valita automaattisesti optimiasetukset, kun kytketyn tietokoneen kuvan tulosignaali muuttuu. C Signaali - Aut. säätö s.68
- Älä kiinnitä linssisuojusta projisoinnin aikana.
- Jos projektori on ripustettu kattoon, varmista linssisuojuksen irrotuksen jälkeen, että asetat suojuksen turvalliseen paikkaan, koska se on kiinnitettävä paikalleen, kun projektoria kuljetetaan.

#### Jos kohdekuva ei heijastu

Jos kuvaa ei projisoida, voit vaihtaa lähteen yhdellä seuraavista menetelmistä.

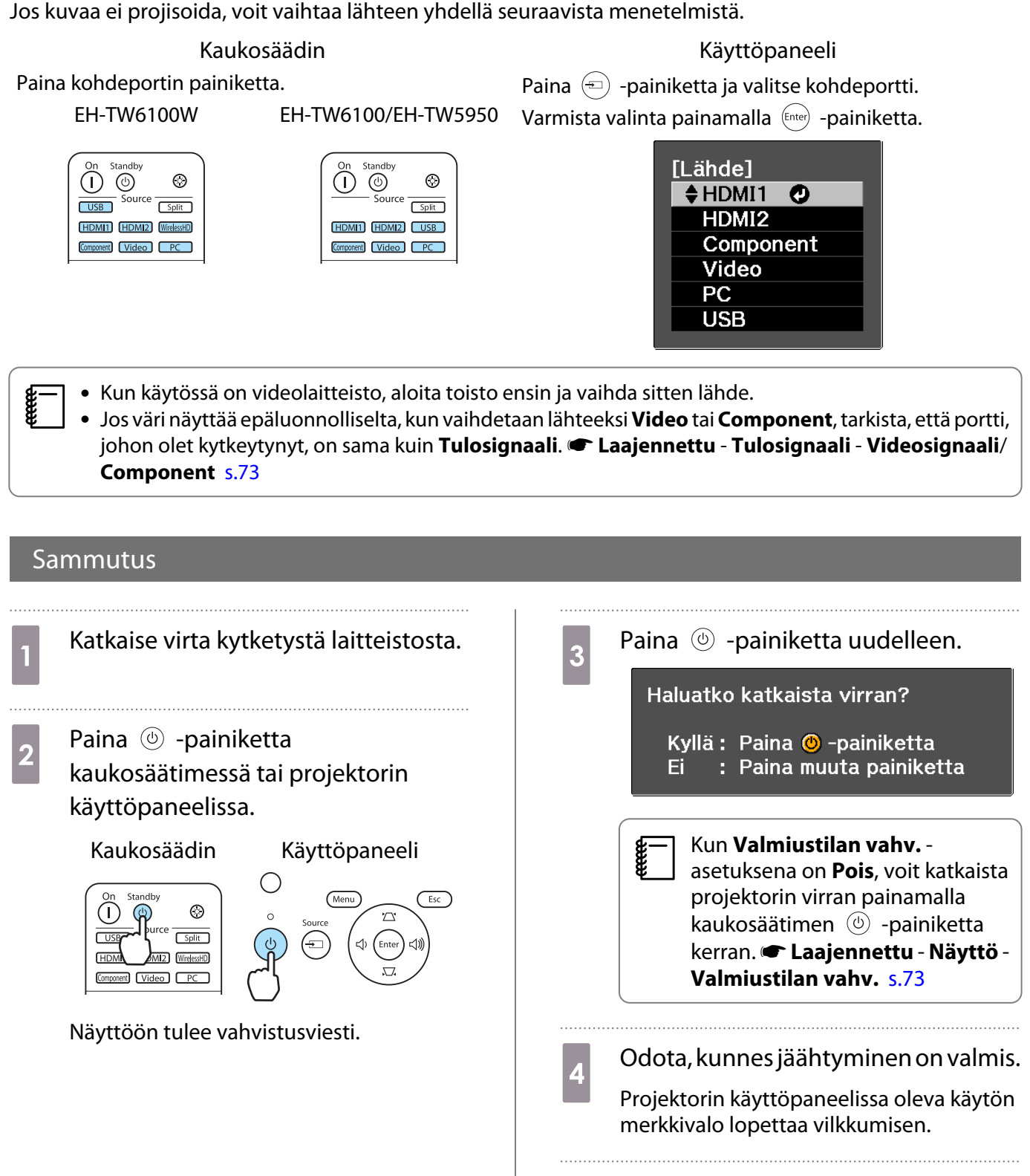

Irrota virtajohto.

Jos virtajohto on liitetty, jonkin verran sähköä kuluu, vaikka mitään toimenpiteitä ei tehdä.

5

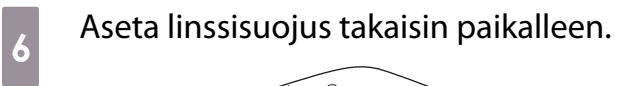

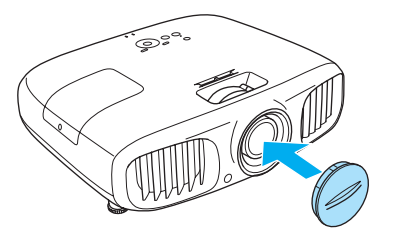

# Projisoidun näytön säätö

#### Testikuvan esitys

Kun säädetään zoomausta/kohdistusta tai projisointipaikkaa juuri projektorin asetusten jälkeen, voit näyttää testikuvan videolaitteiston liittämisen sijasta.

Näytä testikuva painamalla kaukosäätimen Pattern -painiketta.

#### EH-TW6100W

EH-TW6100/EH-TW5950

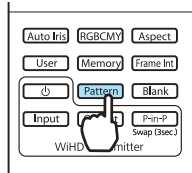

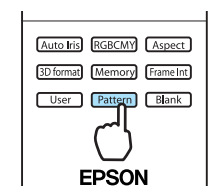

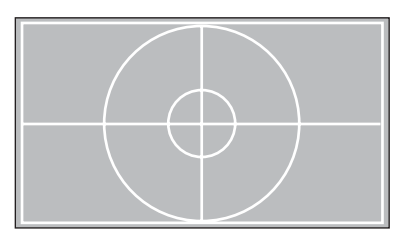

Lopeta testikuva painamalla *(Esc)* -painiketta tai valitse **Lopeta**.

#### Kohdistuksen säätö

Säädä kohdistusta kääntämällä kohdistusrengasta.

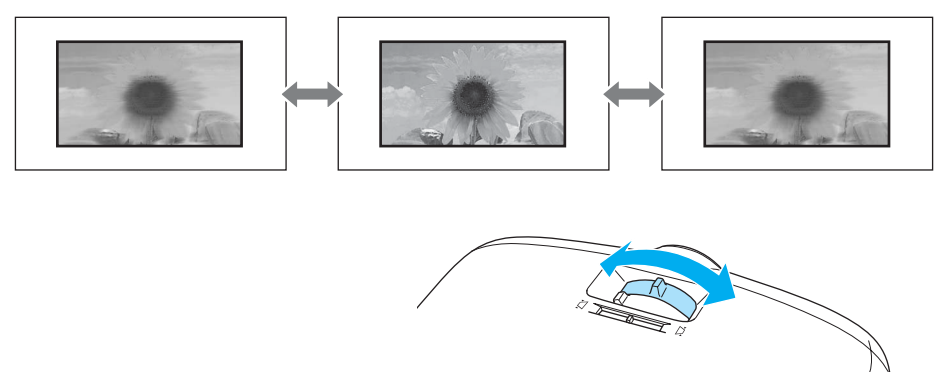

#### Projisointikoon säätö (zoomauksen säätö)

Säädä projisoidun näytön kokoa kääntämällä zoomausrengasta.

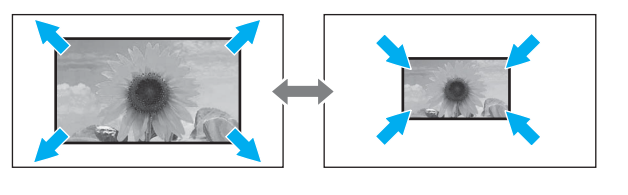

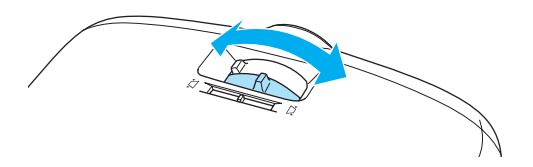

#### Projektorin kallistuksen säätö

Jos projisointinäyttö on kallistettu (projektorin vasen ja oikea puoli ovat eri korkeuksilla), kun projektori on asetettu pöydälle, säädä etummaista jalkaa siten, että molemmat puolet ovat samalla tasolla.

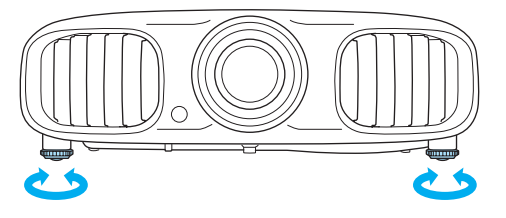

#### Tekee trapetsikorjauksen

Voit korjata kuvien trapetsivääristymän yhdellä seuraavista menetelmistä.

| Korjaa automaattisesti | Autom. pystytrapetsi | Korjaa automaattisesti pystysuuntaisen trapetsivääristymän.                                       |
|------------------------|----------------------|---------------------------------------------------------------------------------------------------|
| Korjaa manuaalisesti   | Vaakatrapetsikorjaus | Korjaa vaakasuunnan trapetsivääristymä vaakatrapetsiliuku-<br>säätimen avulla.                    |
|                        | V/P-trapetsikorjaus  | Tällä toiminnolla voit manuaalisesti korjata vaaka- ja pysty-<br>suuntaiset vääristymät erikseen. |

Projisoidusta näytöstä tulee pienempi, kun käytetään trapetsikorjausta. Sovita projisoitu näyttö näytön kokoon suurentamalla projisointietäisyyttä.

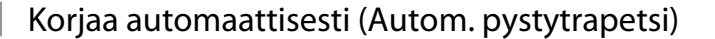

Jos projektori tunnistaa liikkeen asennuksen aikana, pystysuunnan trapetsikorjaus tehdään automaattisesti. Jos projektori tunnistaa liikkeen sen jälkeen, kun se on jätetty samaan asentoon vähintään kahdeksi sekunniksi, esiin tulee säätönäyttö, jossa voit tehdä korjauksia.

Automaattinen pystytrapetsitoiminto voi tehdä tehokkaita korjauksia 30°:n heijastuskulmassa ylhäältä alas.

- Autom. pystytrapetsi toimii vain, kun Etuala on valittu Projisointi-tilaksi. 
   Asetukset -Projisointi s.71
  - Jos et halua käyttää Autom. pystytrapetsi -toimintoa, aseta Autom. pystytrapetsi -asetukseksi Pois.
     Asetukset Trapetsi Autom. pystytrapetsi s.71

#### Korjaa manuaalisesti (vaakatrapetsikorjaus)

Korjaa vaakasuunnan trapetsivääristymä siirtämällä vaakatrapetsiliukusäädintä oikealta vasemmalle.

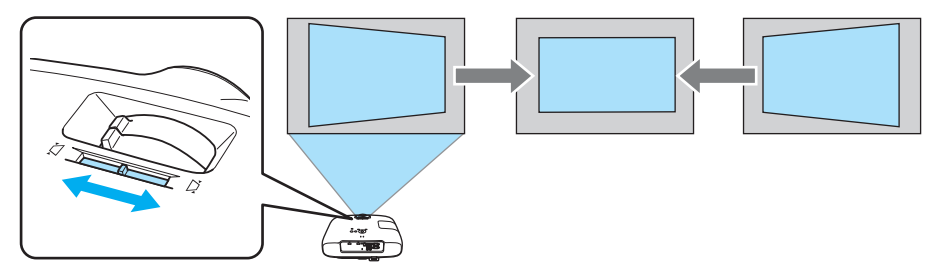

-WWW

Voit tehdä tehokkaita korjauksia 30°:n heijastuskulmassa vasemmalta oikealle.

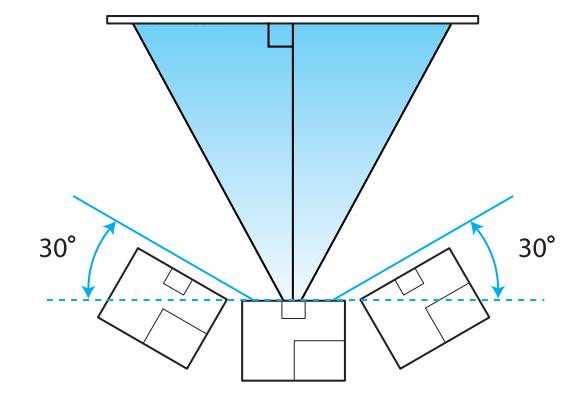

Kun käytät vaakatrapetsikorjausta, aseta Vaakatrapetsikorjaus-asetukseksi Päällä. 🖝 Asetukset - Trapetsi - Vaakatrapetsikorjaus s.71

Korjaa manuaalisesti (V/P-trapetsikorjaus)

Voit tehdä trapetsikorjauksen käyttämällä käyttöpaneelin 🖄 🖾 🗇 🗐 -painikkeita.

Näytä pystytrapetsin/vaakatrapetsin mittarit painamalla 🖾 🖾 -painikkeita.

Kun mittarit näkyvät, suorita pystykorjaus painamalla 🔅 🖾 -painikkeita ja vaakakorjaus painamalla 🐵

#### Kun yläosa tai alaosa on liian leveä

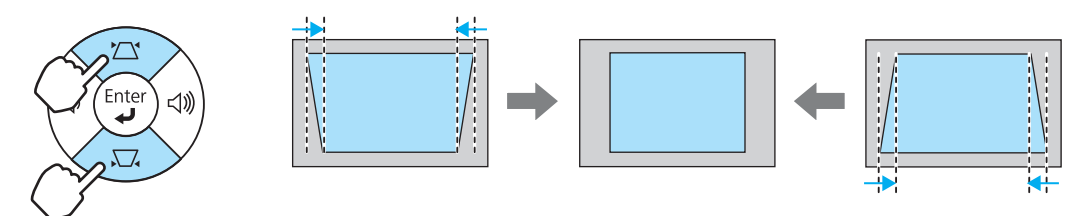

#### Kun vasen tai oikea reuna on liian leveä

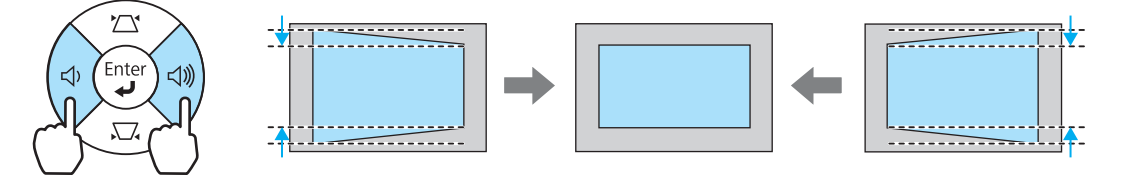

Voit säätää äänenvoimakkuutta painamalla ( ) ainikkeita, kun mittarit eivät ole näytössä.
 s.28

V/P-trapetsikorjaus voidaan asettaa konfigurointivalikosta. 
 Asetukset - Trapetsi - V/P-trapetsikorj - Pystytrapetsi/Vaakatrapetsi s.71

• Voit tehdä tehokkaita korjauksia 30°:n heijastuskulmassa ylhäältä alas ja vasemmalta oikealle.

#### Äänenvoimakkuuden säätäminen

Voit säätää äänenvoimakkuutta käyttämällä kaukosäätimen  $\underbrace{\mathbb{Volume}}_{-}$   $\underbrace{\mathbb{Volume}}_{+}$  -painikkeita tai projektorin käyttöpaneelin (4)  $\underbrace{\mathbb{W}}$  -painikkeita.

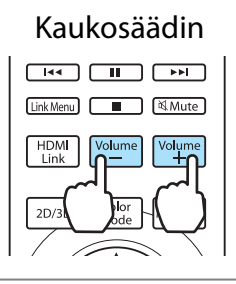

Käyttöpaneeli

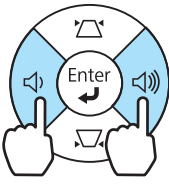

Äänenvoimakkuutta voidaan säätää myös konfigurointivalikosta. Asetukset - Audio s.71
 Normaaleissa olosuhteissa voit säätää projektorin sisäisen kaiuttimen äänenvoimakkuutta. Kun projektoriin liitetään AV-järjestelmä ja HDMI-linkki-asetukseksi asetetaan Päällä ja Audiolähtö-laite-asetukseksi AV-järjestelmä, voit säätää AV-järjestelmän äänenvoimakkuutta, kun heijastetaan HDMI1-, HDMI2- ja WirelessHD-lähteistä. s.59

## 🕂 Huom

Aseta äänenvoimakkuus aluksi pienelle.

Kova äkillinen ääni voi aiheuttaa kuulovaurioita. Pienennä äänenvoimakkuus aina ennen virran katkaisua. Voit sitten lisätä äänenvoimakkuutta vähitellen, kun kytket laitteeseen virran seuraavan kerran.

#### Kuvan piilotus ja audion mykistys tilapäisesti

Voit käyttää tätä mykistämään äänen ja piilottamaan kuvan näytössä väliaikaisesti.

Paina Blank -painiketta näyttääksesi tai piilottaaksesi kuvan. Myös ääni mykistetään tai sen toisto aloitetaan.

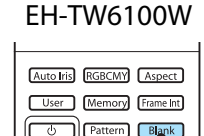

Input Output WiHD Transmi

#### EH-TW6100/EH-TW5950

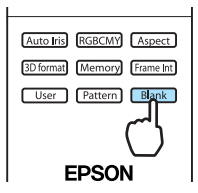

- Elokuvan toisto jatkuu, vaikka kuva olisi piilotettu, joten et voi palata kohtaan, jossa piilotit kuvan ja mykistit äänen Blank -painikkeella.
  - Mute -painikkeella kytketään myös äänentoisto päälle tai mykistetään ääni.
  - Normaaleissa olosuhteissa voit säätää projektorin sisäisen kaiuttimen äänentoistoa. Kun projektoriin liitetään AV-järjestelmä ja HDMI-linkki-asetukseksi asetetaan Päällä ja Audiolähtö-laite-asetukseksi AV-järjestelmä, voit säätää AV-järjestelmän äänentoistoa, kun heijastetaan HDMI1-, HDMI2- ja WirelessHD-lähteistä. s.59

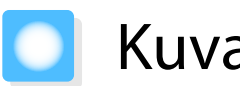

## Kuvan säätö

#### Projisoinnin laadun valinta (Väritila)

Saat parhaan mahdollisen kuvan laadun, joka vastaa ympäristöä kuvaa heijastettaessa. Kuvan kirkkaus riippuu valitusta tilasta.

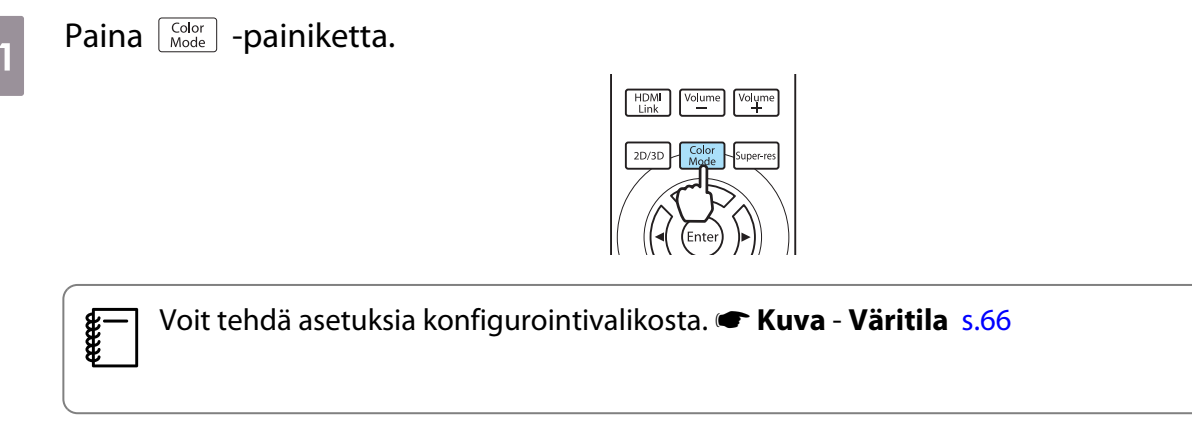

#### Valitse Väritila.

2

Paina -painikkeita näytetystä valikosta ja valitse **Väritila**, ja vahvista sitten valinta painamalla ere -painiketta.

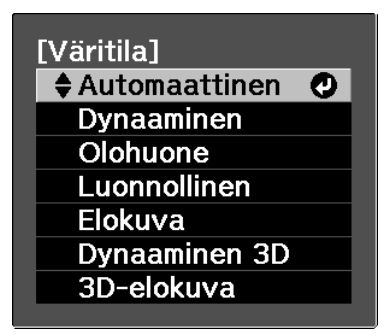

#### Kun heijastetaan 2D-kuvia

Voit valita **Automaattinen**, **Dynaaminen**, **Olohuone**, **Luonnollinen** ja **Elokuva**. **3D-elokuva** ja **Dynaaminen 3D** näkyvät harmaina, eikä niitä voi valita.

#### Kun heijastetaan 3D-kuvia

Voit valita **3D-elokuva** ja **Dynaaminen 3D**.

Automaattinen, Dynaaminen, Olohuone, Luonnollinen ja Elokuva näkyvät harmaina, eikä niitä voi valita.

#### Valinnat heijastettaessa 2D-kuvia

| Tila          | Sovellus                                                                                                    |  |  |
|---------------|----------------------------------------------------------------------------------------------------|--|--|
| Automaattinen | Asettaa väritilan automaattisesti ympäristön mukaan.                                                                          |  |  |
|               | Optimaalinen kuvan laatu asetetaan tunnistimen tunnistaman huoneen kirkkauden<br>mukaan (automaattinen värinsäätötoiminto).   |  |  |
| Dynaaminen    | Tämä tila sopii erinomaisesti käytettäväksi valoisissa tiloissa. Tämä on kirkkain tila ja<br>tuottaa myös tummat sävyt hyvin. |  |  |
| Olohuone      | Tämä tila sopii erinomaisesti käytettäväksi valoisissa tiloissa. Kuvat ovat selkeitä ja tark-<br>koja.                        |  |  |
| Luonnollinen  | Tämä tila sopii erinomaisesti käytettäväksi pimeissä tiloissa. Suosittelemme värinsää-<br>dön tekemistä tässä tilassa. 🖝 s.7  |  |  |
| Elokuva       | Sopii erinomaisesti elokuvien ja konserttien katseluun pimeässä huoneessa.                                                    |  |  |

Automaattinen-asetusta ei voida valita, kun projektori on ripustettu kattoon.

#### Valinnat heijastettaessa 3D-kuvia

| Tila          | Sovellus                                                                               |
|---------------|----------------------------------------------------------------------------------------|
| Dynaaminen 3D | Käytetään heijastettaessa 3D-kuvia. Kuvat ovat kirkkaita ja tarkempia kuin 3D-elokuva. |
| 3D-elokuva    | Käytetään heijastettaessa 3D-kuvia.                                                    |

#### Näytön vaihto laajan kuvasuhteen ja zoomin välillä (Kuvasuhde)

Voit muuttaa tulosignaalin tyypin, kuvasuhteen ja tarkkuuden sopimaan valkokankaan **Kuvasuhde**-asetukseen.

Käytettävissä oleva Kuvasuhde-asetus vaihtelee kullakin hetkellä projisoitavan kuvasignaalin mukaan.

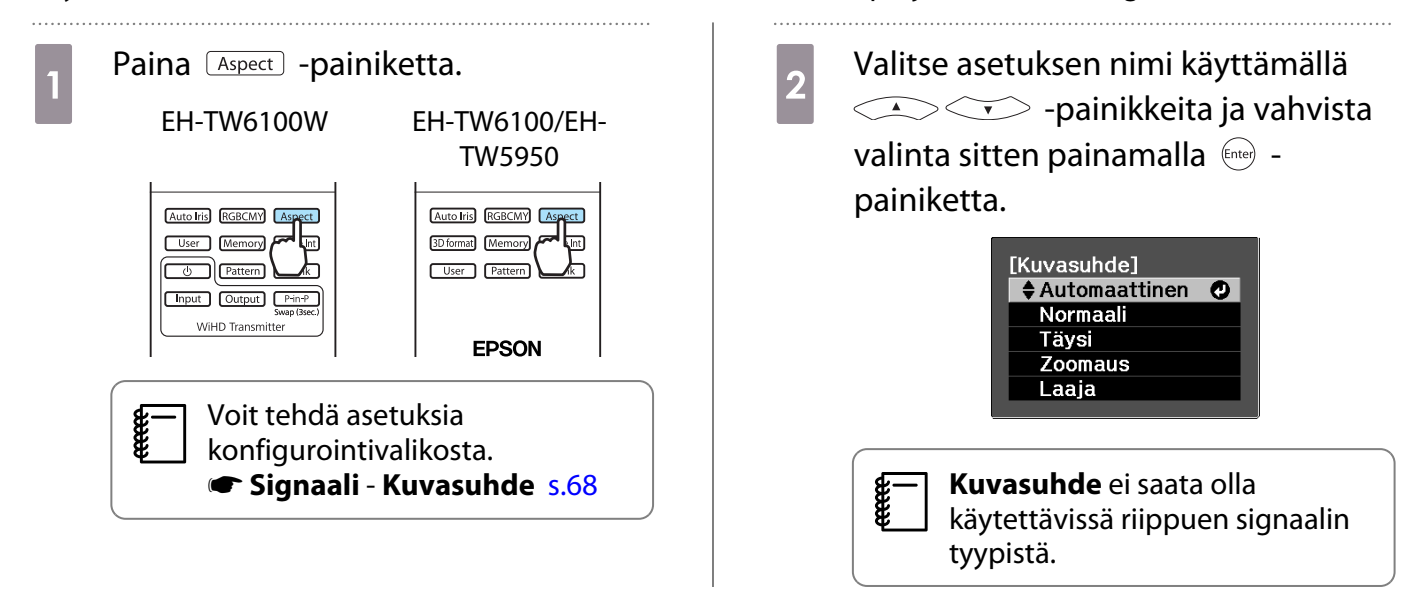

Kun valitaan normaalisti Automaattinen, käytetään sopivinta kuvasuhdetta tulosignaalin näyttämiseen. Muuta asetus, jos haluat käyttää eri kuvasuhdetta.

Kuvat HDMI-kytkennälle näytetään käyttämällä samaa tarkkuutta kuin alkuperäinen kuvalähde.

-

| Syöttökuva                                                                    | Asetuksen nimi (Kuvasuhde)                                                                               |                                      |                                                                                                    |                                                                                                    |
|-------------------------------------------------------------------------------|----------------------------------------------------------------------------------------------------|--------------------------------------|----------------------------------------------------------------------------------------------------|----------------------------------------------------------------------------------------------------|
|                                                                               | Normaali                                                                                                 | Täysi                                | Zoomaus                                                                                                    | Laaja                                                                                                    |
| 4:3-kuvat                                                                     |                                                                                                    |                                      |                                                                                                    |                                                                                                    |
| 16:9-kuvat ja ku-<br>vat, jotka on tallen-<br>nettu käyttämällä<br>puristusta |                                                                                                    |                                      |                                                                                                    |                                                                                                    |
| Kirjelaatikkoku-<br>vat <sup>*1*2</sup>                                       |                                                                                                    |                                      |                                                                                                    |                                                                                                    |
| Huomautukset                                                                  | Vastaa heijastuspa-<br>neelin pystysuun-<br>nan kokoa. Kuvasuh-<br>de vaihtelee syöttö-<br>kuvan mukaan. | Käyttää koko heijas-<br>tuspaneelia. | Säilyttää tulosignaa-<br>lin kuvasuhteen ja<br>vastaa heijastuspa-<br>neelin vaakasuun-<br>nan kokoa. Kuvan<br>ylä- ja alaosa voi-<br>daan katkaista. | Näyttää pysty- ja<br>vaakasuunnan mah-<br>dollisimman suuri-<br>na. Molemmat vaa-<br>kasuunnan päät on<br>suurennettu. |

\*1 Kun on asetettu **Zoomaus**, tekstitystä tai vastaavaa ei voi näyttää. Jos näin tapahtuu, yritä säätää **Zoomaa** tekstitykseen **Signaali - Zoomaa tekstitykseen** s.68

\*2 Tässä selityksessä käytetty kirjelaatikon kuva on 4:3-kuvasuhteen kuva, joka esitetään 16:9-kuvasuhteella yläja alaosassa olevilla mustilla marginaaleilla tekstityksen asettamista varten. Näytön ylä- ja alaosan marginaaleja käytetään tekstitykselle.

Huomaa, että projektorin kuvasuhdetoiminnon käyttö heijastetun kuvan pienennykseen,
 suurennukseen tai jakamiseen kaupallisissa tarkoituksissa tai julkista katselua varten voi loukata kyseisen kuvan tekijänoikeuksien omistajaa tekijäoikeuslain nojalla.

## Absoluuttiset värinsäädöt

#### Sävyn, värikylläisyyden ja kirkkauden säätö

Voit säätää sävyä, värikylläisyyttä ja kirkkautta kunkin värin osalta: R (punainen), G (vihreä), B (sininen), C (syaani), M (magenta) ja Y (keltainen).

| Sävy       | Säätää kuvan yleisvärisävyn siniseksi, vihreäksi tai punaiseksi. |
|------------|------------------------------------------------------------------|
| Kylläisyys | Säätää kuvan yleistä valoisuutta.                                |
| Kirkkaus   | Säätää kuvan yleistä värien kirkkautta.                          |

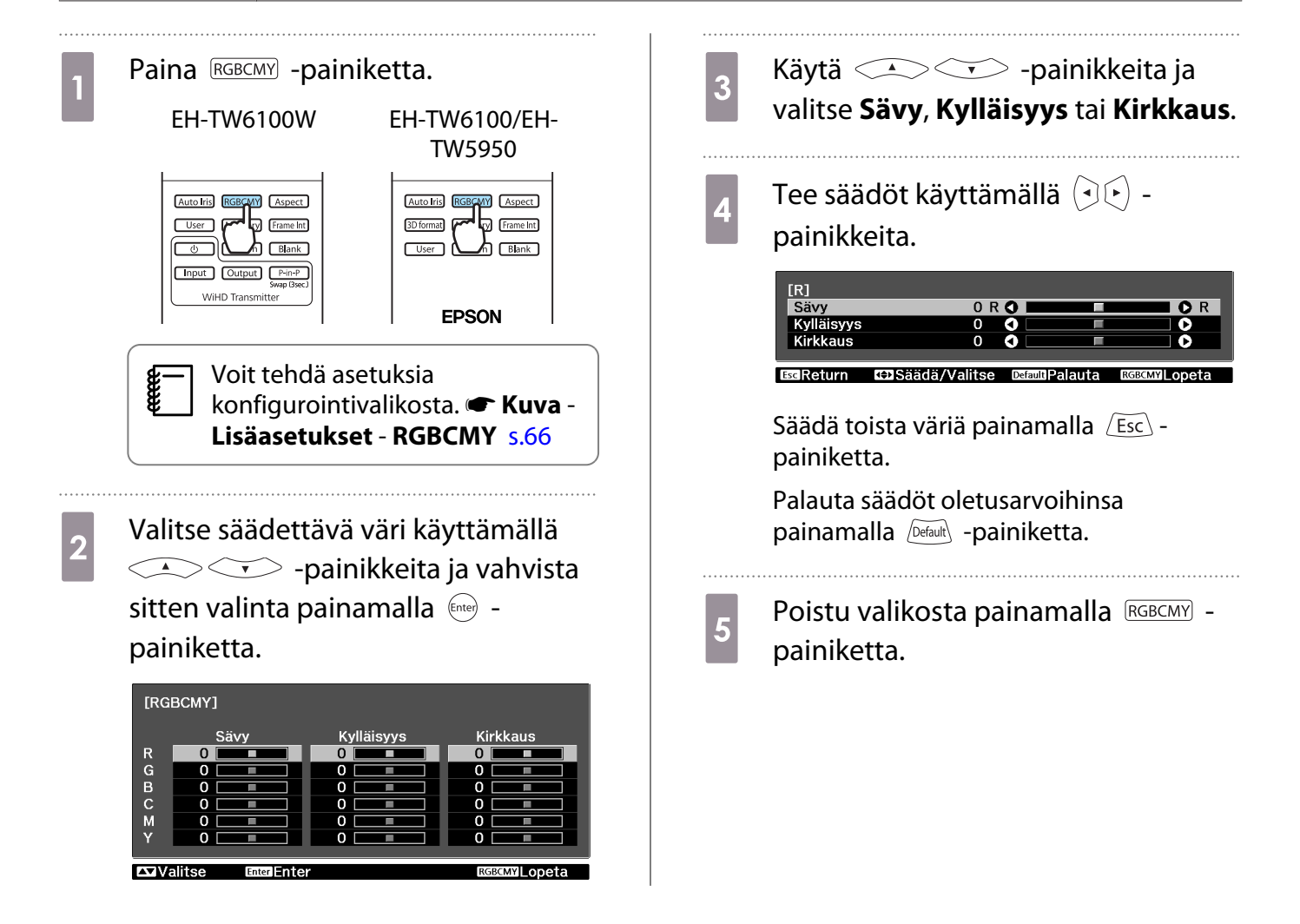

#### Gammasäätö

Voit säätää kuvaa näytettäessä esiintyviä pieniä värityseroja, jotka johtuvat käytetystä laitteesta. Voit käyttää jotakin seuraavista kolmesta menetelmästä, joka valitaan konfigurointivalikosta.

| Asetusmenetelmä                                  | Valikkoasetukset                                                              |  |
|--------------------------------------------------|-------------------------------------------------------------------------------|--|
| Valitse ja säädä korjausarvo                     | Kuva - Lisäasetukset - Gamma                                                  |  |
| Säädä kuvaa katsoessasi                          | Kuva - Lisäasetukset - Gamma - Mukautettu - Säädä kuvasta                     |  |
| Säädä gammasäädön graafi-<br>sen kuvaajan avulla | Kuva - Lisäasetukset - Gamma - Mukautettu - Säädä graafisesta kuvaa-<br>jasta |  |

#### Valitse ja säädä korjausarvo

Valitse säätöarvo ja vahvista sitten valinta painamalla  $\fbox{\ensuremath{\mathsf{ene}}}$  - painiketta.

Mitä pienempi arvo on, sitä vaaleammiksi tulevat kuvan tummat alueet, mutta kirkkaat alueet voivat näyttää haalistuneilta. Gammasäädön graafisen kuvaajan ylemmästä osasta tulee pyöristetty.

Kun annetaan suuri arvo, kuvan kirkkaista osista tulee tummia. Gammasäädön graafisen kuvaajan alemmasta osasta tulee pyöristetty.

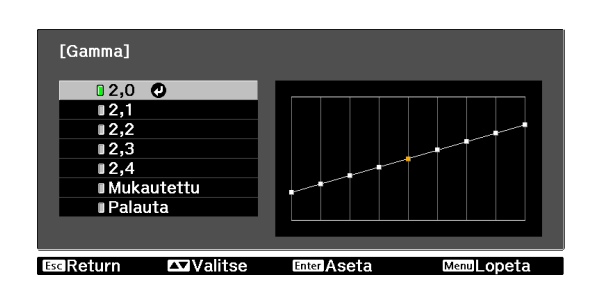

- Gammasäädön graafisen kuvaajan vaaka-akseli näyttää tulosignaalin tason ja pystyakseli näyttää lähtösignaalin tason.
  - Palauta säädöt oletusarvoihinsa painamalla Default -painiketta.

#### Säädä kuvaa katsoessasi

Tee säädöt samalla, kun katsot heijastettua kuvaa.

 Siirrä heijastetussa kuvassa näkyvä gammakuvake alueelle, jonka kirkkautta haluat säätää, ja paina sitten i -painiketta.

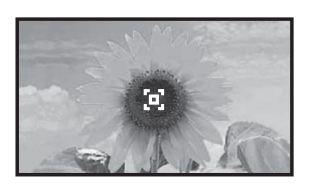

Gammasäädön graafinen kuvaaja näytetään.

Säädä gammasäädön graafisen kuvaajan avulla

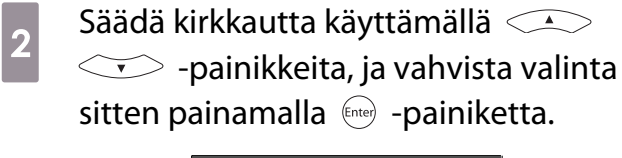

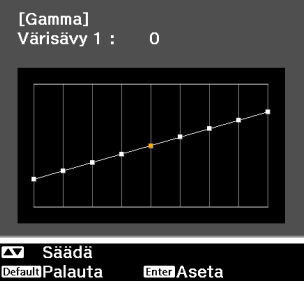

Tee säädöt samalla, kun katsot heijastetun kuvan gammasäädön graafista kuvaajaa.

| 1 | Valitse osa, jota haluat säätää<br>graafisesta kuvaajasta, käyttämällä ∢<br>🕥 -painikkeita. |
|---|---------------------------------------------------------------------------------------------|
|   | [Gamma]<br>Vilkkuva alue on säätökohde.                                                     |
|   | Default Palauta Enter Aseta                                                                 |

Säädä kirkkautta käyttämällä 
 -painikkeita, ja vahvista valinta sitten painamalla 
 -painiketta.

|                  | [Gamma]<br>Värisävy1: 0 |  |
|------------------|-------------------------|--|
|                  |                         |  |
| 🖾 Säädä 🖾 Siirrä | ☑ Säädä ID Siirrä       |  |

#### RGB:n säätö (Siirtymä/Vahvistus)

Kuvan kirkkauden osalta voit säätää tummia alueita (Siirtymä) ja kirkkaita alueita (Vahvistus) väreille R (punainen), G (vihreä) ja B (sininen). Kuvasta tulee kirkkaampi, kun sitä siirretään oikealle (positiivinen) ja tummempi, kun sitä siirretään vasemmalle (negatiivinen).

| Siirtymä  | Kun kuvasta tehdään kirkkaampi, tummempien osien sävytyksestä tulee valoisampi. Kun kuvasta tehdään tummempi, kuva näyttää täyteläisemmältä, mutta tummempien osien sävytystä on vaikeampi erottaa. |
|-----------|----------------------------------------------------------------------------------------------------|
| Vahvistus | Kun kuvasta tehdään kirkkaampi, kirkkaista osista tulee valkoisempia ja sävytys katoaa. Kun<br>kuvasta tehdään tummempi, kirkkaampien osien sävytyksestä tulee valoisampi.                          |

Valikko näytetään seuraavassa järjestyksessä. Kuva - Lisäasetukset - RGB

#### Kuva - Lisaasetukset - KGB

Valitse kohde  $\checkmark$  -painikkeilla ja tee sitten säädöt  $(\bullet)$  -painikkeilla.

| [RGB]            |                         |               |
|------------------|-------------------------|---------------|
| Siirtymä R       | 0 🔾 🗖                   |               |
| Siirtymä G       | 0 🔾 🕅                   |               |
| Siirtymä B       | 0 🔾 📖                   |               |
| Vahvistus R      | 0 🔾 🕅                   |               |
| Vahvistus G      | 0 🔾 📖                   |               |
| Vahvistus B      | 0 🔾 🕅                   |               |
|                  |                         |               |
| EscReturn 🖽 Sääd | lä/Valitse DefaultPalau | ta MenuLopeta |

Palauta säädöt oletusarvoihinsa painamalla Default - painiketta.

#### Abs. värilämpötila

Voit säätää kuvan kokonaissävyä. Tee säädöt, jos kuva on hieman liian sininen tai punainen tai vastaava.

Valikko näytetään seuraavassa järjestyksessä. Kuva - Abs. värilämpötila

| Abs. värilämpötila |                |               |
|--------------------|----------------|---------------|
| TSäädä             | Das DPalauta   | Maril opoto   |
|                    | tila<br>DSäädä | tila <b>O</b> |

Tee säädöt käyttämällä (•) •) -painikkeita.

Siniset sävyt vahvistuvat, kun arvoa suurennetaan ja punaiset sävyt vahvistuvat, kun arvoa pienennetään.

#### Ihonsävy

Voit säätää ihonsävyä. Tee säädöt, jos iho on liian punainen tai liian vihreä ja vastaava.

| Valikko näytetään seuraavassa järjestyksessä.                            | [Kuva]     |         |                |            |
|--------------------------------------------------------------------------|------------|---------|----------------|------------|
| Kuva - Ihonsävy                                                          | Ihonsävy   |         | 0 🔿 💻          | 0          |
| Tee säädöt käyttämällä 💽 💽 -painikkeita.                                 | EscReturn  | €DSäädä | DefaultPalauta | MenuLopeta |
| Kuvasta tulee vinreampi, kun sitä siirretään oikealle (positii-          |            |         |                |            |
| vinen) ja punaisempi, kun sitä siirretaan vasemmaile (nega-<br>tiivinen) |            |         |                |            |
|                                                                          |            |         |                |            |
| Palauta säädöt oletusarvoihinsa painamalla Defaut - pa                   | ainiketta. |         |                |            |

# Yksityiskohtaiset kuvansäädöt

#### Terävyys-asetuksen säätö

Voit tehdä kuvasta selkeämmän.

Sitä ei voi säätää, kun syötetään tietokoneen kuvasignaalia.

| Ohuen viivan teräv.  | Yksityiskohtia, kuten hiukset ja vaatteiden kuviot, parannetaan.                                             |
|----------------------|----------------------------------------------------------------------------------------------------|
| Paksun viivan teräv. | Epätasaisia osia, kuten kohteiden ääriviivat tai tausta, parannetaan, mikä tekee<br>koko kuvasta selkeämmän. |
| V-viivan terävöinti  | Terävöittää kuvaa vaaka- tai pystysuunnassa.                                                                 |
| H-viivan terävöinti  |                                                                                                    |

4

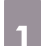

Paina Menu -painiketta.

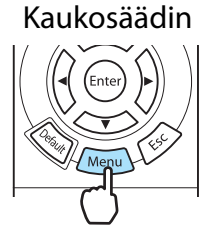

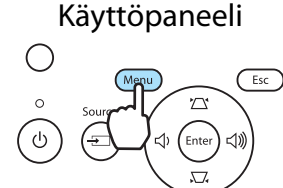

Konfigurointivalikko näytetään.

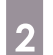

3

Valitse Kuva - Terävyys.

Terävyys-säätönäyttö tulee näkyviin.

Valitse **Lisäasetukset** näytön oikeasta yläkulmasta, ja vahvista sitten valinta painamalla 🞰 -painiketta.

Lisäasetukset-säätönäyttö tulee näkyviin.

Kuvasta tulee terävämpi, kun sitä siirretään oikealle (positiivinen) ja pehmeämpi, kun sitä siirretään vasemmalle (negatiivinen).

| [Terävyys]           |            | Standardi | 0    |
|----------------------|------------|-----------|------|
|                      | 0          |           | 0    |
| Ohuen viivan teräv.  | 0 🗘 🔄      |           |      |
| Paksun viivan teräv. | 0 🔿 🗔      |           |      |
|                      |            |           |      |
| V-viivan terävöinti  | 0 🔿 📖      |           |      |
| H-viivan terävöinti  | 0 🗘 🔛      |           | 0    |
|                      |            |           |      |
| EscReturn 🗠 Valitse  | EnterEnter | Menu 0    | oeta |

Ylempi palkki säätää samanaikaisesti ylä- ja ala-alueita.

Palauta säädöt oletusarvoihinsa painamalla Defaut -painiketta.

5 Poistu valikosta painamalla Menu - painiketta.

#### Automaattisen himmentimen asetus

Asettamalla valontiheyden automaattisesti näytetyn kuvan kirkkauden mukaan voit katsella hyvän värisiä ja rikkaita kuvia.

Voit valita valontiheyden säädön seurannan näytetyn kuvan kirkkauden muutoksia varten arvosta Normaali arvoon Nopea.

(Kuvasta riippuen kuulet ehkä kun automaattinen himmennin toimii, mutta tämä ei ole vikatoiminto.)
| 1 Paina Auto Iris -painiketta.                                                  | 2 Valitse kohde käyttämällä<br>-painikkeita ja vahvista valinta<br>sitten painamalla ere -painiketta.<br>[Aut. himmennin]<br>Pois O<br>Normaali<br>Nopea |
|---------------------------------------------------------------------------------|----------------------------------------------------------------------------------------------------|
| Voit tehdä asetuksia<br>konfigurointivalikosta. 🖝 Kuva -<br>Aut. himmennin s.66 | ∑Valitse EnterAseta Autoir®Lopeta                                                                                                    |

# Super-resolution

Tämä asetus terävöittää epäselviä kuvia lisäämällä kuvasignaalin resoluutiota ja siten terävöittämällä yksityiskohtia.

Kuvasta riippuen kuvan reunojen vääristymää voidaan parantaa. Jos havaitset vääristymiä, aseta asetus kohtaan "0".

| Paina Super-res -painiketta.                                                                                                    | 2 Tee säädöt käyttämällä 💽 🕑 - painikkeita.          |
|----------------------------------------------------------------------------------------------------|------------------------------------------------------|
| 2D/3D Color Superves                                                                                                    | Mitä suurempi numero, sitä voimakkaampi<br>vaikutus. |
|                                                                                                    | [Signaali]<br>Super-resolution 1 0                   |
| <ul> <li>Voit tehdä asetuksia<br/>konfigurointivalikosta.</li> <li>Signaali - Super-<br/>resolution s.68</li> <li>Tätä ei voida asettaa, kun<br/>tietokoneen kuvasignaalia<br/>syötetään.</li> </ul> | Poistu valikosta painamalla Superes -<br>painiketta. |

# Kuvankäsittely

Parantaa suurella nopeudella projisoitujen kuvien, kuten pelien vasteaikaa.

Tämä on käytettävissä vain, kun vastaanotetaan progressiivista tulosignaalia Component-, HDMI1- tai HDMI2-porteista tai WirelessHD-laitteesta.

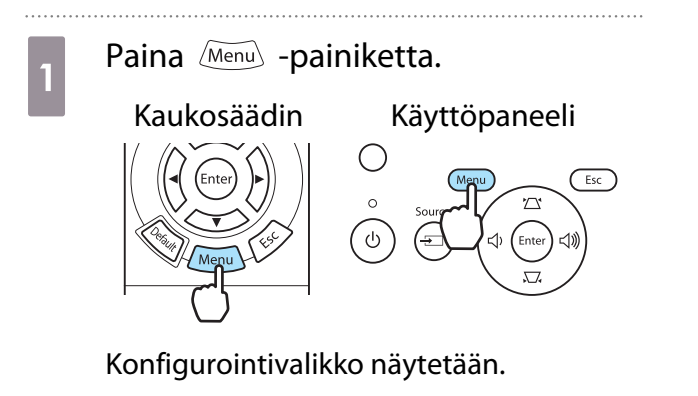

Va Ku

2

Valitse Signaali - Lisäasetukset -Kuvankäsittely. 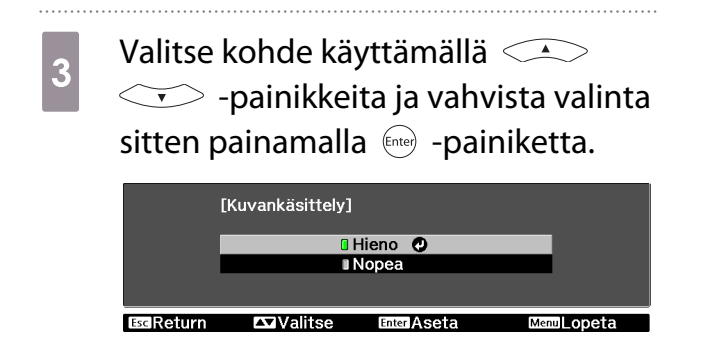

Poistu valikosta painamalla Menu - painiketta.

- Tämä ei tue 3D-kuvia.
- Jos Kuvankäsittely on asetettu asetukseen Nopea, Kohinasalpa on pysyvästi Pois.

# Kuvan tarkastelu tallennetulla kuvanlaadulla (muistitoiminto)

# Tallennustoiminto

Voit tallentaa säätöarvot joillekin kuville ja kuvan laatuasetuksille konfigurointivalikkoon myöhempää käyttöä varten (Tallenna muisti).

Koska nämä tallennetut arvot voidaan ladata kaukosäätimellä, voit vaihtaa kätevästi haluamaasi kuvanlaatuun (Lataa muisti).

Seuraavat konfigurointivalikon toiminnot voidaan tallentaa.

| Kuva<br>🖝 s.66 | Väritila, Virrankulutus, Kirkkaus, Kontrasti, Värikylläisyys, Värisävy, Terävyys, Abs. värilämpö-<br>tila, Ihonsävy, Lisäasetukset-Terävyys, Siirtymä, Vahvistus, Gamma, Sävy, Kylläisyys, Kirkkaus,<br>Aut. himmennin |                                                                              |
|----------------|----------------------------------------------------------------------------------------------------|------------------------------------------------------------------------------|
| Signaali       | Progressiivinen, L                                                                                                    | iikkeentunnistus                                                             |
| ☞ s.68         | Lisäasetukset                                                                                                    | Kohinasalpa, Asetustaso, EPSON Super White, Yliskannaus, HDMI-video-<br>alue |

## **Muistin tallennus**

Voit rekisteröidä muistin, kun Väritila on asetettu johonkin muuhun asetukseen kuin Automaattinen.

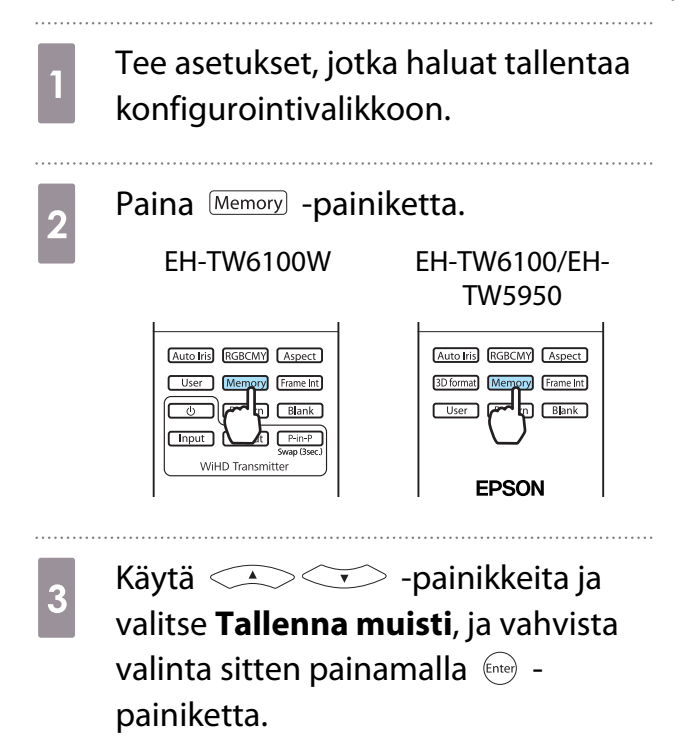

| [Muisti]          |              |
|-------------------|--------------|
| Lataa muisti 🛛 🥹  |              |
| Tallenna muisti   |              |
| Tyhjennä muisti   |              |
| Nimeä muisti uud. |              |
|                   |              |
| Valitse Enter     | MemoryLopeta |

Tallenna muisti -näyttö tulee näkyviin.

 Valitse tallennettavan muistin nimi käyttämällä - - painikkeita ja vahvista valinta sitten painamalla
 - painiketta.

| [1       | [allenna muisti] |             |               |
|----------|------------------|-------------|---------------|
|          | Memory1          | Oynaamine   | en            |
|          | Memory2          |             |               |
|          | Memory3          |             |               |
|          | Memory4          |             |               |
|          | ∎Memory5         |             |               |
|          | Memory6          |             |               |
|          | ∎Memory7         |             |               |
|          | Memory8          |             |               |
|          | Memory9          |             |               |
|          | Memory10         |             |               |
|          |                  |             |               |
| Esc Retu | rn 🕰 Valitse     | Enter Aseta | Memory Lopeta |

Projektorin nykyiset asetukset tallennetaan muistiin.

Kun merkki muistin nimen vasemmalla puolella muuttuu vihreäksi, tallennus on valmis. Jos valitset muistin nimen, joka on jo käytössä, näytetään viesti, jossa kysytään, haluatko korvata tiedot. Jos valitset **Kyllä**, edellinen sisältö poistetaan ja nykyiset asetukset tallennetaan. 2

### **Muistin lataus**

Paina Memory -painiketta ja valitse sitten Lataa muisti.

Lataa muisti -näyttö tulee näkyviin.

#### Valitse kohdemuistin nimi.

- • Muistiin tallennettu väritila näytetään oikealla.
  - Tulosignaalista riippuen osaa ladatusta muistikohteesta ei voida soveltaa heijastettuun kuvaan.
    - 2D-kuville tallennetut muistit voidaan ladata vain heijastettaessa 2D-kuvia. 3D-kuville tallennetut muistit voidaan ladata vain heijastettaessa 3D-kuvia.

## Tallennetun muistin poisto

Paina Memory -painiketta ja valitse sitten **Tyhjennä muisti**.

Tyhjennä muisti -näyttö tulee näkyviin.

#### Valitse kohdemuistin nimi.

Näyttöön tulee vahvistusviesti. Jos valitset Kyllä, tallennetun muistin sisältö tyhjennetään.

Jos haluat tyhjentää kaikki tallennetut muistit, mene konfigurointivalikon kohtaan **Palauta** - **Muistin palautus**. **•** s.75

## Muistin uudelleen nimeäminen

Voit nimetä kunkin muistin nimen uudelleen käyttämällä 12 merkkiä. On hyödyllistä antaa muistille helposti muistettava nimi, kun sitä ladataan.

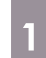

2

Paina Memory -painiketta ja valitse sitten Nimeä muisti uud.

Nimeä muisti uud. -näyttö tulee näkyviin.

2 Valitse kohdemuistin nimi.

Nimiluettelonäyttö tulee näkyviin.

# 3 Valitse näytössä oleva nimi tai **Mukautettu**.

Kun haluat antaa itse valitsemasi nimen, valitse **Mukautettu**, ja mene sitten vaiheeseen 4. Jos valitset **Mukautettu**, näyttöön tulee näppäimistö.

Jos valitset nimiluettelosta, tarkista, että muistin nimi on muuttunut.

4

#### Anna nimi.

Valitse merkki käyttämällä -painikkeita ja vahvista valinta sitten painamalla (me) -painiketta. Anna korkeintaan 12 merkkiä.

Kun olet lopettanut nimen syötön, valitse **Finish**. Muistin nimi on muuttunut.

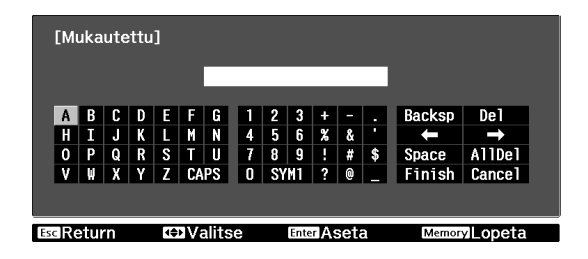

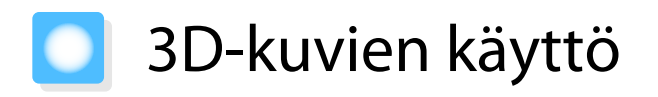

#### 3D-kuvien asetus

Kun 3D-data vastaanotetaan HDMI1-, HDMI2- tai WirelessHD (vain EH-TW6100W) -lähteestä, kuva heijastetaan automaattisesti 3D-muodossa.

Seuraavia 3D-muotoja tuetaan.

- Frame Packing -muoto
- Side by Side -muoto
- Top and Bottom -muoto

Kytke 3D-kuvien esitykseen soveltuva AV-laite projektoriin.

2

Kytke virta AV-laitteeseen ja projektoriin, ja paina sitten <sup>2D/3D</sup> painiketta.

Jos 3D-kuva heijastetaan automaattisesti, mitään painiketta ei tarvitse painaa.

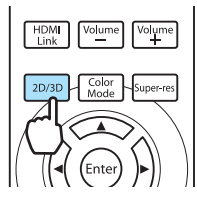

#### Jos 3D-kuvien katselu ei onnistu

Tarkista seuraavat seikat, jos 3D-tehostetta ei näytetä oikein vaikka laite asetetaan 3D-tilaan.

Tarkista, että AV-laitteen 3D-muoto ja projektorin 3D-muoto vastaavat toisiaan. Signaali - 3D-asetus - 3D-muoto s.68

Katso AV-laitteen mukana toimitetusta oppaasta lisätietoja AV-laitteen asetuksia koskien.

- Jos 3D-kuvaa ei näytetä, yritä vaihtaa kolmiulotteiseen kuvaan [2D/3D] -painikkeella.

| <b>x</b> -1 |  |
|-------------|--|
| ж. I        |  |
| × 1         |  |
| <u>ж</u> і  |  |
| ж ।         |  |
| ΨI          |  |
|             |  |

3D-kuvien hahmottaminen vaihtelee henkilön mukaan.
Kuvaa ei näytetä 3D-muodossa, jos **3D-näyttö**-asetuksena on **Pois**. Paina kaukosäätimen <sup>2D/3D</sup> -

- painiketta. 🖝 Signaali 3D-asetus 3D-näyttö s.68
- Jos 3D-tehostetta ei näytetä oikein, kokeile kääntää lasit käyttämällä Käänteiset 3D-lasit -toimintoa.
   Signaali 3D-asetus Käänteiset 3D-lasit s.68
- Kun näytössä on 3D-kuva, esiin tulee 3D-kuvien katseluun liittyvä varoitus. Voit kytkeä tämän varoituksen pois asettamalla 3D-katseluilmoitus-asetukseksi Pois. Signaali - 3D-asetus - 3Dkatseluilmoitus s.68
- Voit myös muuttaa 2D-kuvia 3D-kuviksi. 🖝 s.47
- 3D-projisoinnin aikana seuraavia konfigurointivalikon toimintoja ei voi muuttaa. Kuvasuhde (asetuksena Normaali), Kohinasalpa (asetuksena Pois), Terävyys, Split Screen, Yliskannaus (asetuksena Pois), Super-resolution
- Se kuinka 3D-kuva nähdään voi muuttua ympäristön lämpötilan mukaan ja sen mukaan, kuinka kauan lamppua on käytetty. Älä käytä projektoria, jos kuvaa ei heijasteta normaalisti.

# 3D-lasien käyttö

Katsele 3D-kuvia käyttämällä toimitukseen kuuluvia tai valinnaisia 3D-laseja (ELPGS03). Mallista riippuen 3D-laseja ei välttämättä toimiteta.

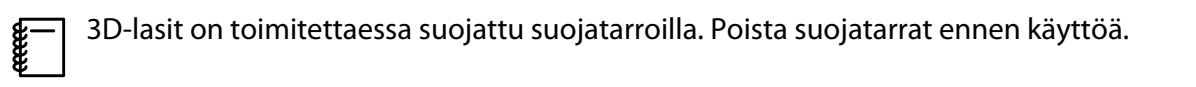

#### **3D-lasien lataus**

Käytettävissä ovat seuraavat lataustavat 3D-lasien mallista riippuen.

Jos sinulla on WirelessHD Transmitter, voit ladata lasit sen avulla.

Jos sinulla ei ole WirelessHD Transmitter -lähetintä, voit ladata lasit mukana toimitetulla USBlataussovittimella.

Lataus WirelessHD Transmitter -lähettimen avulla

Liitä 3D-lasit WirelessHD Transmitter lähettimeen USB-kaapelilla.

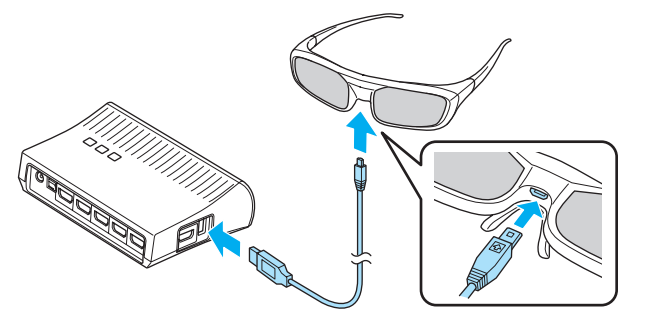

Lataus USB-lataussovittimella

Liitä 3D-lasit USB-sovittimeen ja liitä sitten USB-sovitin sähköpistorasiaan.

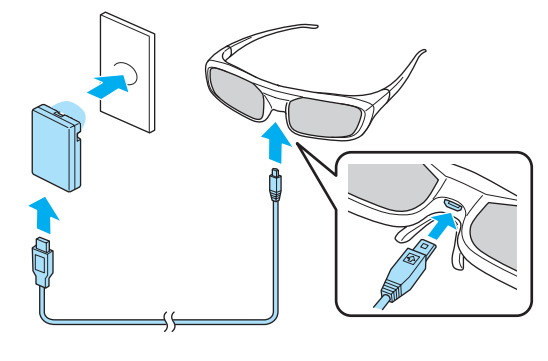

# Huomaa

- Käytä vain sähköpistorasiaa, jonka jännite vastaan sovittimen jännitettä.
- Huomioi seuraavat seikat käsitellessäsi mukana toimitettua microUSB-kaapelia:
  - Älä taivuta, kierrä tai vedä kaapelia liian voimakkaasti.
  - Älä tee kaapeliin muutoksia.
  - Älä asenna sähköjohtoja sähkölämmittimen lähelle.
  - Älä käytä vahingoittunutta kaapelia.

# 3D-lasien yhdistäminen

3D-kuvien luomiseksi 3D-lasit pitää yhdistää projektorin kanssa.

Paina 3D-lasien [Pairing]-painiketta aloittaaksesi yhdistämisen. Katso 3D-laseja koskevia lisätietoja Käyttäjän opas -ohjeista.

- Jos 3D-laseja ei ole vielä käytetty, niiden yhdistäminen suoritetaan, kun 3D-lasit kytketään päälle. Yhdistämistä ei tarvitse suorittaa, jos 3D-kuvat näkyvät jo oikein.
- Kun yhdistäminen on suoritettu, voit katsella 3D-kuvia seuraavalla kerralla, kun laitteet kytketään päälle.
- Voit suorittaa yhdistämisen kolmen metrin säteellä projektorista. Kun yhdistäminen on suoritettu, varmista, että olet kolmen metrin säteellä projektorista. Muuten yhdistämistä ei välttämättä voida suorittaa oikein.
- Jos synkronointia ei voida suorittaa 30 sekunnin kuluessa, yhdistäminen peruutetaan automaattisesti. Kun yhdistäminen peruutetaan, 3D-kuvia ei voida katsella yhdistämisen epäonnistumisen vuoksi.

#### 3D-lasien käyttö

Kytke 3D-lasit päälle liu'uttamalla [Virta]-kytkin On-asentoon.

Merkkivalo syttyy useaksi sekunniksi ja sammuu sitten.

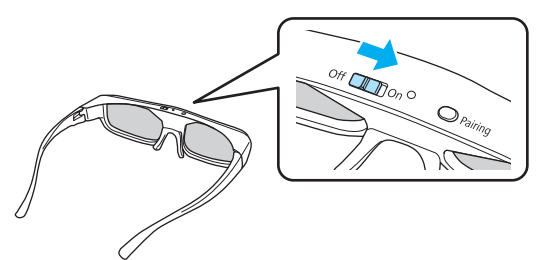

- 2 Aseta 3D-lasit silmillesi ja nauti ohjelmasta.
- Kun et enää käytä 3D-laseja, sammuta ne liu'uttamallla [Virta]kytkin Off-asentoon.
   Jaseja ei käytetä vähintään
  - Jos 3D-laseja ei käytetä vähintään 30 sekuntiin, ne sammuvat automaattisesti. Kytkeäksesi 3Dlasit uudelleen päälle liu'uta [Virta]-kytkin Off-asentoon ja sitten takaisin On-asentoon.

# 3D-kuvien katselualue

Tällä projektorilla voit katsella 3D-kuvia alueella, joka näytetään alla olevassa kuvassa.

Voit katsella 3D-kuvia 10 metrin säteellä projektorista.

Yhdistäminen voidaan suorittaa kolmen metrin etäisyydellä.

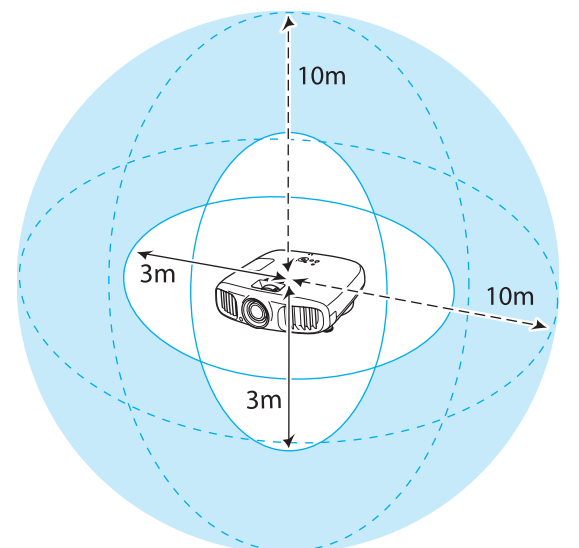

- 3D-kuvia ei ehkä näytetä oikein, jos muut Bluetooth-laitteet aiheuttavat häiriöitä. Älä käytä muita laitteita samaan aikaan.
  - 3D-lasien tiedonsiirrossa käytetään samaa taajuutta (2,4 GHz), jota langaton lähiverkko (IEEE802.11b/g) ja mikroaaltouunit käyttävät. Näin ollen, jos näitä laitteita käytetään samaan aikaan, saattaa esiintyä radioaaltohäiriöitä, kuva saattaa keskeytyä tai tiedonsiirto ei välttämättä ole mahdollista. Jos sinun ei tarvitse käyttää näitä laitteita samaan aikaan, varmista, että niiden ja projektorin välillä on riittävästi etäisyyttä.
  - Tämän projektorin 3D-lasit käyttävät aktiivista suljinjärjestelmää, joka perustuu Full HD 3D Glasses Initiative<sup>™</sup> -standardeihin.

# 3D-kuvien katseluun liittyvät varoitukset

Huomioi seuraavat tärkeät seikat, kun katselet 3D-kuvia.

# 🕂 Varoitus

Purku tai muokkaus

 Älä pura tai muuta 3D-laseja. Tämä saattaa aiheuttaa tulipalon, tai kuvat näyttävät katseltaessa epänormaaleilta, mikä aiheuttaa pahoinvointia.

#### Säilytyspaikat

• Älä jätä 3D-laseja tai muita toimitukseen kuuluvia osia lasten ulottuville. Niitä voidaan niellä vahingossa. Jos mitään osia niellään vahingossa, ota heti yhteys lääkäriin.

#### Langaton (Bluetooth) tiedonsiirto

- Sähkömagneettiset häiriöt saattavat johtaa lääkinnällisten laitteiden toimintavikoihin. Ennen kuin käytät laitetta, varmista, että sen läheisyydessä ei ole lääkinnällisiä laitteita.
- Sähkömagneettiset häiriöt saattavat johtaa automaattisesti hallittujen laitteiden toimintavikoihin, jotka saattavat johtaa onnettomuuteen. Älä käytä laitteita automaattisten laitteiden, kuten automaattisten ovien tai palohälyttimien lähellä.

#### Lämmitys

• Älä laita 3D-laseja tuleen, lämpölähteeseen, äläkä jätä niitä valvomatta paikkaan, jonka lämpötila saattaa nousta korkeaksi. Tässä laitteessa on sisäänrakennettu ladattava litiumakku, joka saattaa aiheuttaa palovaurioita tai tulipalon, jos se syttyy tai räjähtää.

#### Lataus

- Kytke mukana toimitettu kaapeli latauksen aikana Epsonin määrittämään USB-porttiin. Älä lataa käyttämällä muita laitteita, sille se saattaa johtaa akun vuotoihin, ylikuumenemiseen tai räjähdykseen.
- Lataa 3D-lasit ainoastaan mukana toimitetulla latauskaapelilla. Muuten ne saattavat ylikuumentua, syttyä tai räjähtää.

# 🚹 Huom

#### 3D-lasit

- Älä pudota tai paina 3D-laseja liian voimakkaasti.
   Jos lasiosat tai mikään muu osa rikkoutuvat, tästä voi aiheutua vammoja. Säilytä laseja niille tarkoitetussa pehmeässä kotelossa.
- Varo kehyksen reunoja, kun käytät 3D-laseja. Jos kehys pistä silmääsi, seurauksena voi olla vammoja.
- Älä aseta sormeasi mihinkään 3D-lasien liikkuvaan osaan (kuten saranoihin).
- Muussa tapauksessa seurauksena voi olla loukkaantuminen.
- Kun hävität 3D-lasit, katso tietoja 3D-lasien Käyttäjän opas -ohjeista.

# 🕂 Huom

#### 3D-lasien käyttö

- Varmista, että pidät 3D-laseja oikein.
   Ällä pidä 3D-laseja ylösalaisin.
   Jos kuva ei näy oikein oikeaan ja vasempaan silmään, seurauksena voi olla pahoinvointia.
- Älä pidä laseja, ellet katso 3D-kuvaa.
- 3D-kuvien hahmottaminen vaihtelee henkilön mukaan. Lopeta 3D-toiminnon käyttö, jos sinulla on outo olo tai et voi nähdä 3D:tä.

3D-kuvien katselun jatkaminen voi aiheuttaa pahoinvointia.

- Lopeta 3D-lasien käyttö heti, jos ne vaikuttavat epänormaaleilta tai jos tapahtuu vikatoiminto. Jos jatkat 3D-lasien pitämistä, seurauksena voi olla loukkaantuminen tai pahoinvointia.
- Lopeta 3D-lasien pitäminen, jos korvat, nenä tai ohimot tulevat punaisiksi, kipeiksi tai kutiaviksi. Jos jatkat 3D-lasien pitämistä, seurauksena voi olla pahoinvointia.
- Lopeta 3D-lasien pitäminen, jos ihosi tuntuu epätavalliselta, kun pidät laseja. Joissakin hyvin harvinaisissa tapauksissa 3D-laseissa käytetty maali tai muut materiaalit voivat aiheuttaa allergisen reaktion.

# <u> H</u>uom

#### Katseluaika

 Kun katselet 3D-kuvia pitkän aikaa, pidä aina ajoittaisia taukoja. Pitkäaikainen 3D-kuvien katselu voi aiheuttaa silmien väsymistä. Taukojen pituus ja taajuus vaihtelee henkilön mukaan. Jos silmät tuntuvat edelleen väsyneiltä tai epämiellyttäviltä katselutauon jälkeen, lopeta katselu välittömästi.

# 🕂 Huom

#### 3D-kuvien katselu

- Jos silmät tuntuvat väsyneiltä tai epämiellyttäviltä, kun katselet 3D-kuvia, lopeta katselu välittömästi. 3D-kuvien katselun jatkaminen voi aiheuttaa pahoinvointia.
- Kun katselet 3D-kuvia, varmista, että pidät aina 3D-laseja. Älä yritä katsella 3D-kuvia ilman 3D-laseja. Niin tekeminen voi aiheuttaa pahoinvointia.
- Älä pidä mitään rikkoutuvia tai hauraita esineitä lähelläsi, kun käytät 3D-laseja.
   3D-kuvat voivat aiheuttaa sen, että vartalosi liikkuu tahattomasti, mikä aiheuttaa vaurioita lähellä oleviin esineisiin tai henkilövahinkoja.
- Pidä 3D-laseja vain silloin, kun katselet 3D-kuvia. Älä liiku ympäriinsä, kun käytät 3D-laseja. Näkö voi vaikuttaa normaalia tummemmalta, mikä voi aiheuttaa kaatumisen tai muun henkilövahingon.
- Yritä pysyä mahdollisimman samalla tasolla näyttöruudun kanssa, kun katselet 3D-kuvia. Kun 3D-kuvia katsotaan kulmassa, tämä pienentää 3D-efektiä ja saattaa aiheuttaa pahoinvointia tahattomien värimuutosten vuoksi.
- Jos 3D-laseja käytetään huoneessa, jossa on loisteputki- tai LED-valaistus, voit nähdä huoneessa vilkkumista tai värinää. Jos näin käy, vähennä valaistusta, kunnes värinä poistuu tai sammuta valot täysin, kun katselet 3D-kuvia. Joissakin harvinaisissa tapauksissa tämä värinä voi aiheuttaa joillekin henkilöille kohtauksia tai pyörtymistä. Jos olosi alkaa tuntua epämiellyttävältä tai tunnet pahoinvointia milloin tahansa 3D-kuvien katselun aikana, lopeta välittömästi.
- Kun katselet 3D-kuvia, pysy ainakin kolme kertaa valkokankaan korkeuden mittaisella etäisyydellä valkokankaasta.

Suositeltu katseluetäisyys 80 tuuman valkokankaalle on ainakin 3 metriä, ja 100 tuuman valkokankaalle ainakin 3,6 metriä.

Istuminen tai seisominen lähempänä kuin suositeltu katseluetäisyys saattaa aiheuttaa silmien väsymistä.

# 🕂 Huom

Terveysriskit

• 3D-laseja ei tule käyttää, jos olet herkkä valolle, sinulla on sydänsairaus tai tunnet pahoinvointia. Jos näin tehdään, nykyinen sairaus saattaa pahentua.

# 🚹 Huom

Käyttöön suositeltu ikä

- Suositeltu minimi-ikä 3D-kuvien katseluun on kuusi vuotta.
- Alle kuusivuotiaat lapset kehittyvät vielä ja 3D-kuvien katselu voi aiheuttaa komplikaatioita. Kysy neuvoa lääkäriltä, jos sinulla on asiaan liittyviä kysymyksiä.
- 3D-kuvia 3D-laseilla katsovien lasten seurassa on aina oltava aikuinen. Usein on vaikeaa päätellä, kun lapsi on väsynyt tai tuntee olonsa epämiellyttäväksi, mistä voi seurata yhtäkkinen pahoinvointi. Tarkista aina lapselta varmistaaksesi, ettei hän koe silmien väsymistä katselun aikana.

# 2D-kuvien muunto 3D-kuviksi ja kuvien katselu

Voit muuntaa 2D-kuvia HDMI1-, HDMI2- tai WirelessHD-teknologiasta (vain EH-TW6100W).

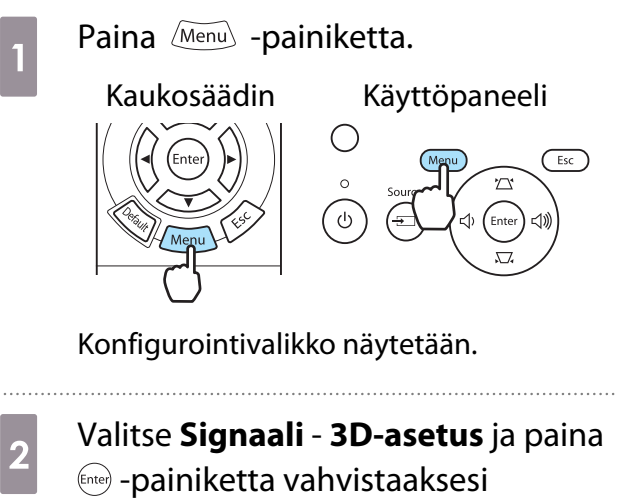

valinnan.

3D-asetus-näyttö tulee näkyviin.

3

4

Valitse **Muunto 2D - 3D** ja paina sitten -painiketta vahvistaaksesi valinnan.

| Kuva        | [3D-asetus]           |               |
|-------------|-----------------------|---------------|
|             | 3D-näyttö             | Päällä        |
| Signaali    | Muunto 2D - 3D        | Pois          |
|             | 3D-muoto              | Automaattinen |
| Asetukset   | 3D-syvyys             | 0             |
|             | Diagon. näytön koko   | Oin 📃 🔳       |
| Laajennettu | 3D-kirkkaus           | Matala        |
|             | Käänteiset 3D-lasit   |               |
| Muisti      | 3D-katseluilmoitus    | Päällä        |
| Info        |                       |               |
| Palauta     |                       |               |
|             |                       |               |
| EscReturn   | ▲ Valitse Enter Enter | MenuLopeta    |

Valitse 3D-tehosteen vahvuus ja vahvista sitten valinta painamalla 🞰 painiketta.

|                   | [Muunto 2D - 3 | D]          |     |        |
|-------------------|----------------|-------------|-----|--------|
|                   | 0              | Pois 🕗      |     |        |
|                   |                | Heikko      |     |        |
|                   |                | Normaali    |     |        |
|                   |                | Vahva       |     |        |
|                   |                |             |     |        |
|                   |                |             |     |        |
|                   |                |             |     |        |
| <b>Esc</b> Return | ▲Valitse       | Enter Aseta | Men | Lopeta |
|                   |                |             |     |        |

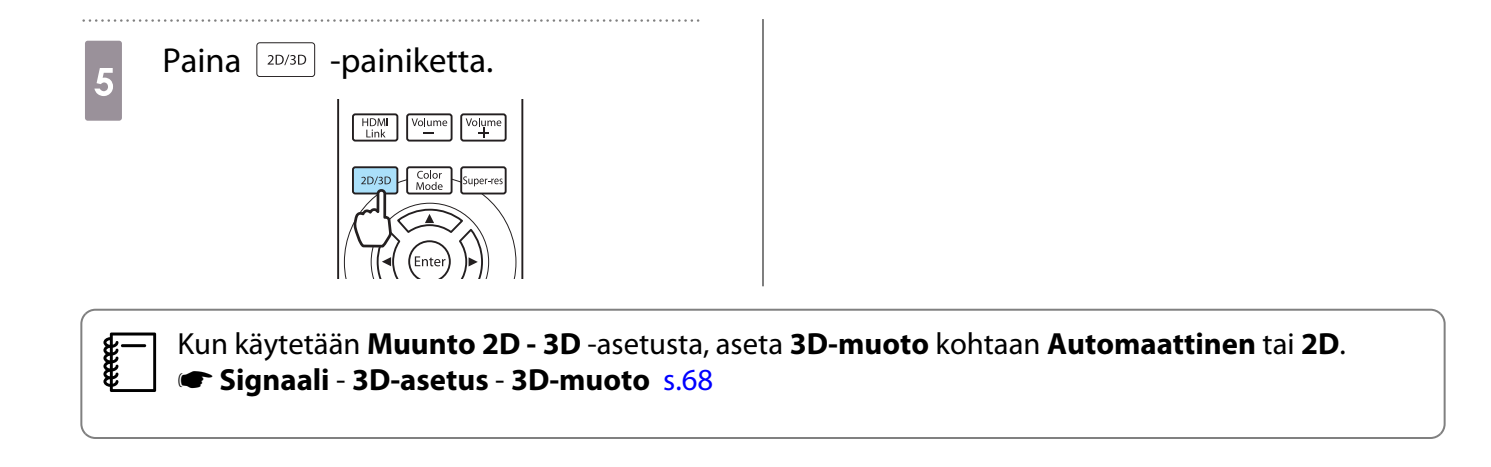

# Kytkentä WirelessHD-asetuksella (vain EH-TW6100W)

## WirelessHD Transmitter -lähettimen asennus

Voit käyttää mukana toimitettua WirelessHD Transmitter -lähetintä vastaanottaaksesi langattomasti kuva- ja äänidataa.

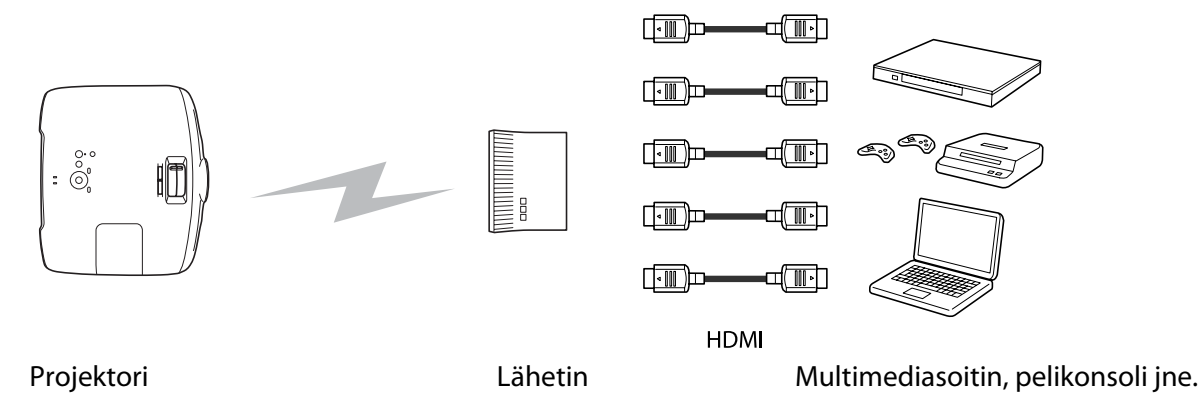

WirelessHD Transmitter -lähetintä voidaan käyttää seuraavilla tavoilla.

- Kaapelia ei tarvitse liittää projektoriin. Tämä on hyödyllistä, jos et voi asentaa sitä AV-laitteen lähelle.
- Voit liittää korkeintaan viisi AV-laitetta samaan aikaan ja siirtyä kuvien välillä kaukosäätimen avulla.
- Samoin kuin projektorin voit liittää Output-porttiin toisen dataa lähettävän laitteen, kuten television ja kytkeä datan lähetyksen päälle kaukosäätimellä.
- Näin muista Output-porttiin liitetyistä laitteista voidaan projisoida niihin liitetyn AV-laitteen kuvia, vaikka projektori olisi pois päältä.

# WirelessHD Transmitter -lähettimen osien nimet

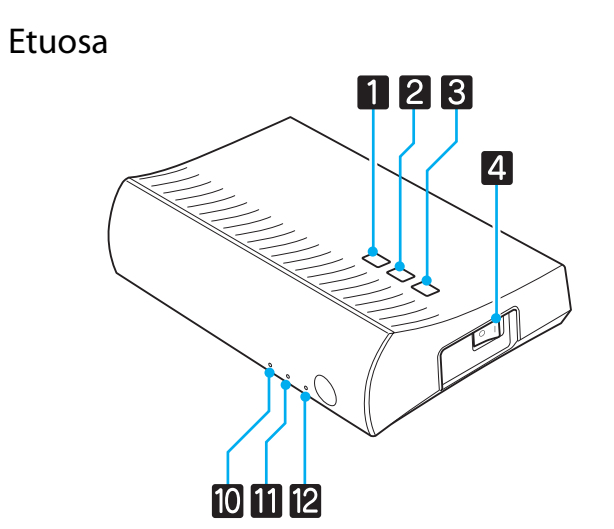

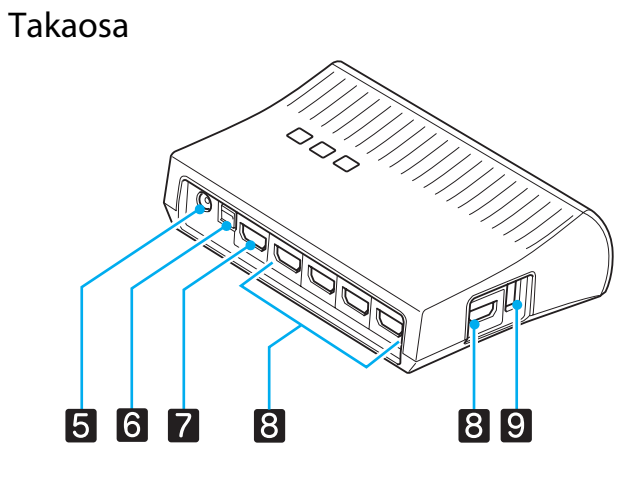

|    | Nimi                             | Toiminto                                                                                                    |
|----|----------------------------------|----------------------------------------------------------------------------------------------------|
| 1  | <b>也-painike</b>                 | Kytkee lähettimen päälle ja pois päältä.<br>Tämä suorittaa samat toiminnot, kuin WiHD Transmitter -lähettimen<br>o -painike kaukosäätimen alaosassa.                                        |
| 2  | Input-painike                    | Muuttuu kunkin tuloportin kuvaan.<br>Tämä suorittaa samat toiminnot, kuin WiHD Transmitter -lähettimen<br>Input] -painike kaukosäätimen alaosassa.                                          |
| 3  | Output-painike                   | Vaihtaa kuvien lähetyksen Wireless- ja Output-porttien välillä.<br>Tämä suorittaa samat toiminnot, kuin WiHD Transmitter -lähettimen<br><sup>Output</sup> -painike kaukosäätimen alaosassa. |
| 4  | Päävirtakytkin                   | Kytkee lähettimen päävirran päälle tai pois päältä.                                                                                                    |
| 5  | Vaihtovirtasovittimen<br>portti  | Vaihtovirtasovitin liitetään tähän porttiin.                                                                                                    |
| 6  | Optical Audio-Out -portti        | Tähän liitetään audiolaitteet, jotka on varustettu optisella digitaalisella au-<br>diotuloportilla.                                                                                         |
| 7  | HDMI Output -portti              | Tähän liitetään muut laitteet, kuten televisiot. Lähetys kytketään päälle<br>Output-painikkeella.                                                                                           |
| 8  | HDMI Input -portti               | Tähän liitetään AV-laite, jota halutaan toistaa. Voit kytkeä tulokuvan Input-<br>painikkeella.                                                                                              |
| 9  | 3D-lasien latausportti           | Tähän liitetään 3D-lasien latauksessa käytettävä USB-kaapeli.                                                                                                    |
| 10 | 也-merkkivalo<br>(oranssi∕vihreä) | Palaa, kun WirelessHD Transmitter on päällä. Palaa valmiustilassa oranssina<br>ja käytön aikana vihreänä (kuvien lähetys tai vastaanotto).                                                  |
| 11 | WiHD-merkkivalo                  | Ilmoittaa WirelessHD-laitteen tiedonsiirtotilan.                                                                                                    |
|    | (oranssi)                        | <ul><li>Palaa, kun kuvia lähetetään langattomasti projektoriin.</li><li>Ei pala, kun dataa lähetetään Output-portista.</li></ul>                                                            |
| 12 | Link-merkkivalo                  | Ilmoittaa yhteystilan projektoriin.                                                                                                    |
|    | (oranssi)                        | <ul> <li>Palaa, kun projektorilla projisoidaan kuvia.</li> <li>Villuuru kun projektoria ataitään</li> </ul>                                                                                 |
|    |                                  | <ul> <li>Viikkuu, kun projektoria etsitään.</li> <li>Vilkkuu hitäästi, kun laite on valmiustilassa virransäästötilassa.</li> </ul>                                                          |

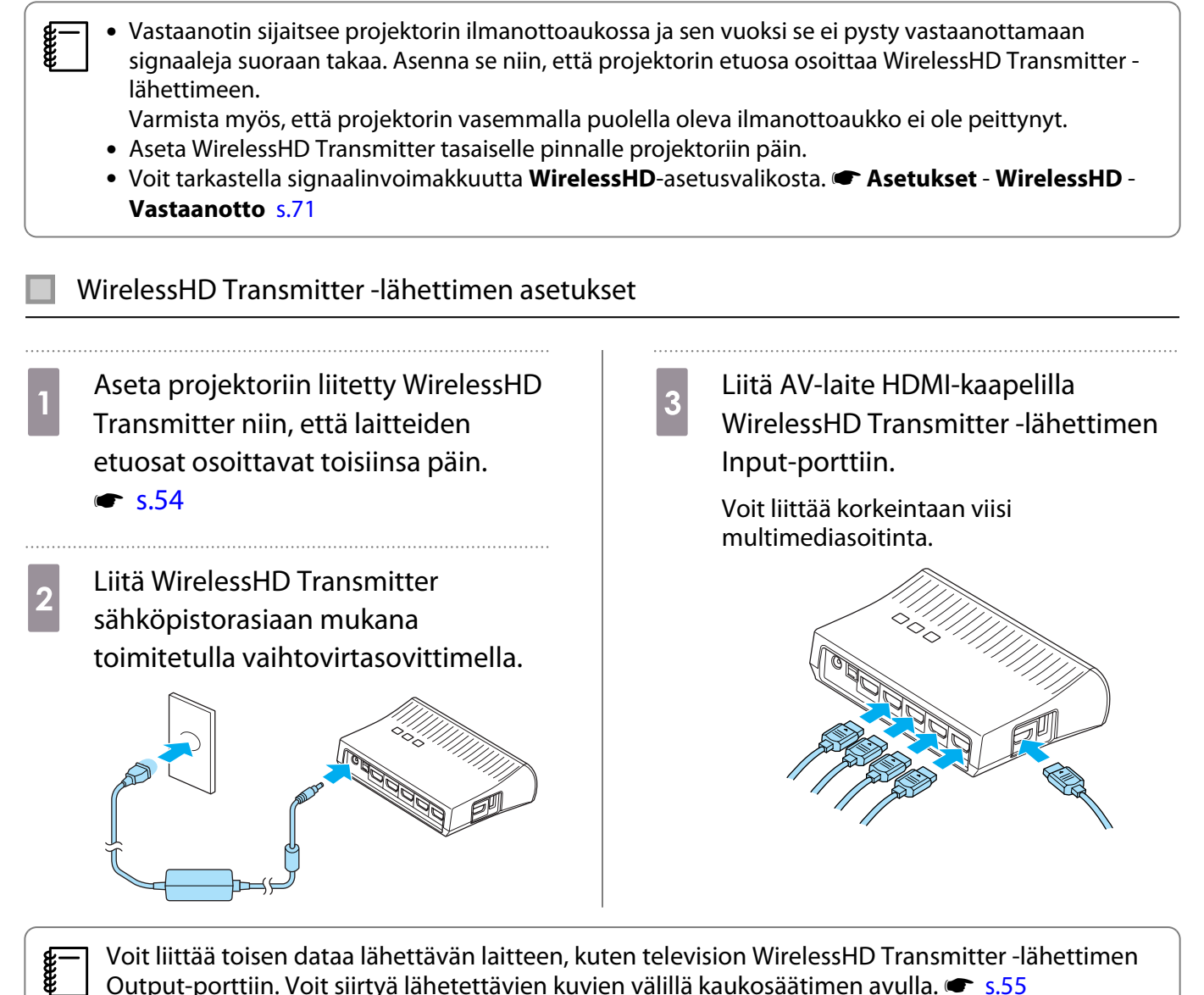

Output-porttiin. Voit siirtyä lähetettävien kuvien välillä kaukosäätimen avulla. 🖝 s.55

#### Kuvien projisointi

2

3

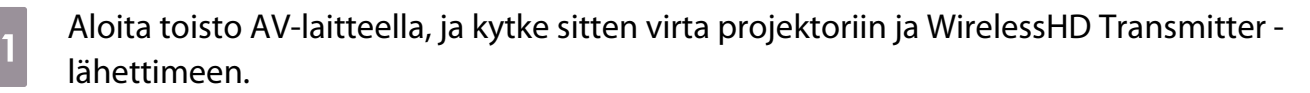

WirelessHD Transmitter -lähettimen U-merkkivalo syttyy.

Tarkista WirelessHD Transmitter -lähettimen WiHD-merkkivalo.

Jos WiHD-merkkivalo palaa, siirry seuraavaan kohtaan.

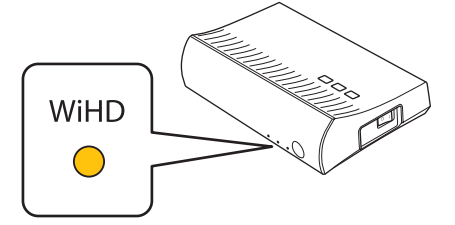

Jos merkkivalo ei pala, paina kaukosäätimen tai WirelessHD Transmitter - lähettimen Output - painiketta.

Osoita kaukosäätimellä WirelessHD Transmitter -lähetintä, jos käytät kaukosäätimen Output - painiketta.

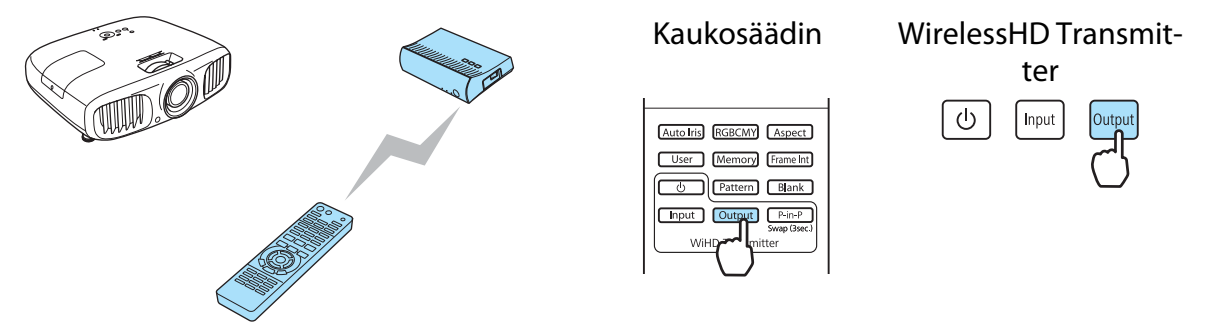

Tarkista WirelessHD Transmitter -lähettimen Link-merkkivalo.

Jos WirelessHD Transmitter on liitetty projektoriin, Link-merkkivalo vilkkuu ja jää sitten palamaan.

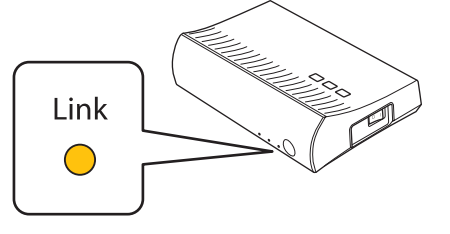

Jos merkkivalo vilkkuu edelleen hitaasti, WirelessHD Transmitter ei saa yhteyttä projektoriin ja se on siirtynyt valmiustilaan. Varmista, että projektori on asennettu oikein, että sen virta on päällä jne.

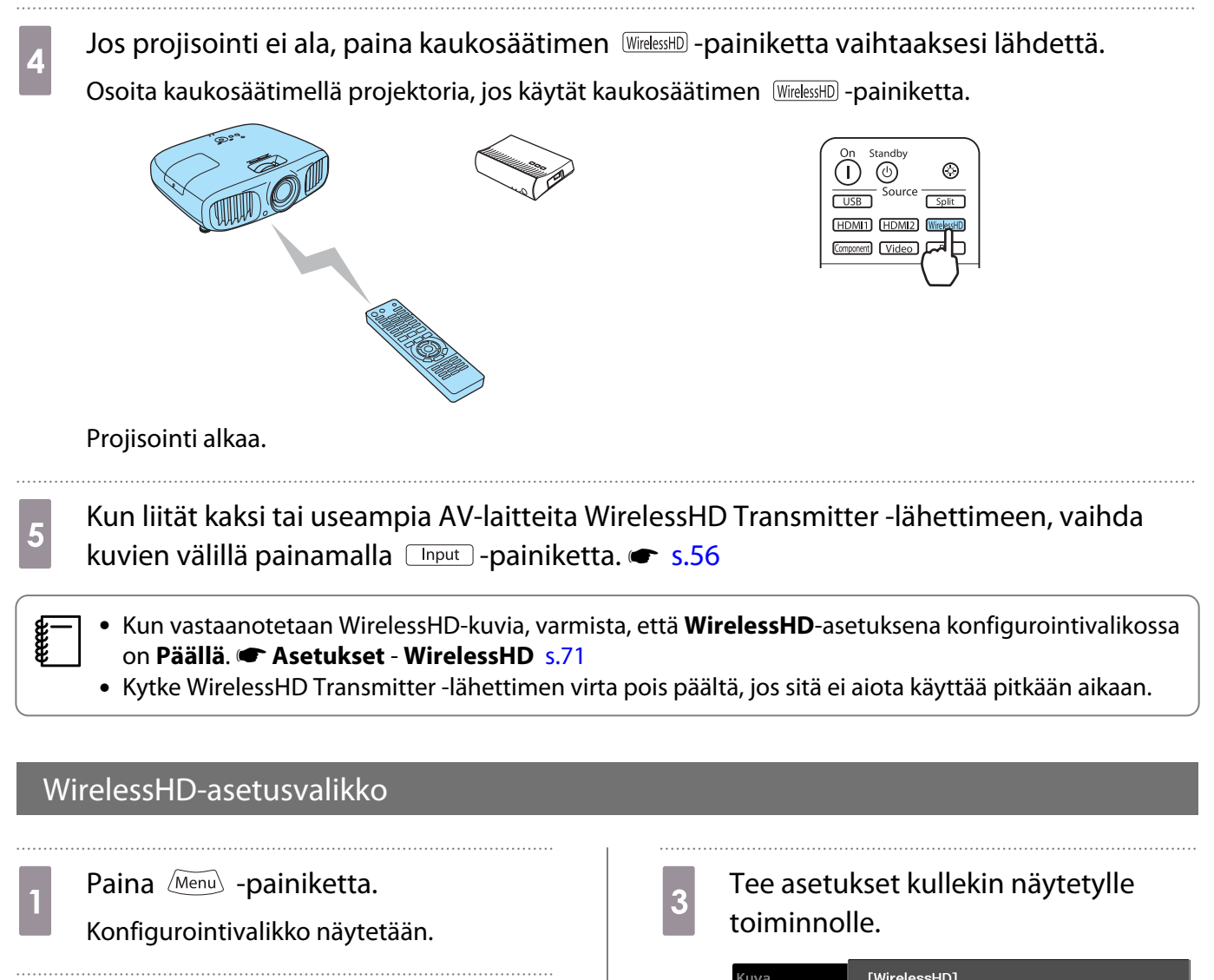

Valitse Asetukset - WirelessHD.

2

WirelessHD-asetusnäyttö tulee näkyviin.

| Kuva        | [WirelessHD]                |                    |
|-------------|-----------------------------|--------------------|
| Signaali    | Laiteyhteydet<br>WirelessHD | <b>⊘</b><br>Päällä |
| Asetukset   | Vastaanotto                 |                    |
| Laajennettu | – Palauta                   |                    |
| Muisti      |                             |                    |
| Info        |                             |                    |
| Palauta     |                             |                    |
|             |                             |                    |
| EscReturn   | ▲Valitse Enter En           | ter MenuLopeta     |

# WirelessHD-asetusvalikossa käytettävissä olevat toiminnot

| Toiminto      | Selitys                                                                                                    |
|---------------|----------------------------------------------------------------------------------------------------|
| Laiteyhteydet | Näyttää luettelon käytettävissä olevista WirelessHD-laitteista, jotka voidaan liittää.<br>Luettelossa näytetään laitenimet ja MAC-osoitteet (laitenumerot). MAC-osoite näyte-<br>tään pohjassa olevassa tarrassa. |
| WirelessHD    | Ottaa käyttöön tai poistaa käytöstä WirelessHD-toiminnon.                                                                                                    |
| Vastaanotto   | Näyttää vastaanoton.                                                                                                    |
| Palauta       | Voit palauttaa kaikki WirelessHD-asetusvalikon säätöarvot oletusasetuksiin.                                                                                                    |

## WirelessHD-tiedosnsiirtoalue

Seuraavassa esitetään WirelessHD:n tiedonsiirtoalue. Aseta WirelessHD Transmitter niin, että sen etuosa osoittaa projektoriin päin.

Vaakasuunta

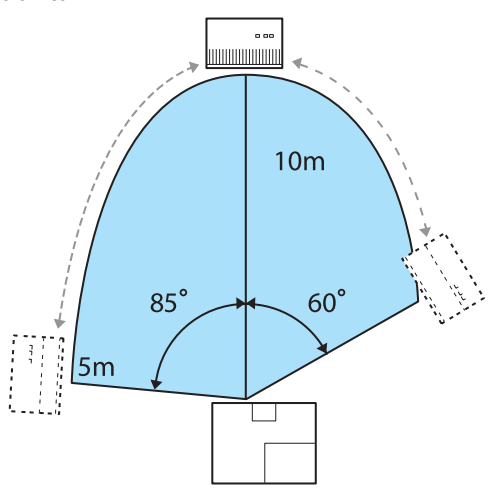

Pystysuunta (asetettu pöydälle tai vastaavalle)

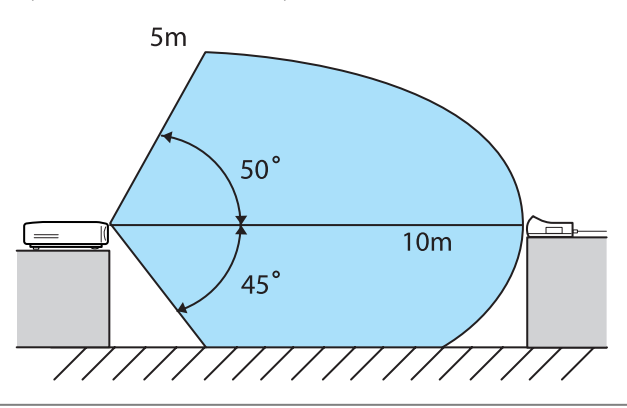

Pystysuunta (ripustettu kattoon)

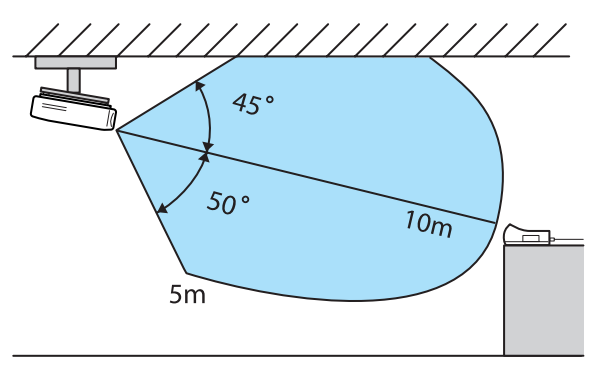

- Langaton tiedonsiirtoalue vaihtelee ympäröivien huonekalujen ja seinien sijainnin ja materiaalin mukaan. Tässä annetut arvot ovat vain viitteellisiä.
- Projektori ei pysty kommunikoiman seinien läpi.
- Aseta WirelessHD Transmitter puiselle hyllylle tai muuhun paikkaan, joka ei estä signaalin lähetystä laitteen etupuolelta. Huomaa, että lähettimen asettaminen metallihyllylle voi aiheuttaa signaalin epävakaisuutta.
- Projektorin ja WirelessHD Transmitter -lähettimen etuosaan on asennettu antennit. Varmista, että antennit osoittavat toisiinsa päin (etuosa eteenpäin) laitteiden asennuksen aikana.
- Aseta projektori ja WirelessHD Transmitter toistensa lähelle, ja varmista, että lähettyvillä ei ole muita käytössä olevia projektoreita.
- Vastaanoton voimakkuuden mukaan kuvan väritiedot saatetaan hylätä automaattisesti, jotta vältetään keskeytykset ja säilytetään vakioyhteys. Jota vältetään kuvan laadun heikkeneminen, säädä WirelessHD Transmitter -lähettimen paikkaa niin, että **Vastaanotto** on mahdollisimman voimakas.

# WirelessHD Transmitter -lähettimen hyödyllisiä toimintoja

WirelessHD Transmitter -lähettimen avulla voidaan liittää toisiinsa viisi multimediasoitinta (toistettavaa data syöttölaitetta) ja yksi dataa lähettävä laite, joka näyttää kuvaa (kuten televisio), sekä vaihtaa kuvien kesken.

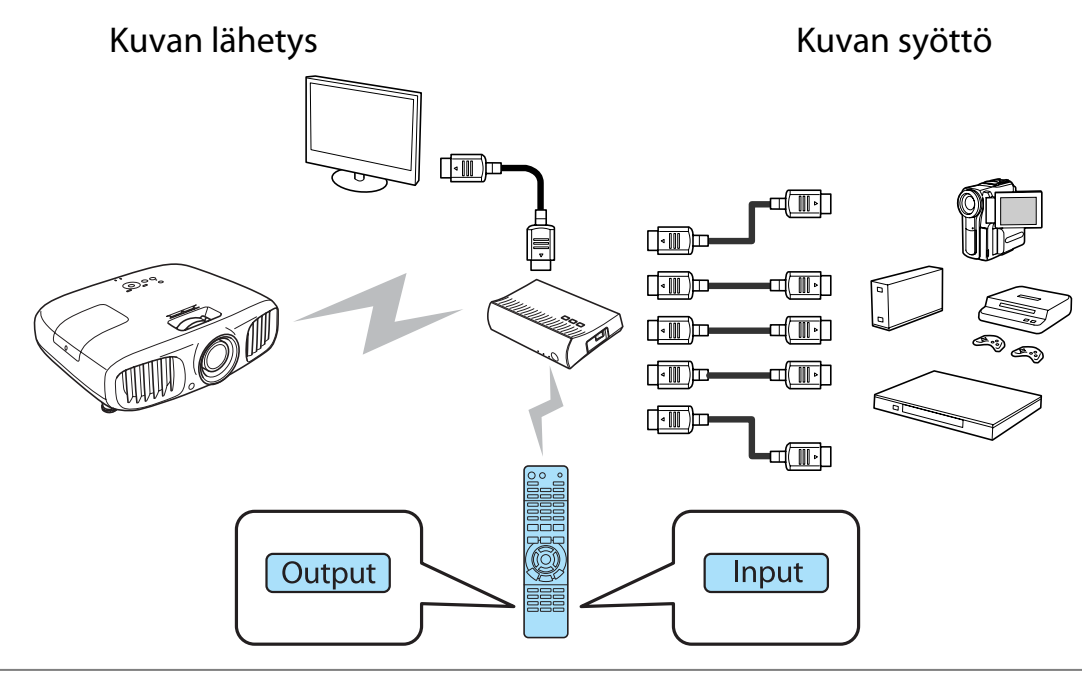

Osoita kaukosäätimellä WirelessHD Transmitter -lähettimeen, kun suoritat toimenpiteitä kaukosäätimen Input -painikkeella (syöttö) tai Output -painikkeella (lähetys).

#### Kohdekuvan vaihto

**WWW** 

2

Voit vaihtaa WirelessHD Transmitter -lähettimen ja projektorin Output-porttiin liitettyjen laitteiden, kuten televisioiden lähettämien kuvien välillä.

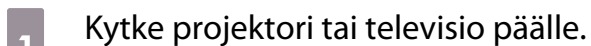

Kytke WirelessHD Transmitter päälle.

WirelessHD Transmitter -lähettimen U-merkkivalo syttyy.

3 Osoita kaukosäätimellä WirelessHD Transmitter -lähetintä ja paina sitten Output -painiketta.

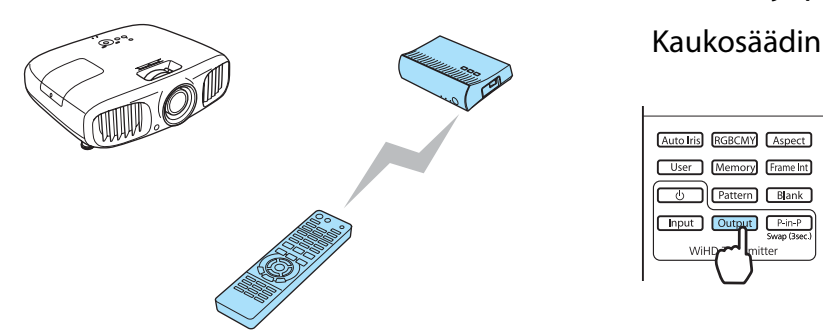

WirelessHD Transmit-

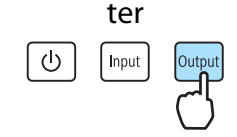

Lähetyskohteesta riippuen WirelessHD Transmitter -lähettimen WiHD-merkkivalo ilmoittaa seuraavan tilan.

Päällä: Kuvaa lähetetään projektoriin.

Pois päältä: Kuvaa lähetetään toiseen lähetyslaitteeseen.

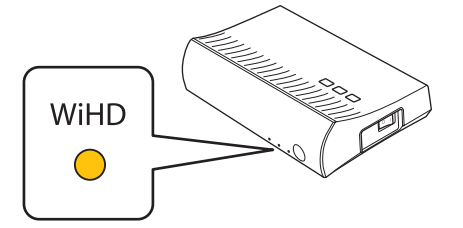

Viimeksi projisoitua lähetyskohdetta projisoidaan myös seuraavalla kerralla, kun projektori kytketään päälle.

Voit vaihtaa toiseen dataa lähettävään laitteeseen, vaikka projektori olisi pois päältä.

#### Kuvalähteiden vaihto

Voit vaihtaa WirelessHD Transmitter -lähettimeen liitetyn AV-laitteen kuvalähdettä. Kun lähdettä vaihdetaan, kukin tulolähde näytetään näytössä esikatseluna. Tämä mahdollistaa helpon siirtymisen kuvalähteiden välillä, vaikka kaksi tai useampia laitteita olisi liitetty HDMI-tekniikan avulla.

Projektori käyttää Silicon Image, Inc. -yrityksen Insta Prevue -teknologiaa.

# Lähteen vaihto

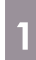

Osoita kaukosäätimellä WirelessHD Transmitter -lähetintä ja paina sitten Input -painiketta.

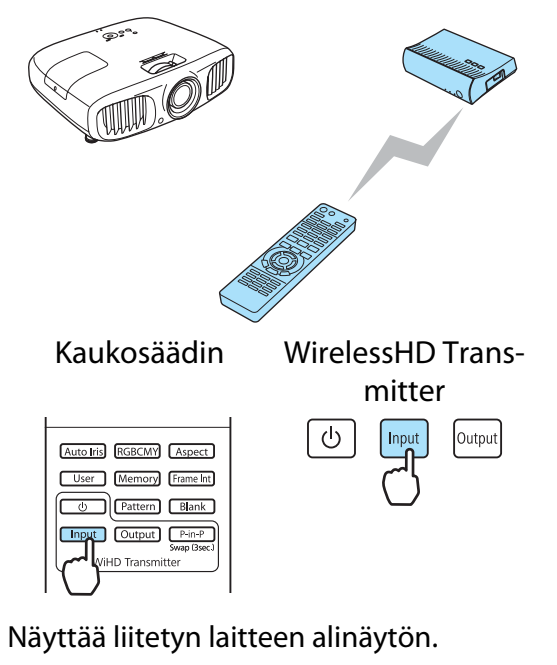

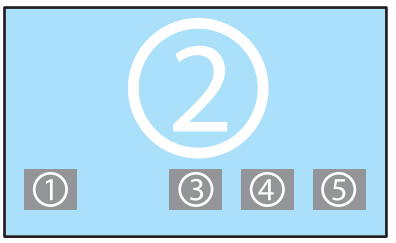

2

Kohdenäyttö vaihtuu joka kerta, kun Input -painiketta painetaan.

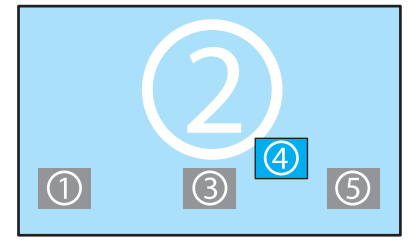

Valittuasi kohdenäytön odota hetki. Projisoitu kuva vaihtuu.

Alinäytön näyttö

3

Osoita kaukosäätimellä WirelessHD Transmitter -lähetintä ja paina sitten P-in-P -painiketta.

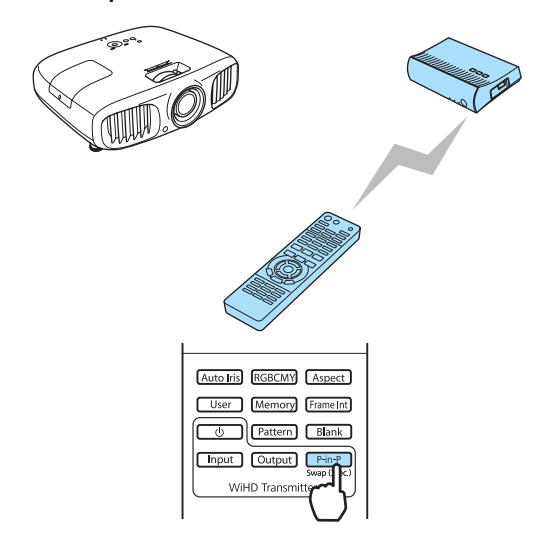

Näyttää liitetyn laitteen alinäytön.

- 2 Kun haluat vaihtaa alinäytön ja päänäytön välillä, pidä Pin-P -painike painettuna (noin 3 sekuntia), kunnes näyttö vaihtuu.
- 3 Sulje alinäyttö painamalla P-in-P painiketta uudestaan.

Projisoitu kuva vaihtuu.

Kun alinäyttö näytetään, paina Input - painiketta vaihtaaksesi alinäytön kuvaa.
 Alinäytön ollessa näytössä sen asentoa ja kokoa (suuri/pieni) voidaan muuttaa painamalla Output -painiketta. Joka kerta kun Output -painiketta painetaan, näytön paikka liikkuu alaoikealta, yläoikealta, ylävasemmalta ja alavasemmalta mahdollistaen näin kuvan koon muutokset.

# Kaukosäätimen käyttöalue

Alla on esitetty kaukosäätimen ja WirelessHD Transmitter -lähettimen välinen käyttöalue.

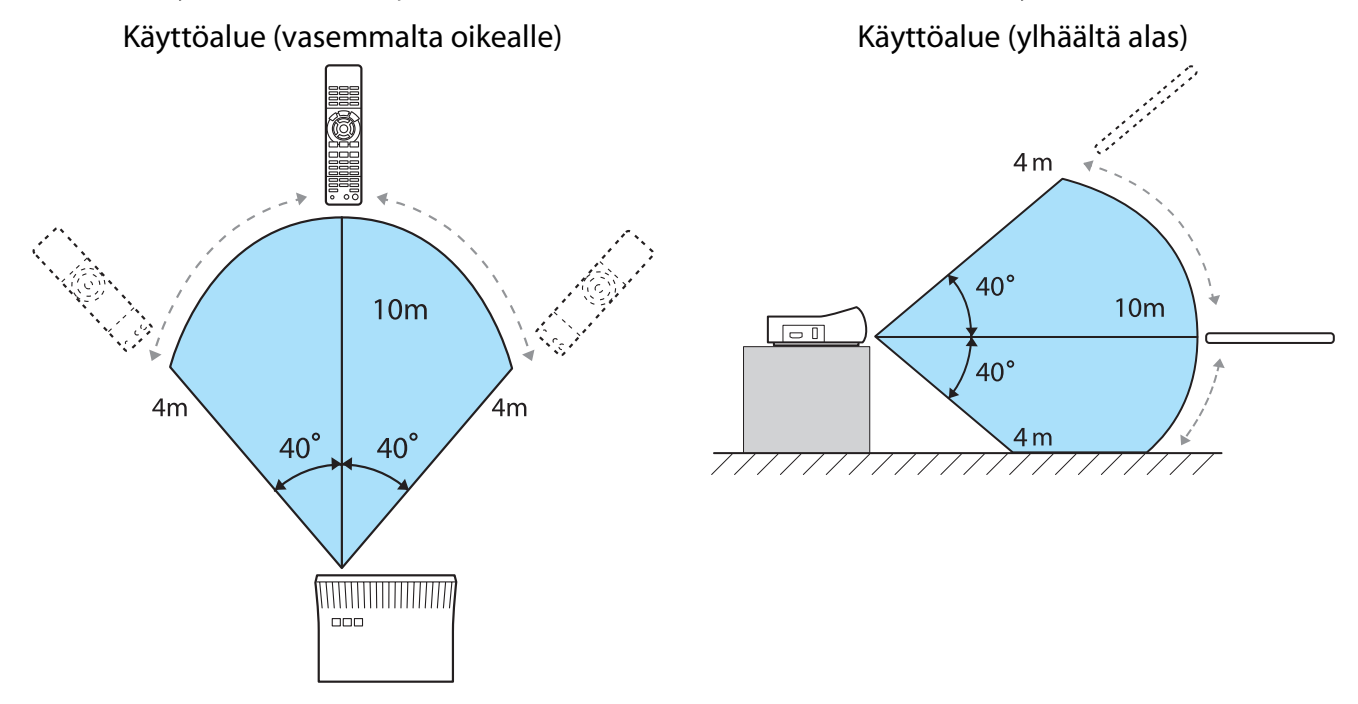

# IDMI-linkkitoiminnon käyttö

# HDMI-linkkitoiminto

Kun projektorin HDMI-porttiin on kytketty AV-laite, joka on HDMI CEC -standardien mukainen, voit suorittaa linkitettyjä toimintoja, kuten linkitetty virta päällä ja äänenvoimakkuuden säätö AV-järjestelmälle yhdellä kaukosäätimellä. Kun projisoidaan kuvia WirelessHD-toiminnolla, voit käyttää HDMI-linkkitoimintoa (vain EH-TW6100W).

 Kun AV-laite täyttää HDMI CEC -standardit, voit käyttää HDMI-linkkitoimintoa, vaikka välissä oleva AVjärjestelmä ei täytä HDMI CEC -standardeja.

• Samaan aikaan voidaan yhdistää korkeintaan 3 multimediasoitinta, jotka noudattavat HDMI CEC - standardeja.

#### Kytkentäesimerkki

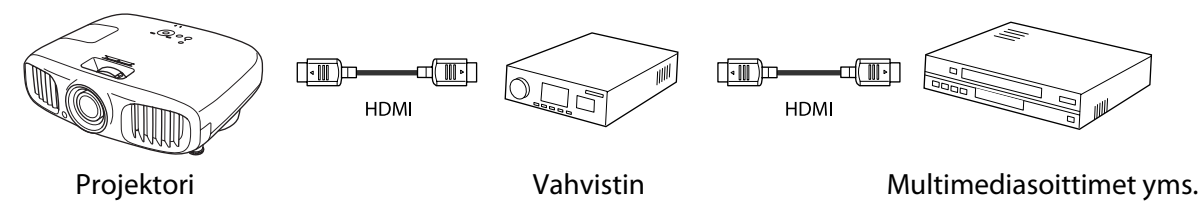

# HDMI-linkkiasetukset

Painamalla kaukosäätimen HDML HDMI-linkki-asetukseksi Päällä, voit käyttää seuraavia toimintoja.

|       | [HDMI-linkki]    |                |    |
|-------|------------------|----------------|----|
|       | Laiteyhteydet    | 0              |    |
|       | HDMI-linkki      | Päällä         |    |
|       | Audiolähtö-laite | Projektori     |    |
|       | Käynnistyslinkki | Pois           |    |
|       | Virrankatklinkki | Päällä         |    |
|       |                  |                |    |
| l∆⊠Va | litse EnterEnter | HDMI Link Lope | ta |

| Toiminto                            | Selitys                                                                                                    |
|-------------------------------------|----------------------------------------------------------------------------------------------------|
| Käynnistyslinkki                    | Kytkee projektoriin virran, kun sisältöä toistetaan liitetyssä laitteessa. Tai kytkee virran<br>liitettyyn laitteeseen, kun projektoriin kytketään virta.                                                                             |
| Virrankatkaisulinkki                | Kytkee virran pois liitetystä laitteesta, kun projektori sammutetaan.                                                                                                    |
|                                     | <ul> <li>Tämä toimii vain, kun kytketyn laitteen CEC-virtalinkkitoiminto on otettu käyttöön.</li> <li>Huomaa, että liitetyn laitteen tilan mukaan (esimerkiksi jos tallennus on käynnissä), laitteen virta ei ehkä katkea.</li> </ul> |
| Audiolähtölaite                     | Kun AV-järjestelmä on kytketty, voit asettaa, tulostetaanko ääntä projektorin kaiutti-<br>mesta vai AV-järjestelmän kaiuttimesta.                                                                                                    |
| Syötön muutoslinkki                 | Muuttaa projektorin tulolähteen HDMI:ksi, kun sisältöä toistetaan liitetyssä laitteessa.                                                                                                    |
| Liitettyjen laitteiden<br>toiminnot | Voit suorittaa projektorin kaukosäätimellä toimintoja, kuten Toisto, Pysäytys, Nopea<br>kelaus eteenpäin, Seuraava luku, Edellinen luku ja Tauko.                                                                                     |
|                                     |                                                                                                    |

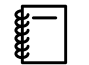

Kun haluat käyttää HDMI-linkkitoimintoa, liitetty laite on konfiguroitava. Katso lisätietoja liitetyn laitteen toimitukseen kuuluvista asiakirjoista.

Vaikka WirelessHD Transmitter -laitetta käytetään Käynnistyslinkki-asetuksen ollessa Laite -> PJ tai Kaksisuuntainen, jos WirelessHD on asetettu asentoon Päällä, myös tämä projektori kytkeytyy päälle, kun WirelessHD Transmitter -laitteeseen liitetty AV-laite kytketään päälle (vain EH-TW6100W).
 Asetukset-HDMI-linkki-Käynnistyslinkki s.71

#### Laiteyhteydet

Voit tarkistaa HDMI-linkille käytettävissä olevat liitetyt laitteet ja valita laitteen, josta haluat projisoida kuvan. Laitteet, joita HDMI-linkki voi ohjata, tulevat automaattisesti valituksi laitteeksi.

2

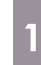

-WWW Paina Hom -painiketta ja valitse sitten Laiteyhteydet.

Näyttöön tulee Laiteyhteydet-luettelo.

Laitteet, joiden vasemmalla puolella on vihreä kuvake, linkitetään.

Jos laitenimeä ei voi määrittää, tämä kenttä jätetään tyhjäksi.

Valitse käytettävä laite HDMIlinkkitoiminnon avulla.

| [Laiteyhteydet] |           |                 |
|-----------------|-----------|-----------------|
| Tyyppi          | Nimi      | Lähde           |
| Soitin 1        | DWR-XXX   | HDMI1<br>HDMI2  |
| ■ Tallennin 2   |           | WirelessHD      |
|                 |           |                 |
|                 |           |                 |
|                 |           |                 |
|                 |           |                 |
| AV-järjestelmä  | YSP-XXX   | HDMI2           |
| Return NValitse | EnerAseta | EDMILITER OPATA |

- Jos kaapeli ei ole HDMI-standardien mukainen, toiminnot eivät ole mahdollisia.
- Jotkin liitetyt laitteet tai kyseisten laitteiden toiminnot eivät saata toimia kunnolla, vaikka laitteet ovat HDMI CEC -standardien mukaisia. Katso lisätietoja liitetyn laitteen toimitukseen kuuluvista asiakirjoista ja vastaavista dokumenteista.

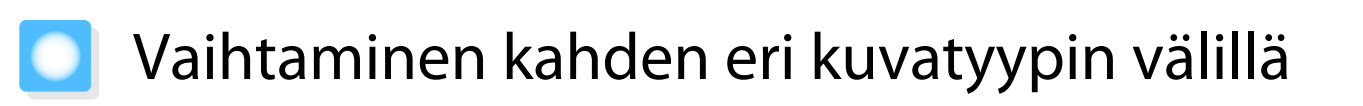

## Samanaikaisesti näytettävissä olevat kuvatyypit

Voit projisoida kaksi eri kuvaa samanaikaisesti, yksi vasemmalla ja toinen oikealla. Voit projisoida nämä kuvat samankokoisina tai tehdä yhdestä suuremman tai pienemmän kuin toinen tarkastellaksesi alikuvaa samaan aikaan, kun katsot suurempaa pääkuvaa.

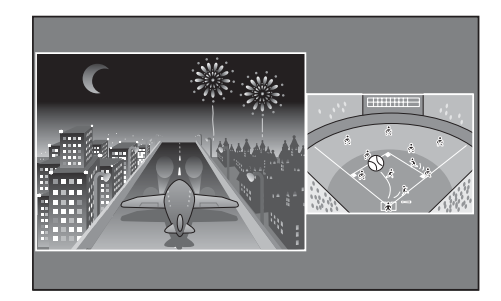

#### Split Screen -projisoinnin tulolähteiden yhdistelmät

|             | HDMI1 | HDMI2 | WirelessHD* | Component | Video | PC |
|-------------|-------|-------|-------------|-----------|-------|----|
| HDMI1       | -     | -     | -           | 1         |       |    |
| HDMI2       | -     | -     | -           |           |       |    |
| WirelessHD* | -     | -     | -           | 1         |       |    |
| Component   |       |       |             | -         |       | -  |
| Video       |       |       | 1           | 1         | -     |    |
| PC          |       |       | 1           | -         |       | -  |

\* vain EH-TW6100W

## Heijastaminen Split Screen -asetuksella

## Split screen -näytön käynnistys

Paina kaukosäätimen <u>Split</u> -painiketta, kun projektori heijastaa.

Syöttökuva näytetään split screen -muodossa.

Näytetty kuva projisoidaan vasemmalla ja kuva, joka on määritetty kohdassa **Lähde Split Screen -asetus** -valikosta, projisoidaan oikealla. Jos syötettyä lähdettä ei tueta, näytössä ei näy mitään.

Poistu split screen -toiminnosta painamalla Split -painiketta uudelleen.

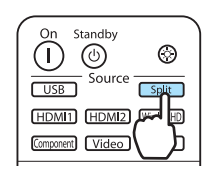

EH-TW6100W

EH-TW6100/EH-TW5950

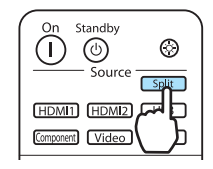

• Split screen -näyttöä ei voi käyttää, kun lähteenä on USB.

• Split screen -näyttöä ei voi käyttää 3D-kuvien projisoimiseen.

#### Split screen -asetusten muuttaminen

Voit muuttaa lähteen ja split screen -näytölle käytetyn näyttökoon Split Screen -asetus -valikosta.

2

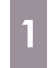

Paina *Menu* -painiketta split screen - projisoinnin aikana.

**Split Screen -asetus** -valikko tulee näkyviin.

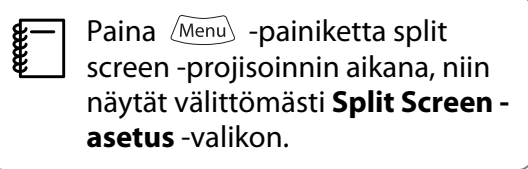

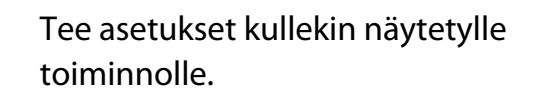

|         | [Split Screen -asetus] |               |     |
|---------|------------------------|---------------|-----|
|         | Näytön koko            | OYhtäsuuri    |     |
|         | Lähde                  |               |     |
|         | Vaihda näytöt          |               |     |
|         | Äänilähde              | Automaattinen |     |
|         | Lopeta Split Screen    |               |     |
|         |                        |               |     |
| A⊽Valit | se Enter Suorita       | Menu 00       | eta |

#### Split Screen -asetus -valikosa käytettävissä olevat toiminnot

| Toiminto            | Selitys                                                                                                    |
|---------------------|----------------------------------------------------------------------------------------------------|
| Näytön koko         | Muuttaa vasemman ja oikean näytön kokoa käyttämällä arvoja <b>Yhtäsuuri, Vasen suu-<br/>rempi</b> ja <b>Oikea suurempi</b> .                                                                                                    |
| Lähde               | Valitsee, mikä lähde näytetään vasemmalla ja oikealla.                                                                                                    |
| Vaihda näytöt       | Vaihtaa vasemman ja oikean näytön.                                                                                                    |
| Äänilähde           | Valitsee, minkä näytön audiota lähetetään projektorin sisäisestä kaiuttimesta.<br>Kun asetus on <b>Automaattinen</b> , lähetetään audiota siitä kuvasta, jonka näyttökoko on<br>suurin. Jos näytön koot ovat samat, ääni toistetaan vasemmasta näytöstä. |
| Lopeta Split Screen | Poistuu split screen -näytöstä.                                                                                                    |

# Kuvatietojen toisto (diaesitys)

### Yhteensopivat tiedot

USB-tallennuslaitteisiin, kuten USB-muistit, digitaalikamerat ja vastaavat, tallennetut seuraavan tyyppiset tiedostot voidaan esittää diaesityksenä. Laitteet on kytketty projektorin USB-porttiin.

#### Diaesitysyhteensopivat tiedostotyypit

| Tiedostotyyppi (tarkenne) | Huomautukset                                                                                                    |
|---------------------------|----------------------------------------------------------------------------------------------------|
| .jpg                      | <ul> <li>Kuvat, joissa käytetään CMYK-väritilaa, eivät ole yhteensopivia.</li> <li>Progressiivisen muodon kuvat eivät ole yhteensopivia.</li> <li>Kuvat, joiden kuvatarkkuus on suurempi kuin 8192 x 8192, eivät ole yhteensopivia.</li> <li>JPEG-tiedostojen ominaisluonteesta johtuen kuvia ei ehkä voi heijastaa tarkasti, jos pakkaussuhde on liian korkea.</li> </ul> |

# Diaesitys-toisto

#### Kytke USB-tallennuslaite.

Tiedostot näytetään pikkukuvina.

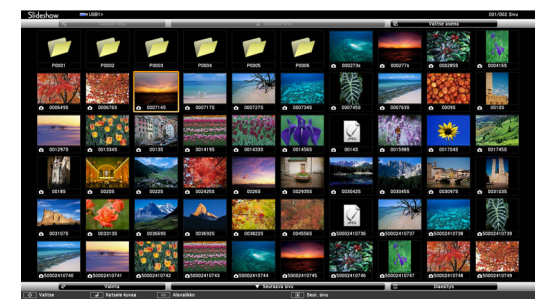

Kun haluat avata kansion, valitse se ja paina sitten 🞰 -painiketta.

Jos näytetään useampia asemia, valitse haluamasi asema, ja paina sitten 🔤 -painiketta.

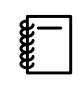

Jos tiedostojen pikkukuvia ei näytetä, vaihda lähde painamalla kaukosäätimen USB - painiketta.

# 2

#### Valitse Diaesitys.

Käytä <-> <-> () ) -painikkeita ja valitse **Diaesitys** näytön oikeassa alakulmassa, ja paina sitten (me) -painiketta.

Diaesitys käynnistyy.

- Kun haluat sulkea Diaesitys-toiminnon, irrota USB-tallennuslaite.
- Valitse kuva pikkukuvista ja suurenna valittua kuvaa painamalla ene -painiketta.
   Jos haluat vaihtaa kuvien välillä, paina kaukosäätimen (<) (</li>
   -painikkeita, kun tarkastelet suurennettua kuvaa. Voit myös kiertää kuvaa käyttämällä

2

3

# Näyttöasetukset kuvatiedostoille ja diaesityksen käyttöasetukset

Voit asettaa tiedostojen näyttöjärjestyksen ja diaesitystoiminnot valintanäytössä.

Sijoita kohdistin sen kansion päälle, jonka näyttöasetukset haluat asettaa, painamalla Sijoita kohdistin sen kansion päälle, jonka näyttöasetukset haluat asettaa, painamalla Sijoita kohdistin sen kansion päälle, jonka näyttöasetukset haluat asettaa, painamalla Sijoita kohdistin sen kansion päälle, jonka näyttöasetukset haluat asettaa, painamalla Sijoita kohdistin sen kansion päälle, jonka näyttöasetukset haluat asettaa, painamalla Sijoita kohdistin sen kansion päälle, jonka näyttöasetukset haluat asettaa, painamalla Sijoita kohdistin sen kansion päälle, jonka näyttöasetukset haluat asettaa, painamalla Sijoita kohdistin sen kansion päälle, jonka näyttöasetukset haluat asettaa, painamalla Sijoita kohdistin sen kansion päälle, jonka näyttöasetukset haluat asettaa, painamalla Sijoita kohdistin sen kansion päälle, jonka näyttöasetukset haluat asettaa, painamalla Sijoita kohdistin sen kansion päälle, jonka näyttöasetukset haluat asettaa, painamalla Sijoita kohdistin sen kansion päälle, jonka näyttöasetukset haluat asettaa, painamalla Sijoita kohdistin sen kansion päälle, jonka näyttöasetukset haluat asettaa, painaksetta, sen kansion päälle, jonka näytetystä sijoita kohdistin sen kansion päälle, jonka näyttöäsetukset haluat asettaa, painaksetta, sen kansion päälle, jonka näyttöäsetukset haluat asettaa, painaksetta, sen kansion päälle, jonka näyttöäsetukset haluat asettaa, päälle, jonka näyttöäsetukset haluat asettaa, päälle, jonka näyttöäsetukset haluat asettaa, päälle, jonka näyttöäsetuksetukset haluat asettaa, päälle, jonka näyttöäsetukset sittä sittä sit

Kun seuraava valintanäyttö tulee näkyviin, aseta kukin kohde.

Ota asetukset käyttöön asettamalla kohdistin kohteen kohdalle ja painamalla 🞰 -painiketta. Seuraavassa taulukossa näytetään kunkin kohteen tiedot.

| Näyttöjärjestys          | Voit valita tiedostojen näyttöjärjestyksen <b>Nimijärj.</b> - tai <b>Päiv.järj.</b> -asetuksen mukaiseen järjestykseen.                                                                                                    |
|--------------------------|----------------------------------------------------------------------------------------------------|
| Lajittelusuunta          | Voit valita tiedostojen lajittelujärjestyksen <b>Nousevassa</b> tai <b>Laskevassa</b> jär-<br>jestyksessä.                                                                                                    |
| Jatkuva toisto           | Voit määrittää, toistetaanko diaesitys.                                                                                                    |
| Kuvan vaihtumis-<br>aika | Kun toistetaan diaesitystä, voit asettaa yksittäisen tiedoston esitykseen käy-<br>tetyn ajan. Voit asettaa ajan väliltä <b>Pois</b> (0) - 60 sekuntia. Kun asetus on<br><b>Pois</b> , automaattinen toisto ei ole käytössä. |
| Tehoste                  | Voit asettaa diojen vaihtamisen näyttötehosteet.                                                                                                    |

Kun asetukset ovat valmiit, käytä () -painikkeita ja aseta kohdistin kohtaan OK, ja paina sitten -painiketta.

Asetukset otetaan käyttöön.

Jos et halua ottaa asetuksia käyttöön, aseta kohdistin kohtaan **Peruuta**, ja paina sitten 🞰 -painiketta.

# Konfigurointivalikon toiminnot

# Konfigurointivalikon toiminnot

Konfigurointivalikosta voit tehdä säätöjä ja asetuksia signaalille, kuvalle, tulosignaalille ja muille vastaaville. Valitse oikealla oleva alavalikko Paina (Menu) -painiketta. 3 käyttämällä - - painikkeita Kaukosäädin Käyttöpaneeli ja vahvista sitten valinta painamalla ()Esc enter -painiketta. (0 Enter Kuva Oynaaminen Väritila Kirkkaus Signaali Kontrasti Värikylläisyys Värisävy Asetukse<sup>.</sup> 0 Terävyys Abs. värilämpötila Standardi Konfigurointivalikko näytetään. Laajennettu İhonsävy Lisäasetukset... 0 🗆 Muisti /irrankulutus Normaali Valitse vasemmalla oleva päävalikko Aut. himmennin Pois 2 käyttämällä - - painikkeita Palauta Palauta ja vahvista sitten valinta painamalla EscReturn **▲**Valitse Enter Enter Menul oneta enter -painiketta. Valitun toiminnon säätönäyttö tulee näkyviin. Kun valitse vasemmalla olevan päävalikon, oikealla oleva alavalikko muuttuu. Säädä asetuksia käyttämällä 🔿 Kuva Väritila 0 4 Kirkkaus Kontrasti  $( \cdot ) ( \cdot )$  -painikkeita. Signaali Värikylläisyys Asetukset Värisävy n Esim.) Säätöpalkki Terävyys Laajennettu Abs. värilämpötila Ihonsävy Lisäasetukset... 0 Muisti [Kuva] Kirkkaus 0 0 0 Virrankulutus Normaali Info Aut. himmennin Return DSäädä Palauta Palauta Palauta Esim.) Vaihtoehdot **∽**Valitse erEnter [Väritila] Alhaalla oleva rivi antaa toimintaohjeet. 🛚 Automaattinen 🛛 🥹 ∎Dynaaminen ∎Olohuone Luonnollinen Elokuva I Dynaar 3D-elokuva EscReturn **∕**√Valitse Vaihda valintanäyttö tietylle kohteelle painamalla kohteessa olevaa Enter painiketta, jossa näkyy tämä 🕗 -kuvake. Palaa edelliselle tasolle painamalla *Esc* painiketta. Poistu valikosta painamalla (Menu) -5 painiketta.

**\*\*\*\*** 

Niille kohteille, joita säädetään säätöpalkista, kuten kirkkaustaso, voit palauttaa säätöarvon oletusarvoon painamalla *Deaut* -painiketta, kun säätönäyttö on näkyvissä.

## Konfigurointi-valikon taulukko

Jos mitään kuvasignaalia ei syötetä, et voi säätää kuvaan tai signaaliin liittyviä kohteita konfigurointivalikosta. Huomaa, että kuvalle, signaalille ja muille tiedoille näytetyt kohteet vaihtelevat projisoidun kuvasignaalin mukaan.

#### Kuva-valikko

| Toiminto                     |                                                                                            | Valikko/Asetukset                                                                               | Selitys                                                                                                    |                                                                              |
|------------------------------|--------------------------------------------------------------------------------------------|-------------------------------------------------------------------------------------------------|----------------------------------------------------------------------------------------------------|------------------------------------------------------------------------------|
| Väritila                     | Automaattinen, Dynaaminen, Olohuone, Luon-<br>nollinen, Elokuva, 3D-elokuva, Dynaaminen 3D |                                                                                                 |                                                                                                    | Aseta väritila ympäristön ja projisoidun kuvan mukaan. 🖝 s.29                |
| Kirkkaus                     |                                                                                            |                                                                                                 | Säätää kirkkautta, kun kuva näyttää liian<br>tummalta.                                                                            |                                                                              |
| Kontrasti                    |                                                                                            |                                                                                                 | Säätää kontrastia valon ja varjon välillä ku-<br>vissa. Lisäämällä kontrastia kuvista tulee<br>kirkkaita.                         |                                                                              |
| Värikylläisyys <sup>*1</sup> |                                                                                            |                                                                                                 | Säätää kuvien värikylläisyyttä.                                                                                                   |                                                                              |
| Värisävy <sup>*1</sup>       |                                                                                            |                                                                                                 | Säätää kuvien värisävyä.                                                                                                    |                                                                              |
| Terävyys                     | Standardi                                                                                  | 0                                                                                               |                                                                                                    | Säätää kuvan terävyyttä.                                                     |
|                              |                                                                                            |                                                                                                 |                                                                                                    | Säätää koko kuvaa.                                                           |
|                              | Lisäasetuk-<br>set <sup>*1</sup>                                                           | Ohuen viivan teräv.,<br>Paksun viivan teräv., V-<br>viivan terävöinti, H-vii-<br>van terävöinti | 0                                                                                                    | Säätää kuvan terävyyttä.<br>Käytä tätä tiettyjen alueiden säätöön.<br>🖝 s.35 |
| Abs. väriläm-<br>pötila      | 5000K - 10000K (12:n askelin)                                                              |                                                                                                 | Säätää kuvien värisävyä. Kuva on sinisä-<br>vyinen suurilla arvoilla ja punasävyinen<br>pienillä arvoilla.                        |                                                                              |
| lhonsävy                     |                                                                                            |                                                                                                 | Säätää ihosävyä. Kuvasta tulee vihreämpi,<br>kun asetetaan positiivinen arvo ja punai-<br>sempi, kun asetetaan negatiivinen arvo. |                                                                              |

| Toiminto            | Valikko/Asetukset                       |             |                                                                                | Selitys                  |                                                                                                    |
|---------------------|-----------------------------------------|-------------|--------------------------------------------------------------------------------|--------------------------|----------------------------------------------------------------------------------------------------|
| Lisäasetukset       | Gamma 2,0, 2,1, 2,2, 2,3, 2,4           |             | Suorittaa gammasäädöt. Voit valita raaka-                                      |                          |                                                                                                    |
|                     |                                         | Mukautettu  | Säädä kuva<br>graafisesta                                                      | sta, Säädä<br>kuvaajasta | arvon tai säätää gammakorjausta katsoes-<br>sasi kuvaa tai kaaviota. 🖝 s.32                                                                                                    |
|                     |                                         | Palauta     |                                                                                |                          | -                                                                                                    |
|                     | RGB                                     | Siirtymä R/ | G/B                                                                            |                          | Säätää siirtymän ja vahvistuksen kullekin                                                                                                    |
|                     |                                         | Vahvistus R | R/G/B                                                                          |                          | värille: R, G ja B. 🖝 s.34                                                                                                    |
|                     | RGBCMY                                  | R/G/B/C/M/Y | Sävy, Kylläi-<br>syys, Kirkkaus                                                | 0==0                     | Säätää sävyä, värikylläisyyttä ja kirkkautta kullekin värille: R, G, B, C, M, ja Y. 🖝 s.32                                                                                                    |
|                     | EPSON Super Whi-<br>te <sup>*2 *3</sup> |             | Päällä, Pois                                                                   |                          | (Nämä asetukset voidaan valita vain, kun<br>Väritila-asetukseksi on asetettu Auto-<br>maattinen, Luonnollinen, Elokuva, tai<br>3D-elokuva ja kun vastaanotetaan tulo-<br>signaalia HDMI1- tai HDMI2-portista tai<br>WirelessHD-laitteesta.)<br>Aseta asetukseksi Päällä, jos kuvissa näkyy<br>valkoisen värin kirkasta ylivalottumista.<br>Kun asetuksena on Päällä, HDMI-video-<br>alue-asetukset poistetaan käytöstä. |
| Virrankulutus       | Normaali, E                             | ili, ECO    |                                                                                |                          | Voit valita lampun valoisuuden kahdesta<br>vaihtoehdosta.<br>Valitse <b>ECO</b> , jos projisoidut kuvat ovat liian<br>kirkkaita. Kun valitaan <b>ECO</b> , virrankulutus<br>projisoinnin aikana pienenee ja tuuletti-<br>men pyörimisestä aiheutuva melu vaime-<br>nee.                                                                                                    |
| Aut. himmen-<br>nin | Pois, Norm                              | aali, Nopea |                                                                                |                          | Voit valita valontiheyden säädön seuran-<br>nan näytetyn kuvan kirkkauden muutok-<br>sia varten. Aseta Pois, jos valontiheyden<br>säätöä ei tarvita. 🖝 s.35                                                                                                    |
| Palauta             | Kyllä, Ei                               |             | Voit palauttaa kaikki säätöarvot oletusase-<br>tuksiin <b>Kuva</b> -kohteelle. |                          |                                                                                                    |

 \*1 Tätä ei näytetä, kun tietokoneen kuvasignaalia syötetään.
 \*2 Asetukset tallennetaan kullekin tulolähteen tai -signaalin tyypille.
 \*3 Tämä näytetään vain, kun syötetään Component-, HDMI1-, HDMI2- tai WirelessHD-kuvasignaalia. (WirelessHD on vain mallille EH-TW6100W.)

I

# Signaali-valikko

Kun on kyse USB-signaalin syötöstä, mitään alavalikkokohteita ei näytetä signaalivalikolle.

| Toiminto                                | Valikko//                          | Asetukset                                               | Selitys                                                                                                    |
|-----------------------------------------|------------------------------------|---------------------------------------------------------|----------------------------------------------------------------------------------------------------|
| 3D-asetus <sup>*6</sup>                 | 3D-näyttö                          | Päällä, Pois                                            | Ottaa käyttöön tai poistaa käytöstä 3D-näyttö-<br>toiminnon. 🖝 s.41                                                                                                    |
|                                         | Muunto 2D - 3D                     | Pois, Heikko, Nor-<br>maali, Vahva                      | Asettaa 3D-tehosteen vahvuuden, kun 2D-kuvat<br>muunnetaan 3D-kuviksi. 🖝 s.47                                                                                                    |
|                                         | 3D-muoto                           | Automaattinen, Si-<br>de by Side, Top and<br>Bottom, 2D | Asettaa tulosignaalin 3D-muodon. Jos asetukse-<br>na on <b>Automaattinen</b> , muoto tunnistetaan au-<br>tomaattisesti.                                                                                                    |
|                                         | 3D-syvyys                          | -10 - 10                                                | Asettaa syvyyden 3D-kuvalle.                                                                                                    |
|                                         | Diagon. näytön ko-<br>ko           | 60 - 300                                                | Asettaa projektiokoon 3D-kuvalle. Kun tämä vas-<br>taa todellista kokoa, saavutetaan paras mahdol-<br>linen 3D-tehoste.                                                                                                    |
|                                         | 3D-kirkkaus                        | Matala, Normaali,<br>Korkea                             | Asettaa kirkkauden 3D-kuvalle.                                                                                                    |
|                                         | Käänteiset 3D-lasit                | Kyllä, Ei                                               | Kääntää synkronointiajoituksen 3D-lasien va-<br>semmalle/oikealle himmentimelle ja vasem-<br>man-/oikeanpuoleisille kuville. Ota tätä toiminto<br>käyttöön, jos 3D-kuvaa ei näytetä oikein.                                                                                                    |
|                                         | 3D-katseluilmoitus                 | Päällä, Pois                                            | Kytkee 3D-sisältöä katseltaessa näytetyn ilmoi-<br>tuksen päälle tai pois.                                                                                                    |
| Kuvasuhde <sup>*2</sup>                 | Automaattinen, Nori<br>maus, Laaja | maali, Täysi, Zoo-                                      | Valitsee kuvasuhteen. 🖝 s.30                                                                                                    |
| Koon zoo-<br>maus <sup>*2</sup>         |                                    |                                                         | (Käytettävissä, kun <b>Kuvasuhde</b> tai <b>Zoomaus</b> on<br>asetettu.)<br>Mitkä tahansa ylä- tai alapuolella olevat osat, joi-<br>ta ei voi nähdä, kun <b>Zoomaus</b> asetetaan, kutis-<br>tetaan pystysuunnassa, jotta ne saadaan sopi-<br>maan ruutuun. Mitä suurempi arvo asetetaan, si-<br>tä enemmän kuvaa kutistetaan pystysuunnassa. |
| Zoomaa teksti-<br>tykseen <sup>*2</sup> |                                    |                                                         | (Käytettävissä, kun <b>Kuvasuhde</b> tai <b>Zoomaus</b> on<br>asetettu.)<br>Jos tekstitys ei ole täysin näkyvissä, kun katsel-<br>laan kuvia, joiden alareunassa on tekstitys, voit<br>säätää kuvan paikkaa ylös- tai alaspäin, kunnes<br>tekstitys näkyy.                                                                                    |
| Seuranta <sup>*2 *3</sup>               | Vaihtelee tulosignaa               | lin mukaan.                                             | Säätää tietokonekuvia, kun kuvissa näkyy pysty-<br>suoria viivoja.                                                                                                    |
| Synkronoin-<br>ti <sup>*2 *3</sup>      | 0 - 31                             |                                                         | Säätää tietokonekuvia, kun kuvissa näkyy välk-<br>kymistä, sumeutta tai häiriöitä.                                                                                                    |
|                                         |                                    |                                                         | <ul> <li>Kirkkaus-, Kontrasti- tai Terävyys-asetusten<br/>säätö voi aiheuttaa välkkymistä tai sumeutta.</li> <li>Synkroinnin säätö seurannan säädön jälkeen<br/>mahdollistaa tarkemmat säädöt.</li> </ul>                                                                                                    |
| Paikka <sup>*2 *4</sup>                 |                                    |                                                         | Jos kuva ei näy kokonaan, säätää kuvan paikkaa<br>ylös, alas, vasemmalle ja oikealle. Näin saat koko<br>kuvan näkymään näytössä.                                                                                                    |

| Toiminto                                | Valikko/Asetukset                          | Selitys                                                                                                    |
|-----------------------------------------|--------------------------------------------|----------------------------------------------------------------------------------------------------|
| Progressiivi-<br>nen <sup>*2</sup>      | Pois, Video, Filmi/autom. <sup>*1 *5</sup> | (Tämä voidaan asettaa vain, kun vastaanotetaan<br>tulosignaalia Video-portista tai kun vastaanote-<br>taan 480i-, 576i- tai 1080i-tulosignaalia Compo-<br>nent-, HDMI1- tai HDMI2-porteista tai Wire-<br>lessHD-laitteesta.)<br>Muuntaa signaalin lomitetusta (i) progressiivi-<br>seksi (p) käyttämällä kuvasignaalille sopivaa me-<br>netelmää. |
|                                         |                                            | <ul> <li>Pois: mitään signaalimuunnosta ei tehdä.</li> <li>Video: Tämä on paras asetus tavallisten video-<br/>kuvien katseluun.</li> <li>Filmi/autom.: Suorittaa optimaalisen muun-<br/>noksen elokuvan, CG:n tai animaation tulosig-<br/>naaleille.</li> </ul>                                                                                   |
| Liikkeentun-<br>nistus <sup>*2 *5</sup> | 1 - 5                                      | Asettaa kuvan liikenopeuden arvosta 1 (hidas,<br>valokuville) arvoon 5 (nopea, elokuville). Muuta<br>tämä asetus, jos valokuvien laatu on huono tai<br>elokuvissa on välkkymistä.                                                                                                    |
| Aut. säätö <sup>*3</sup>                | Päällä, Pois                               | Asettaa sen, säädetäänkö kuvaa automaattisesti<br>vai ei aina, kun tulosignaali muuttuu. Kun tämä<br>on käytössä, seuranta, kuvan paikka ja synkro-<br>nointi konfiguroidaan automaattisesti.                                                                                                    |
| Super-resoluti-<br>on                   | 0 - 5                                      | Vähentää epäselvyyttä, jota ilmenee kuvan reu-<br>noissa, kun kuvatarkkuutta lisätään. 🖝 s.36                                                                                                    |

| Toiminto      | Valikko/A                    | Asetukset                                    | Selitys                                                                                                    |
|---------------|------------------------------|----------------------------------------------|----------------------------------------------------------------------------------------------------|
| Lisäasetukset | Kohinasalpa <sup>*2 *5</sup> | Pois, 1, 2, 3                                | Tasoittaa rakeiset kuvat. Käytettävissä on kolme<br>tilaa. Valitse mieluisin asetus.<br>Asetukseksi kannattaa valita <b>Pois</b> , kun näytetään<br>kuvaa lähteistä, joissa on hyvin vähän kohinaa,<br>kuten DVD-levyt.                                                                                                    |
|               | Asetustaso <sup>*2 *5</sup>  | 0%, 7,5%                                     | (Tämä voidaan asettaa, kun vastaanotetaan<br>NTSC- tai komponenttivideosignaalia Video-<br>portista.)<br>Muuta tämä asetus, kun käytetään laitteita eri-<br>laisella mustan tasolla (asetustaso), kuten tuot-<br>teet, jotka on suunniteltu Korean markkinoille.<br>Tarkista liitetyn laitteen määritykset, ennen kuin<br>muutat tätä asetusta.                                                                                                    |
|               | Yliskannaus <sup>*2 *6</sup> | Automaattinen,<br>Pois, 2%, 4%, 6%, 8%       | <ul> <li>Muuttaa lähtökuvasuhteen (projisoitavan kuvan alue).</li> <li>Pois, 2-8%: Määrittää kuva-alueen. Pois projisoi kaikki alueet. Kuvasignaalista riippuen huomaat ehkä kohinaa kuvan ylä- ja alareunoissa.</li> <li>Automaattinen: Tämä voidaan asettaa vain, kun vastaanotetaan tulosignaalia HDMI1- tai HDMI2-porteista tai WirelessHD-laitteesta. Tämän asetukseksi voidaan määrittää automaattissesti Pois tai 8% tulosignaalin mukaan.</li> </ul>                                                                                                    |
|               | HDMI-videoalue <sup>*1</sup> | Automaattinen,<br>Normaali, Laajen-<br>nettu | (Tämä voidaan asettaa, kun <b>EPSON Super Whi-<br/>te</b> -asetuksena on <b>Pois</b> .)<br>Kun asetuksena on <b>Automaattinen</b> , DVD-tulo-<br>signaalin videotaso HDMI1- tai HDMI2-porttei-<br>hin tai WirelessHD-laitteeseen tunnistetaan ja<br>asetetaan automaattisesti.<br>Jos huomaat ali- tai ylivalottumista, kun asetus<br>on <b>Automaattinen</b> , aseta projektorin videotaso<br>sopimaan DVD-soittimen videotasoon. DVD-<br>soittimen tasoksi on ehkä asetettu normaali tai<br>laajennettu.<br><b>Automaattinen</b> -vaihtoehtoa ei näytetä, kun se<br>kytketään liitetyn laitteen DVI-porttiin. |
|               | Kuvankäsittely               | Hieno, Nopea                                 | Käsittelee kuvaa sen parantamiseksi. 🖝 s.36                                                                                                    |
| Palauta       | Kyllä, Ei                    |                                              | Palauttaa kaikki <b>Signaali</b> -asetukset, paitsi <b>Kuva-</b><br><b>suhde</b> -asetuksen, oletusasetuksiin.                                                                                                    |

\*1 Tätä ei näytetä, kun syötetään Video-kuvasignaalia.

\*2 Asetukset tallennetaan kullekin tulolähteen tai -signaalin tyypille.

\*3 Tämä näytetään vain, kun syötetään PC-kuvasignaalia.

\*4 Tätä ei voi asettaa, kun syötetään HDMI1-, HDMI2- tai WirelessHD-kuvasignaalia.

\*5 Tätä ei näytetä, kun syötetään PC-kuvasignaalia.

\*6 Tämä näytetään vain, kun syötetään Component-, HDMI1-, HDMI2- tai WirelessHD-kuvasignaalia. (WirelessHD on vain mallille EH-TW6100W.)

I

# Asetukset-valikko

| Toiminto    | Valik                | Valikko/Asetukset                                  |          | Selitys                                                                                                    |
|-------------|----------------------|----------------------------------------------------|----------|----------------------------------------------------------------------------------------------------|
| Trapetsi    | V/P-trapetsikorj     | Pystytrapet-<br>si                                 | -60 - 60 | suorittaa pystysuuntaisen trapetsi-<br>korjauksen. 🖝 s.27                                                                                                    |
|             |                      | Vaakatra-<br>petsi                                 | -60 - 60 | Suorittaa vaakasuuntaisen trapetsi-<br>korjauksen. 🖝 s.27                                                                                                    |
|             | Autom. pystytrapetsi | Päällä, Pois                                       |          | Ottaa käyttöön tai poistaa käytöstä<br>Autom. pystytrapetsi -toiminnon.<br>s.26                                                                                                    |
|             | Vaakatrapetsikorjaus | Päällä, Pois                                       |          | Ottaa käyttöön tai poistaa käytöstä<br>Vaakatrapetsikorjaus-toiminnon.<br>s.26                                                                                                    |
| Audio       | Äänenvoimakkuus      | Äänenvoi-<br>makkuus                               | 0 - 40   | Säätää äänenvoimakkuutta.                                                                                                    |
|             | Käänteinen audio     | Päällä, Pois                                       |          | Määrittää, käännetäänkö vasemmat<br>ja oikeat audiolähtökanavat.<br>Aseta <b>Päällä</b> , kun projektori on ri-<br>pustettu kattoon ja käyttää sisäisiä<br>kaiuttimia.                                                                                                    |
| HDMI-linkki | Laiteyhteydet        | -                                                  |          | Näyttää luettelon laitteista, joka on kytketty HDMI1- tai HDMI2-porteis-<br>ta tai WirelessHD <sup>-laitteesta*</sup> .                                                                                                    |
|             | HDMI-linkki          | Päällä, Pois                                       |          | Ottaa käyttöön tai poistaa käytöstä<br>HDMI-linkkitoiminnon.                                                                                                    |
|             | Audiolähtö-laite     | Projektori, AV-järjestelmä                         |          | Kun AV-järjestelmä on kytketty, voit<br>asettaa, tulostetaanko ääntä projek-<br>torin kaiuttimesta vai AV-järjestel-<br>män kaiuttimesta.                                                                                                    |
|             | Käynnistyslinkki     | Pois, Kaksisuuntainen, Laite -><br>PJ, PJ -> Laite |          | Asettaa linkkitoiminnon, kun virta<br>on päällä.<br>Aseta käynnistämään projektori,<br>kun sisältöä toistetaan liitetyllä lait-<br>teella (Kaksisuuntainen tai Laite -><br>PJ) tai käynnistämään liitetty laite,<br>kun projektori on päällä (Kaksisuun-<br>tainen tai PJ -> Laite). |
|             | Virrankatklinkki     | Päällä, Pois                                       |          | Määrittää, katkaistaanko virta liite-<br>tyistä laitteista, kun projektorin virta<br>katkaistaan.                                                                                                    |
| Toiminto    | Valikko/Asetukset |              | Selitys                                                                                                    |
|-------------|-------------------|--------------|----------------------------------------------------------------------------------------------------|
| WirelessHD* | Laiteyhteydet     | -            | Näyttää luettelon käytettävissä ole-<br>vista WirelessHD-laitteista, jotka<br>voidaan liittää.                                                                                                    |
|             | WirelessHD        | Päällä, Pois | Ottaa käyttöön tai poistaa käytöstä<br>WirelessHD-toiminnon.                                                                                                    |
|             | Vastaanotto       | 55%          | Näyttää vastaanoton.                                                                                                    |
|             | Palauta           | Kyllä, Ei    | Palauttaa <b>WirelessHD</b> -asetukset<br>oletusasetuksiin.<br>Huomaa, että vaikka palautat pro-<br>jektorin, WirelessHD Transmitter -<br>asetuksia ei palauteta. Katso Wire-<br>lessHD Transmitter -laitteen toimi-<br>tukseen kuuluvista asiakirjoista lisä-<br>tietoja siitä, kuinka WirelessHD<br>Transmitter palautetaan.                                                                                                    |
| Lukkoasetus | Lapsilukko        | Päällä, Pois | Tämä lukitsee projektorin käyttöpa-<br>neelin () -painikkeen, mikä estää<br>lapsia kytkemästä projektoria päälle<br>tahattomasti. Voit kytkeä virran lu-<br>kitustilassa pitämällä () -painiket-<br>ta painettuna noin kolmen sekun-<br>nin ajan. Voit edelleen katkaista lait-<br>teen virran tavanomaisesti () -pai-<br>nikkeella tai suorittaa toimintoja<br>kaukosäätimellä.<br>Jos tätä muutetaan, tämä asetus<br>otetaan käyttöön sen jälkeen, kun<br>sammutat projektorin virran ja jääh-<br>tyminen on valmis.<br>Huomaa, että vaikka <b>Lapsilukko</b> -<br>asetuksena on <b>Päällä</b> , projektorin<br>virta kytkeytyy, kun virtajohto kyt-<br>ketään, jos <b>Suora käynnistys</b> -ase-<br>tuksena on <b>Päällä</b> . |
|             | Toimintalukko     | Päällä, Pois | Kun asetus on <b>Päällä</b> , kaikki käyttö-<br>paneelin painikkeet, paitsi (1) -pai-<br>nike, poistetaan käytöstä. Ruudulla<br>näkyy (1), jos mitä tahansa paini-<br>ketta painetaan. Avaa lukitus paina-<br>malla käyttöpaneelin (Enter) -painiket-<br>ta ja pitämällä sitä painettuna aina-<br>kin 7 sekuntia.<br>Jos sitä muutetaan, tämä asetus ote-<br>taan käyttöön, kun suljet konfiguro-<br>intivalikon.                                                                                                    |

| Toiminto             | Valikko/Asetukset                                                                                  | Selitys                                                                                                    |
|----------------------|----------------------------------------------------------------------------------------------------|----------------------------------------------------------------------------------------------------|
| Projisointi          | Etuala, Etuala/katto, Taka-ala, Taka-ala/katto                                                     | Muuta tätä asetusta sen mukaan,<br>miten projektori on asennettu.                                                                                                    |
|                      |                                                                                                    | <ul> <li>Etuala: Valitse, jos projisoit valko-<br/>kankaan edestä.</li> <li>Etuala/katto: Valitse, jos projisoit<br/>valokankaan edestä, kun projektori<br/>on ripustettu kattoon.</li> <li>Taka-ala: Valitse, jos projisoit taka-<br/>alan valkokankaalle takapuolelta.</li> <li>Taka-ala/katto: Valitse, jos proji-<br/>soit taka-alan valkokankaalle taka-<br/>puolelta, kun projektori on ripus-<br/>tettu kattoon.</li> </ul> |
| Käyttäjäpaini-<br>ke | Muunto 2D - 3D, 3D-muoto, 3D-syvyys, 3D-kirkkaus,<br>Käänteiset 3D-lasit, Kirkkaudensäätö, Tietoja | Valitse konfigurointivalikon kohde<br>ja määritä kaukosäätimen User -<br>painikkeelle. Kun painetaan User<br>-painiketta, määritetty valikkokoh-<br>teen valinta-/säätönäyttö tulee nä-<br>kyviin, jolloin voit tehdä yhden pai-<br>nalluksen asetuksia/säätöjä.                                                                                                    |
| Split Screen         | -                                                                                                  | Käynnistää split screen -näytön.<br>🖝 s.61                                                                                                    |
| Palauta              | Kyllä, Ei                                                                                          | Palauttaa kaikki <b>Asetukset</b> oletusa-<br>setuksiin.                                                                                                    |

\*Näytetään vain EH-TW6100W.

### Laajennettu-valikko

| Toiminto | Valikko/Asetukset |                                | Selitys                                                                                                    |
|----------|-------------------|--------------------------------|----------------------------------------------------------------------------------------------------|
| Toiminta | Suora käynnistys  | Päällä, Pois                   | Voit tehdä projektorin asetukset siten, että pro-<br>jisointi alkaa heti, kun virtajohto kytketään ilman<br>mitään painiketoimintoja.<br>Huomaa, että kun asetuksena on <b>Päällä</b> , proji-<br>sointi alkaa, jos virta palautuu sähkökatkoksen<br>jälkeen ja virtajohto on edelleen liitetty projek-<br>toriin.                                                                        |
|          | Virransäästötila  | Pois, 5 min, 10 min,<br>30 min | Jos asetettu aika ylitetään eikä mitään signaalia<br>syötetä, projektori sammutetaan automaattises-<br>ti ja se siirtyy virransäästötilaan. Kun asetuksena<br>on <b>Pois</b> , projektori ei koskaan siirry virransäästö-<br>tilaan. Kun projektori on virransäästötilassa,<br>käynnistä projisointi painamalla kaukosäätimen<br>(1) -painiketta tai käyttöpaneelin (2) -painiket-<br>ta. |
|          | Valaistus         | Päällä, Pois                   | Aseta tämä tilaan <b>Pois</b> , jos käyttöpaneelin merk-<br>kivalojen valo on häiritsevää, kun katsot eloku-<br>vaa pimeässä huoneessa.                                                                                                    |
|          | Korkeapaikkatila  | Päällä, Pois                   | Aseta tämä tilaan <b>Päällä</b> , jos käytät projektoria<br>yli 1500 m:n korkeudessa.                                                                                                    |

| Toiminto     | Valikko/Asetukset  |                                                                         | Selitys                                                                                                    |
|--------------|--------------------|-------------------------------------------------------------------------|----------------------------------------------------------------------------------------------------|
| Näyttö       | Valikon sijainti   | -                                                                       | Asettaa paikan, jossa valikko tulee näyttää.                                                                                                    |
|              | Valikon väri       | Väri 1, Väri 2                                                          | Valitsee päävalikon värin.                                                                                                    |
|              |                    |                                                                         | • Väri 1: Musta                                                                                                    |
|              |                    |                                                                         | • Väri 2: Sininen                                                                                                    |
|              | Sanoma             | Päällä, Pois                                                            | Määrittää, näytetäänkö seuraavat viestit (Päällä<br>tai Pois).                                                                                                    |
|              |                    |                                                                         | <ul> <li>Kohteiden nimet kuvasignaaleille, väritiloille,<br/>kuvasuhteille ja muistin lataukselle.</li> <li>Jos sisäinen lämpötila nousee, kun kuvasignaalia<br/>ei syötetä tai tunnistetaan signaali, jota ei tueta.</li> </ul>                                                                                                    |
|              | Näytä tausta       | Musta, Sininen, Lo-<br>go                                               | Valitsee näytön tilan, kun mitään kuvasignaalia<br>ei syötetä.                                                                                                    |
|              | Aloitusruutu       | Päällä, Pois                                                            | Määrittää, näytetäänkö aloitusruutu, kun heijas-<br>tus käynnistyy (Päällä tai Pois). Jos tätä muute-<br>taan, tämä asetus otetaan käyttöön sen jälkeen,<br>kun sammutat projektorin virran ja jäähtyminen<br>on valmis.                                                                                                    |
|              | Valmiustilan vahv. | Päällä, Pois                                                            | Määrittää, näytetäänkö valmiustilan vahvistuk-<br>sen viesti (Päällä tai Pois). 🖝 s.23                                                                                                    |
| Tulosignaali | Videosignaali      | Automaattinen,<br>NTSC, NTSC4.43,<br>PAL, M-PAL, N-PAL,<br>PAL60, SECAM | Määrittää signaalityypin Video-porttiin kytketyn<br>videolaitteen mukaan. Jos asetuksena on <b>Auto-<br/>maattinen</b> , videosignaali asetetaan automaatti-<br>sesti.<br>Jos havaitset kuvassa kohinaa, vaikka asetuksena<br>on <b>Automaattinen</b> , tai jos et näe mitään kuvaa,<br>valitse oikea signaalityyppi käytettävissä olevista<br>vaihtoehdoista. |
|              | Component          | Automaattinen,<br>YCbCr, YPbPr                                          | Asettaa lähtösignaalin tyypin videolaitteelle, jo-<br>ka on kytketty Component-porttiin.<br>Jos asetuksena on <b>Automaattinen</b> , lähtösignaa-<br>li asetetaan automaattisesti. Jos havaitset epä-<br>luonnollisia värejä, kun asetus on <b>Automaatti-<br/>nen</b> , aseta sopiva lähtösignaali käytettävissä ole-<br>vista vaihtoehdoista.                |
| Kieli        | -                  |                                                                         | Valitsee näytön kielen.                                                                                                    |
| Palauta      | Kyllä, Ei          |                                                                         | Palauttaa kaikki säätöarvot oletusasetuksiin <b>Laa-</b><br><b>jennettu</b> -tilassa.                                                                                                    |

### Muisti-valikko

| Toiminto          | Selitys                                                                                                    |
|-------------------|----------------------------------------------------------------------------------------------------|
| Lataa muisti      | Lataa asetukset, jotka on tallennettu <b>Tallenna muisti</b> -toiminnolla. s.39<br>Tätä ei voi valita, jos et ole tallentanut mitään asetuksia <b>Tallenna muisti</b> -toi-<br>minnolla. |
| Tallenna muisti   | Tallentaa tietyt Kuva- ja Signaali-asetukset muistiin. 🖝 s.38                                                                                                    |
| Tyhjennä muisti   | Tyhjentää muistiin tallennettuja asetuksia, joita et enää tarvitse. 🖝 s.39                                                                                                    |
| Nimeä muisti uud. | Nimeää muistin uudelleen. 🖝 s.39                                                                                                    |

### Info-valikko

ľ

| Toiminto          | Selitys                                                                                                    |
|-------------------|----------------------------------------------------------------------------------------------------|
| Lampun käyttöaika | Esittää kumulatiivisen lampun käyttöajan.                                                                                      |
| Lähde             | Näyttää lähteen nimen siltä laitteelta, jonka kuvaa parhaillaan projisoidaan.                                                  |
| Tulosignaali      | Näyttää sen <b>Tulosignaali</b> -sisällön, joka on asetettu lähteen mukaan <b>Signaali</b> -<br>valikossa.                     |
| Kuvatarkkuus      | Näyttää kuvatarkkuuden.                                                                                                    |
| Skannaustila      | Näyttää skannatustilan.                                                                                                    |
| Virkistystaajuus  | Näyttää virkistystaajuuden.                                                                                                    |
| 3D-muoto          | Näyttää 3D-projektion aikana syötetyn signaalin 3D-muodon (Frame Packing - muoto, Side by Side -muoto, Top and Bottom -muoto). |
| Synkr.tiedot      | Näyttää kuvasignaalin tiedot.<br>Näitä tietoja voidaan tarvita mahdollisen huollon yhteydessä.                                 |
| Deep Color        | Näyttää deep color -syvävärit.                                                                                                 |
| Videosignaali     | Näyttää Signaali-valikossa määritetyn Videosignaali-kohdan asetukset.                                                          |
| Tila              | Tässä on tietoa projektorilla esiintyneistä virheistä.<br>Näitä tietoja voidaan tarvita mahdollisen huollon yhteydessä.        |
| Sarjanumero       | Näyttää projektorin sarjanumeron.                                                                                              |

### Palauta-valikko

П

| Toiminto               | Selitys                                                                                                    |
|------------------------|----------------------------------------------------------------------------------------------------|
| Palauta kaikki         | Palauttaa kaikki kohdat oletusasetuksiin konfigurointivalikossa.<br>Seuraavia kohteita ei palauteta oletusarvoihin: <b>Tulosignaali, Tallenna muisti</b> ,<br><b>Lampun käyttöaika, Kieli, Käyttäjäpainike</b> . |
| Muistin palautus       | Tyhjentää kaikki asetukset, jotka on tallennettu <b>Tallenna muisti</b> -toiminnolla.                                                                                                    |
| Lampun käyttöajan pal. | Palauttaa kumulatiivisen lampun käyttöajan arvoon <b>0 H</b> . Nollaa arvo, kun vaihdat<br>lampun.                                                                                                    |

П

### Split Screen -valikko

| Toiminto     | Valikko/Asetukset   |                                                | Selitys                                                |                                                                                               |
|--------------|---------------------|------------------------------------------------|--------------------------------------------------------|-----------------------------------------------------------------------------------------------|
| Split Screen | Näytön koko         | Yhtäsuuri, Vasen suurempi, Oi-<br>kea suurempi |                                                        | Vaihtaa vasemman ja oikean näytön koon. 🖝 s.62                                                |
|              | Lähde               | Vasen, Oi-<br>kea                              | PC<br>Video<br>Component<br>HDMI1/HDMI2<br>WirelessHD* | Valitsee, mikä lähde näytetään va-<br>semmalla ja oikealla. 🖝 s.62                            |
|              | Vaihda näytöt       |                                                |                                                        | Vaihtaa vasemman ja oikean näy-<br>tön. 🖝 s.62                                                |
|              | Äänilähde           | Automaattinen, Näyttö vasen,<br>Näyttö oikea   |                                                        | Valitsee, minkä näytön audiota lä-<br>hetetään projektorin sisäisestä<br>kaiuttimesta. 🖝 s.62 |
|              | Lopeta Split Screen |                                                |                                                        | Poistuu split screen -näytöstä.                                                               |

Näytetään painamalla (Menu) -painiketta split screen -projisoinnin aikana.

\*Näytetään vain EH-TW6100W.

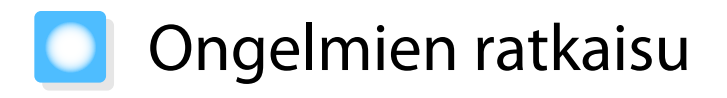

### Merkkivalojen tulkinta

Voit tarkistaa projektorin tilan käyttöpaneelin vilkkuvasta ja palavasta (也) -, ○ - (käytön merkkivalot), I- ja 🔅 -painikkeista.

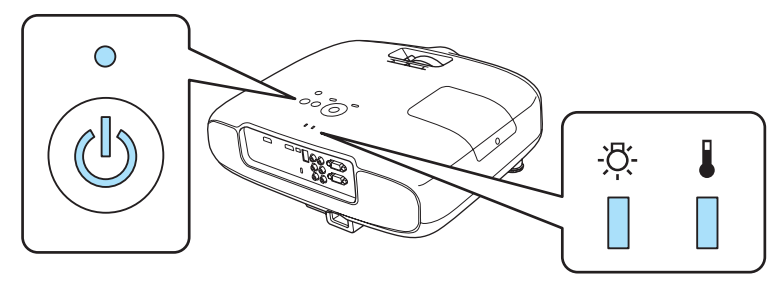

Katso seuraavasta taulukosta, kuinka tarkistat projektorin tilan ja miten voit korjata ongelmia, joihin merkkivalot viittaavat.

#### Merkkivalon tila virheen/varoituksen aikana

🛛 : Palaa 📜 : Vilkkuu 🛛 : Pois

| Merkkivalot      | Tila                 | Korjauskeino                                                                                                    |
|------------------|----------------------|----------------------------------------------------------------------------------------------------|
| -Ö-<br>(oranssi) | Vaihda lamppu        | On aika vaihtaa lamppu. Vaihda lamppu uuteen mahdollisim-<br>man pian. 🖝 s.92<br>Lamppu voi räjähtää, jos jatkat sen käyttöä tässä tilassa.                                                                                                    |
| -¤़-<br>□        | Kor. Lämpöt. Varoit. | <ul> <li>Voit jatkaa projisointia. Jos lämpötila nousee uudelleen liian korkeaksi, kuvien projisointi lopetetaan automaattisesti.</li> <li>Jos projektori on asennettu seinän viereen, varmista, että seinän ja projektorin ilmanpoistoaukon välillä on ainakin 20 cm.</li> <li>Jos ilmansuodatin on tukossa, puhdista se.  s.88</li> </ul> |
| (punainen)       | Sisäinen virhe       | Projektorissa on toimintahäiriö.<br>Irrota sähköpistoke pistorasiasta ja ota yhteys paikalliseen jäl-<br>leenmyyjään tai lähimpään Epsonin korjauskeskukseen. ( <i>Ep-son-projektoreiden yhteystietoluettelo</i>                                                                                                    |
| -:Č- 🚦           | Tuulettimen virhe    |                                                                                                    |
|                  | Tunnistimen virhe    |                                                                                                    |
| (punainen)       |                      |                                                                                                    |

| Merkkivalot     | Tila                                 | Korjauskeino                                                                                                    |
|-----------------|--------------------------------------|----------------------------------------------------------------------------------------------------|
| - <u>Ö</u> -    | Lampun virhe                         | Lampussa on vikaa tai se ei syttynyt.                                                                                                    |
|                 | Lamppu epäkunnos-<br>sa              | <ul> <li>Irrota virtajohto ja tarkista sitten, onko lamppu murtu-<br/>nut. s.92</li> </ul>                                                                                                    |
| (punainen)      |                                      | <ul> <li>Jos lamppu ei ole murtunut, aseta lamppu takaisin paikoilleen ja<br/>kytke virta päälle.</li> <li>Jos lampun uudelleenasennus ei korjaa ongelmaa tai jos lamppu<br/>on murtunut, irrota sähköpistoke pistorasiasta ja ota yhteys pai-<br/>kalliseen jälleenmyyjään tai lähimpään Epsonin korjauskeskuk-<br/>seen. <i>Epson-projektoreiden yhteystietoluettelo</i></li> <li>Jos ilmansuodatin on tukossa, puhdista se. <i>s.88</i></li> <li>Jos käytät laitetta vähintään 1500 metrin korkeudessa, valitse<br/>Korkeapaikkatila-asetukseksi Päällä. <i>Laajennettu - Toi-<br/>minta - Korkeapaikkatila s.73</i></li> </ul>                       |
| -བོ̣̣̣̣̣̣̣̣́- 👗 | Kork. Lämpöt. Virhe<br>(ylikuumenee) | <ul> <li>Sisälämpötila on liian korkea.</li> <li>Lamppu kytkeytyy automaattisesti pois päältä ja kuvien heijastaminen loppuu. Odota noin viisi minuuttia. Kun tuuletin on pysähtynyt, irrota virtajohto.</li> <li>Jos projektori on asennettu seinän viereen, varmista, että seinän ja projektorin ilmanpoistoaukon välillä on ainakin 20 cm.</li> <li>Jos ilmansuodatin on tukossa, puhdista se. s.88</li> <li>Jos virran kytkentä ei korjaa ongelmaa, lopeta projektorin käyttö ja irrota virtajohto pistorasiasta. Ota yhteys paikalliseen jälleenmyyjään tai lähimpään Epsonin korjauskeskukseen. Epsonprojektoreiden yhteystietoluettelo</li> </ul> |

### Merkkivalon tila normaalin käytön aikana

| Merkkivalot      | Tila                         | Korjauskeino                                                                                                    |
|------------------|------------------------------|----------------------------------------------------------------------------------------------------|
| ہے۔<br>(sininen) | Valmiustila                  | Kun painat kaukosäätimen 🕕 -painiketta tai käyttöpaneelin 🕲 -painiketta, projisointi käynnistyy lyhyen hetken päästä.                                                                                                    |
| (sininen)        | Lämpeneminen me-<br>neillään | Lämpeneminen kestää noin 30 sekuntia.<br>Virran sammutustoiminto ei ole käytössä, kun projektori on läm-<br>penemässä.                                                                                                    |
| (sininen)        | Jäähtyminen meneil-<br>lään  | Kaikki toiminnot on poistettu käytöstä, kun projektori on jääh-<br>tymässä. Projektori siirtyy valmiustilaan, kun jäähtyminen on val-<br>mis. Jos virtajohto irrotetaan jostakin syystä jäähtymisen aikana,<br>odota, kunnes lamppu on jäähtynyt riittävästi (n. 10 minuuttia),<br>kytke virtajohto uudelleen ja paina sitten kaukosäätimen (1) -<br>painiketta tai käyttöpaneelin (1) -painiketta. |

| Merkkivalot                                                                                                    | Tila                  | Korjauskeino                   |  |
|----------------------------------------------------------------------------------------------------|-----------------------|--------------------------------|--|
| •                                                                                                    | Projisointi käynnissä | Projektori toimii normaalisti. |  |
| ٢                                                                                                    |                       |                                |  |
| (sininen)                                                                                                    |                       |                                |  |
| <ul> <li>Normaaleissa käyttöolosuhteissa I- ja 🌣 -merkkivalot ovat pois päältä.</li> <li>Kun Valaistus-toiminnon asetuksena on Pois, kaikki merkkivalot ovat pois päältä normaaleissa</li> </ul> |                       |                                |  |

- Normaaleissa käyttöolosuhteissa 🌡 ja 🌣 -merkkivalot ovat pois päältä.
  - Kun Valaistus-toiminnon asetuksena on Pois, kaikki merkkivalot ovat pois päältä normaaleissa projisointiolosuhteissa. 🖝 Laajennettu - Toiminta - Valaistus s.73

### Kun merkkivaloista ei ole apua

#### Tarkista ongelma

Tarkista seuraavasta taullukosta, onko ongelmasi mainittu. Siirry vastaavalle sivulle, josta löytyvät tiedot ongelman käsittelyä varten.

| Ongelma                                    |                                                                                                    | Sivu |
|--------------------------------------------|----------------------------------------------------------------------------------------------------|------|
| Kuviin liittyvät ongelmat                  | Kuvia ei näy.                                                                                           | s.80 |
|                                            | Kuvien heijastus ei käynnisty, heijastusalue on täysin mus-<br>ta, heijastusalue on täysin sininen jne. |      |
|                                            | Tietokoneesta projisoituja liikkuvia kuvia ei pystytä heijas-<br>tamaan.                                | s.80 |
|                                            | "Ei tueta." tulee näyttöön.                                                                             | s.81 |
|                                            | "Ei signaalia." tulee näyttöön.                                                                         | s.81 |
|                                            | Kuvat ovat epäselviä tai epätarkkoja.                                                                   | s.81 |
|                                            | Kuvissa on häiriöitä tai vääristymiä.                                                                   | s.82 |
|                                            | Kuva on katkaistu (suuri) tai pieni tai vain osa kuvaa heijas-<br>tetaan.                               | s.82 |
|                                            | Kuvan värit eivät ole oikeat.                                                                           | s.83 |
|                                            | Koko kuvan sävy on purppuranpunertava tai vihertävä, kuvat ovat mustavalkoisia, värit ovat himmeät.*    |      |
|                                            | Kuvat näyttävät tummilta.                                                                               | s.83 |
|                                            | Kuvien projisointi päättyy automaattisesti.                                                             | s.83 |
| Ongelmia kuvien projisoinnin alkaes-<br>sa | Projektori ei kytkeydy päälle.                                                                          | s.84 |
| Kaukosäätimen ongelmat                     | Kaukosäädin ei reagoi.                                                                                  | s.84 |
| Ongelmat 3D:ssä                            | Ei pystytä projisoimaan oikein 3D-muotoa.                                                               | s.85 |
| Ongelmat HDMI:ssä                          | HDMI-linkki ei toimi.                                                                                   | s.85 |
|                                            | Laitteen nimeä ei näytetä laiteyhteyksissä.                                                             | s.86 |
| Ongelmat WirelessHD:ssä                    | Ei pystytä projisoimaan WirelessHD-kuvia.                                                               | s.86 |
|                                            | WirelessHD-audio ei toistu oikein.                                                                      | s.86 |
|                                            | WirelessHD-kuvissa on häiriöitä tai vääristymiä.                                                        | s.87 |
| Ongelmat USB-tallennuslaitteissa           | Diaesitys ei käynnisty                                                                                  | s.87 |

#### Vianmääritys

| Ongelma        |                                            | Sivu |
|----------------|--------------------------------------------|------|
| Muita ongelmia | Ääntä ei kuulu, tai se on liian hiljainen. | s.87 |

\* Koska värien toisto vaihtelee eri monitorien ja tietokoneen LCD-näyttöjen välillä, projektorin monitoriin heijastama kuva ja värisävyt eivät ehkä täsmää. Tämä ei kuitenkaan ole vika.

### Kuviin liittyvät ongelmat

#### Kuvia ei näy

| Tarkista                                                                                                  | Korjauskeino                                                                                                    |
|----------------------------------------------------------------------------------------------------|----------------------------------------------------------------------------------------------------|
| Onko projektorin virta päällä?                                                                            | Paina kaukosäätimen $(I)$ -painiketta tai käyttöpaneelin $\textcircled{0}$ -painiketta.                                                                                                    |
| Onko virtajohto kytketty?                                                                                 | Kytke virtajohto.                                                                                                    |
| Ovatko merkkivalot sammuksissa?                                                                           | Irrota projektorin virtajohto ja kytke se uudelleen.<br>Tarkista, että projektori saa virtaa.                                                                                                    |
| Syötetäänkö kuvasignaalia?                                                                                | Tarkista, että liitetty laite on päällä. Kun <b>Sanoma</b> -asetukseksi on määritetty <b>Päällä</b> konfigurointivalikosta, näytetään kuvasignaa-<br>lin viestit. <b>Taajennettu - Näyttö - Sanoma</b> s.73                                                                                   |
| Onko kuvasignaalin muotoasetus oikea?                                                                     | Kun syötetään Video-signaalia<br>Jos mitään ei projisoida, vaikka <b>Videosignaali</b> -asetukseksi on<br>määritetty <b>Automaattinen</b> konfigurointivalikosta, aseta liitettyä<br>laitetta vastaava signaali. <b>E Laajennettu</b> - <b>Tulosignaali</b> - <b>Vi-<br/>deosignaali</b> s.73 |
|                                                                                                    | Kun syötetään Component-signaalia<br>Jos mitään ei projisoida, vaikka <b>Component</b> -asetukseksi on mää-<br>ritetty <b>Automaattinen</b> konfigurointivalikosta, aseta liitettyä lai-<br>tetta vastaava signaali. <b>Cuajennettu - Tulosignaali - Com-</b><br><b>ponent</b> s.73           |
| Ovatko konfigurointivalikon asetukset oi-<br>keat?                                                        | Palauta kaikki asetukset. 🖝 Palauta - Palauta kaikki s.75                                                                                                    |
| (Vain projisoitaessa kuvasignaaleja tietoko-<br>neesta)<br>Luotiinko yhteys, kun projektorin tai tietoko- | Jos yhteys luodaan, kun virta on jo kytketty päälle, näppäin (Toi-<br>mintonäppäin tai vastaava), joka vaihtaa tietokoneen kuvasig-<br>naalin ulkoiseen lähtöön, ei ehkä toimi. Katkaise tietokoneesta ja<br>projektorista virta ja kytke ne sitten uudelleen päälle.                         |
| neen virta oli jo kytketty paalle?                                                                        |                                                                                                    |

#### Liikkuvat kuvat eivät näy

| Tarkista                                                                                                    | Korjauskeino                                                                                                    |
|----------------------------------------------------------------------------------------------------|----------------------------------------------------------------------------------------------------|
| (Vain projisoitaessa kuvasignaaleja tietoko-<br>neesta)<br>Onko tietokoneen kuvasignaali asetettu ul-<br>koiseen lähtöön ja nestekidenäytön lähtöön<br>samanaikaisesti? | Tietokoneen spesifikaatioiden mukaan liikkuvia kuvia ei saateta<br>näyttää, kun tietokone on asetettu ulkoiseen lähtöön ja nesteki-<br>denäytön lähtöön samanaikaisesti.<br>Muuta sitä siten, että kuvasignaali on asetettu vain ulkoiseen<br>lähtöön.<br>Katso tietokoneen spesifikaatiot sen toimitukseen kuuluvista<br>asiakirjoista. |

### "Ei tueta." tulee näyttöön.

| Tarkista                                                         | Korjauskeino                                                                                                    |
|------------------------------------------------------------------|----------------------------------------------------------------------------------------------------|
| Onko kuvasignaalin muotoasetus oikea?                            | Kun syötetään Video-signaalia<br>Jos mitään ei projisoida, vaikka <b>Videosignaali</b> -asetukseksi on<br>määritetty <b>Automaattinen</b> konfigurointivalikosta, aseta liitettyä<br>laitetta vastaava signaali. <b>E Laajennettu - Tulosignaali - Vi-</b><br><b>deosignaali</b> s.73 |
|                                                                  | Kun syötetään Component-signaalia<br>Jos mitään ei projisoida, vaikka <b>Component</b> -asetukseksi on mää-<br>ritetty <b>Automaattinen</b> konfigurointivalikosta, aseta liitettyä lai-<br>tetta vastaava signaali. <b>Cuajennettu - Tulosignaali - Com-</b><br><b>ponent</b> s.73   |
| (Vain projisoitaessa kuvasignaaleja tietoko-<br>neesta)          | Tarkista syötetty kuvasignaali kohdasta <b>Kuvatarkkuus</b> konfigu-<br>rointivalikosta ja tarkista, että se vastaa projektorin kuvatark-                                                                                                    |
| Ovatko kuvasignaalin taajuus ja kuvatarkkuus<br>tilaa vastaavat? | kuutta. 🖝 s.96                                                                                                    |

### "Ei signaalia." tulee näyttöön.

| Tarkista                                                                                            | Korjauskeino                                                                                                    |
|----------------------------------------------------------------------------------------------------|----------------------------------------------------------------------------------------------------|
| Onko johdot kytketty oikein?                                                                        | Tarkista, että kaikki kuvien heijastamiseen tarvittavat johdot on kytketty oikein. 🖝 s.18                                                                                                    |
| Onko oikea kuvan tuloportti valittu?                                                                | Muuta kuvaa painamalla kaukosäätimen lähdepainikkeita tai käyttöpaneelin 🖘 -painiketta. 🖝 s.23                                                                                                    |
| Onko liitetyn laitteen virta päällä?                                                                | Kytke laitteeseen virta.                                                                                                    |
| (Vain projisoitaessa kuvasignaaleja tietoko-<br>neesta)<br>Lähetetäänkö kuvasignaalit projektoriin? | Muuta se siten, että kuvasignaali on asetettu ulkoiseen lähtöön<br>eikä vain tietokoneen nestekidenäytön lähtöön. Joissakin mal-<br>leissa kuvasignaalit eivät enää näy nestekidenäytössä, kun ne lä-<br>hetetään ulkoiseen kohteeseen.<br>Katso tietokoneen spesifikaatiot sen toimitukseen kuuluvista<br>asiakirjoista. |
|                                                                                                    | Jos yhteys luodaan niin, että projektoriin tai tietokoneeseen on<br>jo kytketty virta, tietokoneen kuvasignaalin ulkoiseen näyttöön<br>lähettävä Fn-näppäin (toimintonäppäin) ei välttämättä toimi.<br>Katkaise tietokoneesta ja projektorista virta ja kytke ne sitten uu-<br>delleen päälle.                            |

### Kuvat ovat epäselviä tai epätarkkoja

| Tarkista                          | Korjauskeino                                |
|-----------------------------------|---------------------------------------------|
| Onko kohdistusta säädetty?        | Säädä kohdistusta. 🖝 s.25                   |
| Onko linssisuojus kiinnitetty?    | Poista linssisuojus.                        |
| Onko projektorin etäisyys sopiva? | Tarkista suositeltu projisointialue. 🖝 s.17 |

| Tarkista                             | Korjauskeino                                                                                                    |
|--------------------------------------|----------------------------------------------------------------------------------------------------|
| Onko linssiin muodostunut kosteutta? | Jos projektori siirretään yhtäkkiä kylmästä lämpimään ympäris-<br>töön tai ympäristön lämpötila muuttuu nopeasti, linssin pintaan<br>voi muodostua kosteutta, mikä voi tehdä kuvista epäselviä. Asen-<br>na projektori huoneeseen noin tunti ennen sen käyttöä. Jos pro-<br>jektori on kastunut tiivistymisen vuoksi, sammuta projektorin<br>virta, irrota virtajohto ja anna projektorin olla käyttämättä jonkin<br>aikaa. |

### Kuvissa on häiriöitä tai vääristymiä

| Tarkista                                                                                                    | Korjauskeino                                                                                                    |
|----------------------------------------------------------------------------------------------------|----------------------------------------------------------------------------------------------------|
| Onko kuvasignaalin muotoasetus oikea?                                                                                                   | Kun syötetään Video-signaalia<br>Jos mitään ei projisoida, vaikka <b>Videosignaali</b> -asetukseksi on<br>määritetty <b>Automaattinen</b> konfigurointivalikosta, aseta liitettyä<br>laitetta vastaava signaali. <b>C Laajennettu - Tulosignaali - Vi-</b><br><b>deosignaali</b> s.73                                                                                    |
|                                                                                                    | Kun syötetään Component-signaalia<br>Jos mitään ei projisoida, vaikka <b>Component</b> -asetukseksi on mää-<br>ritetty <b>Automaattinen</b> konfigurointivalikosta, aseta liitettyä lai-<br>tetta vastaava signaali. <b>Cuajennettu - Tulosignaali - Com-</b><br><b>ponent</b> s.73                                                                                      |
| Onko johdot kytketty oikein?                                                                                                    | Tarkista, että kaikki kuvien heijastamiseen tarvittavat johdot on kytketty oikein. 🖝 s.18                                                                                                    |
| Onko käytössä jatkojohto?                                                                                                    | Jos käytössä on jatkojohto, sähköiset häiriöt voivat vaikuttaa sig-<br>naaleihin.                                                                                                    |
| (Vain projisoitaessa kuvasignaaleja tietoko-<br>neesta)<br>Onko <b>Synkronointi</b> - ja <b>Seuranta</b> -asetukset<br>säädetty oikein? | Projektori käyttää automaattisia säätötoimintoja optimitilan<br>projisointiin. Kuitenkin riippuen signaalista joitakin ei ehkä sää-<br>detä oikein siinäkään tilanteessa, että suoritetaan itsekorjauksia.<br>Jos näin käy, säädä <b>Seuranta</b> - ja <b>Synkronointi</b> -asetuksia konfi-<br>gurointivalikosta. <b>© Signaali</b> - <b>Seuranta/Synkronointi</b> s.68 |
| (Vain projisoitaessa kuvasignaaleja tietoko-<br>neesta)<br>Onko sopiva tarkkuus valittu?                                                | Määritä tietokoneen asetukset niin, että lähetettävät signaalit<br>ovat yhteensopivia projektorin kanssa. 🖝 s.96                                                                                                    |

### Osa kuvaa on katkaistu (suuri) tai se on pieni

| Tarkista                                                | Korjauskeino                                                                                                    |
|---------------------------------------------------------|----------------------------------------------------------------------------------------------------|
| Onko valittu oikea <b>Kuvasuhde</b> ?                   | <ul> <li>Paina Aspect -painiketta, ja valitse sitten Kuvasuhde, joka vastaa tulosignaalia. Signaali - Kuvasuhde s.68</li> <li>Kun projisoidaan tekstitettyjä kuvia Zoomaus-tilan aikana, säädä Zoomaa tekstitykseen -asetusta konfigurointivalikosta.</li> <li>Signaali - Zoomaa tekstitykseen s.68</li> </ul> |
| Onko kuvan <b>Paikka</b> säädetty oikein?               | Säädä <b>Paikka</b> -asetusta konfigurointivalikosta. 🖝 Signaali -<br>Paikka s.68                                                                                                    |
| (Vain projisoitaessa kuvasignaaleja tietoko-<br>neesta) | Määritä tietokoneen asetukset niin, että lähetettävät signaalit<br>ovat yhteensopivia projektorin kanssa. 🖝 s.96                                                                                                    |
| Onko sopiva tarkkuus valittu?                           |                                                                                                    |

### Kuvan värit eivät ole oikeat

| Tarkista                                              | Korjauskeino                                                                                                    |
|-------------------------------------------------------|----------------------------------------------------------------------------------------------------|
| Onko kuvasignaalin muotoasetus oikea?                 | Kun syötetään Video-signaalia<br>Jos mitään ei projisoida, vaikka <b>Videosignaali</b> -asetukseksi on<br>määritetty <b>Automaattinen</b> konfigurointivalikosta, aseta liitettyä<br>laitetta vastaava signaali. <b>Tulosignaali - Vi-</b><br>deosignaali s.73 |
|                                                       | Kun syötetään Component-signaalia                                                                                                    |
|                                                       | Jos mitään ei projisoida, vaikka <b>Component</b> -asetukseksi on mää-<br>ritetty <b>Automaattinen</b> konfigurointivalikosta, aseta liitettyä lai-<br>tetta vastaava signaali. <b>E Laajennettu</b> - <b>Tulosignaali</b> - <b>Com-</b><br><b>ponent</b> s.73 |
| Onko johdot kytketty oikein?                          | Tarkista, että kaikki kuvien heijastamiseen tarvittavat johdot on<br>kytketty oikein. s.18<br>Varmista Video- ja Component-portteja käytettäessä, että liitin<br>on samanvärinen kuin kaapelin portti. s.18                                                    |
| Onko kontrasti säädetty oikein?                       | Säädä Kontrasti-asetusta konfigurointivalikosta. 🖝 Kuva -<br>Kontrasti s.66                                                                                                    |
| Onko väri säädetty oikein?                            | Säädä Lisäasetukset-asetusta konfigurointivalikosta. 🖝 Kuva -<br>Lisäasetukset s.66                                                                                                    |
| (Vain heijastettaessa kuvia videolaitteesta)          | Säädä Värikylläisyys- ja Värisävy-asetuksia konfigurointivali-                                                                                                    |
| Onko värikylläisyys ja värisävy säädetty oi-<br>kein? | kosta. 🖝 s.66                                                                                                    |

### Kuvat näyttävät tummilta

| Tarkista                             | Korjauskeino                                                                                                    |
|--------------------------------------|----------------------------------------------------------------------------------------------------|
| Onko kuvan kirkkaus asetettu oikein? | Säädä <b>Kirkkaus</b> -asetus konfigurointivalikosta. 🖝 Kuva - Kirk-<br>kaus s.66                                                         |
| Onko kontrasti säädetty oikein?      | Säädä Kontrasti-asetusta konfigurointivalikosta. 🖝 Kuva -<br>Kontrasti s.66                                                               |
| Onko aika vaihtaa lamppu, kun?       | Kun lampun käyttöiän loppu on lähellä, kuvista tulee tummem-<br>pia ja värin laatu heikkenee. Kun näin käy, vaihda lamppu uuteen.<br>s.92 |

### Kuvien projisointi päättyy automaattisesti

| Tarkista                               | Korjauskeino                                                                                                    |
|----------------------------------------|----------------------------------------------------------------------------------------------------|
| Onko <b>Virransäästötila</b> käytössä? | Jos mitään kuvasignaalia ei syötetä eikä mitään toimintoja tehdä<br>noin 30 minuuttiin, lamppu sammuu automaattisesti ja projek-<br>tori siirtyy valmiustilaan. Projektori palaa valmiustilasta, kun pai-<br>nat kaukosäätimen () -painiketta tai käyttöpaneelin () -pai-<br>niketta. Jos et halua käyttää Virransäästötila-asetusta, vaihda<br>asetukseksi Pois.  Laajennettu - Toiminta - Virransäästöti-<br>la s.73 |

П

### Ongelmia kuvien projisoinnin alkaessa

### Projektori ei kytkeydy päälle

| Tarkista                                                              | Korjauskeino                                                                                                    |
|-----------------------------------------------------------------------|----------------------------------------------------------------------------------------------------|
| Onko virta päällä?                                                    | Paina kaukosäätimen 🕕 -painiketta tai käyttöpaneelin 🕛 -<br>painiketta.                                                                                                    |
| Onko <b>Lapsilukko</b> -asetuksena <b>Päällä</b> ?                    | Kun Lapsilukko-asetukseksi on määritetty Päällä konfiguroin-<br>tivalikosta, pidä käyttöpaneelin () -painiketta painettuna noin<br>kolmen sekunnin ajan tai tee toiminnot kaukosäätimellä.<br>Asetukset - Lukkoasetus - Lapsilukko s.71                                                                                   |
| Onko <b>Toimintalukko</b> -asetuksena <b>Päällä</b> ?                 | Jos <b>Toimintalukko</b> -asetukseksi on määritetty <b>Päällä</b> konfiguro-<br>intivalikosta, kaikki käyttöpaneelin painikkeet, paitsi (U), on<br>poistettu käytöstä. Tee toiminnot kaukosäätimellä. <b>••</b> Asetuk-<br>set - Lukkoasetus - Toimintalukko s.71                                                         |
| Ovatko merkkivalot sammuksissa?                                       | Irrota projektorin virtajohto ja kytke se uudelleen.<br>Tarkista, että projektori saa virtaa.                                                                                                    |
| Syttyvätkö ja sammuvatko merkkivalot, kun<br>virtajohtoa kosketetaan? | Sammuta projektorin virta sekä irrota sitten ja kytke uudelleen<br>projektorin virtajohto. Jos ongelma jatkuu, lopeta projektorin<br>käyttö, irrota sähköpistoke pistorasiasta ja ota yhteys paikalli-<br>seen jälleenmyyjään tai lähimpään projektorin tiedotuskeskuk-<br>seen. Epson-projektoreiden yhteystietoluettelo |

### Kaukosäätimen ongelmat

### Kaukosäädin ei reagoi

| Tarkista                                                                                                    | Korjauskeino                                                                                                    |
|----------------------------------------------------------------------------------------------------|----------------------------------------------------------------------------------------------------|
| Osoittaako kaukosäätimen valoa säteilevä<br>alue käytön aikana projektorin kaukovastaan-<br>ottimeen?                             | Osoita kaukosäätimellä kaukovastaanotinta. Tarkista myös käyt-<br>töalue. 🖝 s.21                                           |
| Onko kaukosäädin liian kaukana projektoris-<br>ta?                                                                                | Tarkista käyttöalue. 🖝 s.21                                                                                                |
| Osuuko kaukovastaanottimeen suoraa aurin-<br>gonvaloa tai loisteputkivalaisinten voimakas-<br>ta valoa?                           | Asenna projektori paikkaan, jossa kaukovastaanottimeen ei osu<br>voimakasta valoa.                                         |
| Ovatko paristot tyhjät tai asetettu väärin pai-<br>koilleen?                                                                      | Varmista, että paristot ovat oikein paikoillaan, tai vaihda ne tar-<br>vittaessa uusiin. 🖝 s.21                            |
| Osoitetaanko kaukosäätimellä WirelessHD<br>Transmitter -lähetintä käytettäessä WiHD<br>Transmitter -painiketta? (vain EH-TW6100W) | Osoita kaukosäätimellä WirelessHD Transmitter -lähetintä, kun<br>käytät kaukosäätimen WiHD Transmitter -painiketta. 🖝 s.55 |

Г

### Ongelmat 3D:ssä

### Ei pystytä projisoimaan oikein 3D-muodossa

| Tarkista                                                                       | Korjauskeino                                                                                                    |
|--------------------------------------------------------------------------------|----------------------------------------------------------------------------------------------------|
| Onko 3D-lasien virta päällä?                                                   | Kytke 3D-lasien virta.                                                                                                    |
| Projisoidaanko 3D-kuvaa?                                                       | Jos projektori projisoi 2D-kuvaa, tai jos projektorissa esiintyy vir-<br>he, joka estää 3D-kuvan projisoinnin, et voi katsella 3D-kuvia,<br>vaikka käyttäisit 3D-laseja.                                                                                                    |
| Onko tulosignaali 3D-muodossa?                                                 | Tarkista, että syöttökuva on 3D-yhteensopiva.                                                                                                    |
| Onko <b>3D-näyttö</b> -asetuksena <b>Pois</b> ?                                | Jos <b>3D-näyttö</b> -asetukseksi on määritetty <b>Pois</b> konfigurointiva-<br>likosta, projektori ei vaihda automaattisesti 3D-muotoon, vaikka<br>3D-kuvaa syötetään. Paina 2D/3D -painiketta. <b>Signaali - 3D-</b><br><b>asetus - 3D-näyttö</b> s.68                                                                                                    |
| Onko asetettu oikea 3D-muoto?                                                  | Projektori valitsee automaattisesti sopivan 3D-muodon, mutta<br>jos 3D-kuvaa ei näytetä oikein, valitse toinen muoto käyttämällä<br><b>3D-muoto</b> -toimintoa konfigurointivalikosta. <b>Signaali - 3D-</b><br><b>asetus - 3D-muoto</b> s.68                                                                                                    |
| Katsotko vastaanottoalueella?                                                  | Tarkista alue, jolla 3D-lasit pystyvät kommunikoimaan projekto-<br>rin kanssa. Katsele kyseisellä alueella. 🖝 s.44                                                                                                    |
| Onko yhdistäminen suoritettu oikein?                                           | Katso 3D-lasien yhdistämistä koskevia lisätietoja Käyttäjän opas -ohjeista.                                                                                                    |
| Onko läheisyydessä laitteita, jotka voivat ai-<br>heuttaa radioaaltohäiriöitä? | Kun käytetään samanaikaisesti muita laitteita, joilla on sama taa-<br>juusalue (2,4 GHz) kuten Bluetooth-laitteita, langatonta lähiverk-<br>koa (IEEE802.11b/g), tai mikroaaltouunia, saattaa esiintyä radio-<br>aaltohäiriöitä, kuva saattaa keskeytyä tai tiedonsiirto ei välttä-<br>mättä ole mahdollista. Älä käytä projektoria näiden laitteiden lä-<br>hellä. |

### Ongelmat HDMI:ssä

#### HDMI-linkki ei toimi

П

| Tarkista                                                                  | Korjauskeino                                                                                                    |
|---------------------------------------------------------------------------|----------------------------------------------------------------------------------------------------|
| Käytätkö kaapelia, joka on HDMI-standardien mukainen?                     | Toiminnot eivät ole mahdollisia kaapeleilla, jotka eivät noudata<br>HDMI-standardeja.                                                                                                    |
| Onko liitetty laite HDMI CEC -standardien mu-<br>kainen?                  | Jos liitetty laite ei ole HDMI CEC -standardien mukainen, se ei voi<br>toimia, vaikka se on liitetty HDMI-porttiin. Katso lisätietoja liite-<br>tyn laitteen toimitukseen kuuluvista asiakirjoista ja vastaavista<br>dokumenteista.<br>Paina myös Homi -painiketta ja tarkista sitten, onko laite käytet-<br>tävissä kohdassa <b>Laiteyhteydet</b> .  s.59 |
| Onko johdot kytketty oikein?                                              | Tarkista, että kaikki HDMI-linkkiin tarvittavat johdot on kytketty oikein. 🖝 s.59                                                                                                    |
| Onko vahvistimen, DVD-tallentimen ja mui-<br>den laitteiden virta päällä? | Aseta kukin laite valmiustilaan. Katso lisätietoja liitetyn laitteen<br>toimitukseen kuuluvista asiakirjoista ja vastaavista dokumen-<br>teista.<br>Jos olet liittänyt kaiuttimen tms., kiinnitä kytketty laite PCM-<br>ulostuloon.                                                                                                    |

| Tarkista                                                | Korjauskeino                                                                                                    |
|---------------------------------------------------------|----------------------------------------------------------------------------------------------------|
| Kytkettiinkö uusi laite vai onko kytkentä<br>muuttunut? | Jos CEC-toiminto liitetylle laitteelle on asetettava uudelleen, esi-<br>merkiksi, kun uusi laite on liitetty tai kytkentä on muuttunut, laite<br>on ehkä käynnistettävä uudelleen. |
| Onko useita multimediasoittimia liitetty?               | Samaan aikaan voidaan yhdistää korkeintaan 3 multimediasoi-<br>tinta, jotka noudattavat HDMI CEC -standardeja.                                                                     |

### Laitteen nimeä ei näytetä laiteyhteyksissä

| Tarkista                                                 | Korjauskeino                                                                                                    |
|----------------------------------------------------------|----------------------------------------------------------------------------------------------------|
| Onko liitetty laite HDMI CEC -standardien mu-<br>kainen? | Jos liitetty laite ei ole HDMI CEC -standardien mukainen, sitä ei<br>näytetä. Katso lisätietoja liitetyn laitteen toimitukseen kuuluvista<br>asiakirjoista ja vastaavista dokumenteista. |

### Ongelmat WirelessHD:ssä (vain EH-TW6100W)

### Ei pystytä projisoimaan WirelessHD-kuvia

| Tarkista                                                                                                  | Korjauskeino                                                                                                    |
|----------------------------------------------------------------------------------------------------|----------------------------------------------------------------------------------------------------|
| Onko kaapeli, jolla toimitettu WirelessHD<br>Transmitter kytketään, HDMI-standardien<br>mukainen?         | Jos kaapeli ei ole HDMI-standardien mukainen, toiminnot eivät<br>ole mahdollisia.                                                                                                    |
| Onko <b>WirelessHD</b> -asetuksena <b>Pois</b> ?                                                          | Kun WirelessHD-asetukseksi on määritetty Pois konfigurointi-<br>valikosta, WirelessHD-tulosignaaleja ei voi projisoida. Määritä<br>WirelessHD-asetukseksi Päällä, ja paina sitten WirelessHD -paini-<br>ketta. C Asetukset - WirelessHD s.71                          |
| Ovatko vastaanotetut signaalit WirelessHD-<br>lähetysalueella?                                            | Tarkista alue, jolla WirelessHD-lähetin-vastaanotin voi kommu-<br>nikoida, ja katsele tällä alueella. 🖝 s.54                                                                                                    |
| Onko toimitettu WirelessHD Transmitter kyt-<br>ketty päälle?                                              | Tarkista WirelessHD Transmitter -laitteen virran merkkivalo. Jos<br>se ei saa virtaa, varmista, että AC-sovitin on kytketty pitävästi, ja<br>käännä sitten virta päälle virtakatkaisijasta.                                                                           |
| Onko linkin merkkivalo toimitetun Wire-<br>lessHD Transmitter -laitteen linkin merkkivalo<br>pois päältä? | Mitään AV-laitetta ei ole kytketty. Tarkista, että HDMI-kaapeli on<br>kytketty pitävästi.                                                                                                    |
| Vilkkuvatko toimitetun WirelessHD Transmit-<br>ter -laitteen merkkivalot?                                 | On tapahtunut lämpötilavaroitus. Toiminnot päättyvät, jos tuu-<br>letus ei ole riittävää, kuten kun laite on asetettu audiotelinee-<br>seen, tai jos sitä käytetään huoneessa, jossa on korkea lämpötila.<br>Odota, kunnes se on jäähtynyt ja yritä sitten uudelleen. |
| Osoittavatko projektori ja WirelessHD Trans-<br>mitter toisiaan kohti oikealla tavalla?                   | Aseta projektori ja WirelessHD Transmitter niin, että niiden etu-<br>puolet osoittavat toisiaan kohti.                                                                                                    |

#### WirelessHD-audio ei toistu oikein

| Tarkista                                    | Korjauskeino                            |
|---------------------------------------------|-----------------------------------------|
| Kuuluuko ääntä, kun WirelessHD on kytketty? | Kiinnitä kytketty laite PCM-ulostuloon. |

| Tarkista            | Korjauskeino                                                                                                    |
|---------------------|----------------------------------------------------------------------------------------------------|
| Kuuluuko tilaääntä? | Kun ääntä toistetaan projektorin kaiuttimista, sitä toistetaan<br>myös projektorin Optical Audio-Out -portista 2ch stereo -ääne-<br>nä. Kun haluat kuunnella tilaääntä, suosittelemme liitäntää suo-<br>raan lähdelaitteeseen HDMI-kaapelilla. |

#### WirelessHD-kuvissa on häiriöitä tai vääristymiä

| Tarkista                                                                          | Korjauskeino                                                                                                    |
|-----------------------------------------------------------------------------------|----------------------------------------------------------------------------------------------------|
| Ovatko vastaanotetut signaalit WirelessHD-<br>lähetysalueella?                    | Tarkista alue, jolla WirelessHD-lähetin-vastaanotin voi kommu-<br>nikoida, ja katsele tällä alueella. 🖝 s.54                                                                                                    |
| Onko WirelessHD Transmitter -laitteen ja pro-<br>jektorin välillä mitään esteitä? | Koska WirelessHD kommunikoi käyttämällä tiivissäteistä sähkö-<br>magneettista aaltoa, jos kommunikointireitillä on edessä ihmisiä<br>tai esineitä, tällä voi olla häiritsevä vaikutus kuvaan. Varmista,<br>että WirelessHD Transmitter-laitteen ja projektorin välissä ei ole<br>esteitä WirelessHD-lähetysalueella. 🖝 s.54                                             |
| Onko vastaanotto liian heikko?                                                    | Jos vastaanotto ei ole tarpeeksi voimakas, kommunikointi voi<br>olla epästabiilia.<br>Tarkista <b>Vastaanotto</b> , kun teet lähettimen asetuksia, koska jos-<br>kus on mahdollista parantaa lähetyksen voimakkuutta siirtämäl-<br>lä WirelessHD Transmitter -laitetta tai muuttamalla sen suuntaa.<br><b>C Asetukset</b> - <b>WirelessHD</b> - <b>Vastaanotto</b> s.71 |
|                                                                                   | Lähetyksen voimakkuus voi vaihdella ympäristön mukaan tai olla<br>epästabiili. Kun tarkistetaan <b>Vastaanotto</b> , aseta lähetin paik-<br>kaan, jossa näytetty numero pysyy vakaana. <b>Asetukset - Wi-</b><br><b>relessHD - Vastaanotto</b> s.71                                                                                                    |

### Ongelmat USB-tallennuslaitteissa

### Diaesitys ei käynnisty

| Tarkista                                            | Korjauskeino                                                                        |
|-----------------------------------------------------|-------------------------------------------------------------------------------------|
| Käyttääkö USB-tallennuslaite suojaustoimin-<br>toa? | Et ehkä voi käyttää USB-tallennuslaitteita, joihin on yhdistetty suojaustoimintoja. |

#### Muita ongelmia

### Ääntä ei kuulu, tai se on liian hiljainen

| Tarkista                             | Korjauskeino                                                                                          |
|--------------------------------------|----------------------------------------------------------------------------------------------------|
| Onko audiokaapeli kytketty oikein?   | Irrota kaapeli Audio (L-R) -portista ja liitä se sitten uudestaan.                                    |
| Onko äänenvoimakkuus liian alhainen? | Säädä äänenvoimakkuutta niin, että voit kuulla äänen. 🖝 s.28                                          |
| Onko laite kytketty HDMI-kaapelilla? | Jollei ääntä kuulu, kun laite on kytketty HDMI-kaapelilla, kiinnitä<br>kytketty laite PCM-ulostuloon. |

# Huoltotoimenpiteet

### Osien puhdistus

Projektori on puhdistettava, jos se likaantuu tai jos heijastettujen kuvien laatu alkaa heikentyä.

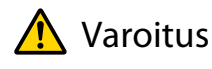

Älä käytä projektorin linssin, ilmansuodattimen ja muiden osien puhdistamiseen liasta ja pölystä suihkeita, jotka sisältävät helposti syttyvää kaasua. Projektori saattaa syttyä tuleen lampun korkean sisälämpötilan vuoksi.

#### Ilmansuodattimen puhdistus

Puhdista ilmansuodatin, jos siihen on kertynyt pölyä tai kun seuraava viesti tulee näkyviin. "Projektori ylikuumenee. Varmista, että ilmanottoaukko on esteetön, ja puhdista tai vaihda ilmansuodatin."

#### Huomaa

2

- Jos ilmansuodattimeen kertyy pölyä, se voi nostaa projektorin sisäistä lämpötilaa, mikä voi aiheuttaa käyttöongelmia ja lyhentää optisen moottorin käyttöikää. Suosittelemme ilmansuodattimen puhdistamista vähintään joka kolmas kuukausi. Puhdista ne useammin, jos projektoria käytetään erityisen pölyisessä ympäristössä.
- Älä huuhdo ilmansuodatinta vedessä. Älä käytä pesuaineita tai liuottimia.
- Puhdista ilmansuodatin harjaamalla sitä kevyesti. Jos sitä harjataan liian voimakkaasti, pölyä pääsee ilmansuodattimeen eikä sitä voi poistaa.

Katkaise virta painamalla kaukosäätimen tai käyttöpaneelin () -painiketta, ja irrota sitten virtajohto.

Irrota ilmansuodattimen suojus.

Tartu sormella ilmansuodattimen suojuksessa olevaan kielekkeeseen, ja vedä se suoraan ulos.

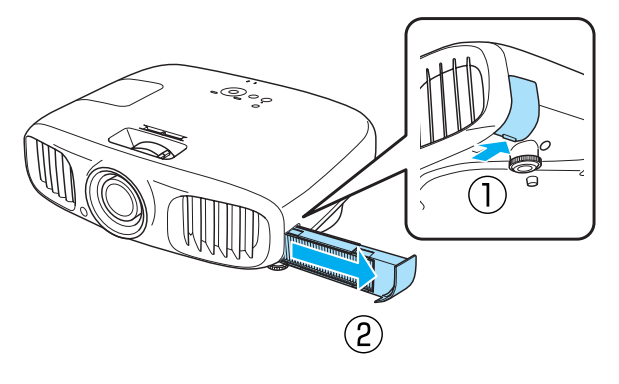

3

Irrota ilmansuodatin.

Aseta sormi rakoon ja poista ilmansuodatin.

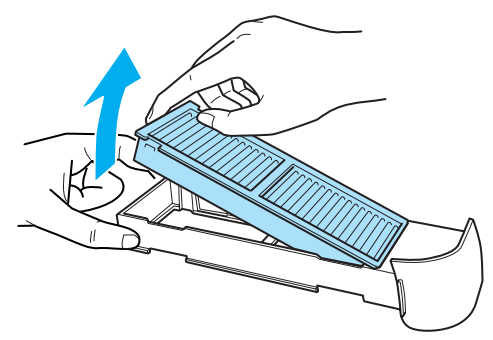

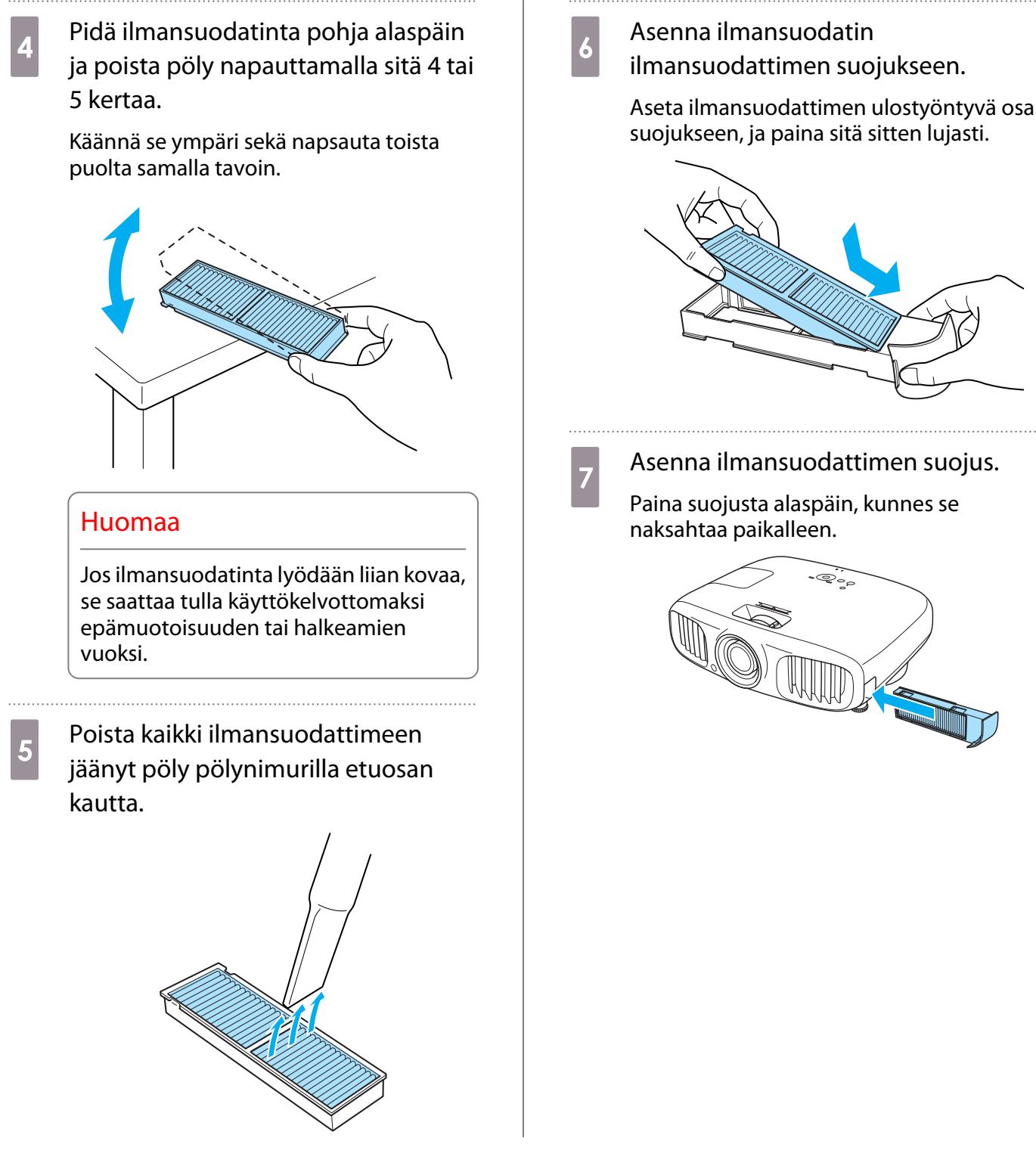

#### Pääyksikön puhdistus

Puhdista projektorin pinta pyyhkimällä sitä varovasti pehmeällä liinalla.

Jos se on erityisen likainen, kostuta liina vedessä, joka sisältää hieman neutraalia puhdistusainetta, ja kierrä liina lujasti kuivaksi, ennen kuin käytät sitä pinnan pyyhkimiseen.

#### Huomaa

Älä käytä projektorin pinnan puhdistamiseen haihtuvia aineita, kuten vahaa, alkoholia tai tinneriä. Kotelon laatu voi muuttua tai maali voi lohkeilla.

#### Linssin puhdistus

Pyyhi linssistä lika pois varovasti kaupoista saatavalla lasipintojen puhdistukseen tarkoitetulla liinalla.

#### Huomaa

Älä hankaa linssiä kovilla materiaaleilla tai käsittele linssiä liian kovakouraisesti, koska se voi vaurioitua helposti.

#### 3D-lasien puhdistus

Pyyhi lika 3D-lasien linsseistä kevyesti käyttämällä toimitukseen kuuluvaa liinaa.

#### Huomaa

- Älä hankaa linssejä kovilla materiaaleilla tai käsittele linssiä liian kovakouraisesti, koska ne voivat vaurioitua helposti.
- Kun huolto on tarpeen, irrota USB-sovitin sähköpistorasiasta ja tarkista, että kaikki kaapelit on irrotettu.

#### Tarvikkeiden vaihtovälit

#### Ilmansuodattimen vaihtoväli

• Jos näytössä näkyy viesti, vaikka ilmansuodatin on puhdistettu s.88

#### Lampun vaihtoväli

STATE:

- Seuraava viesti tulee näkyviin, kun projisointi alkaa
   "On aika vaihtaa lamppu. Ota yhteys Epson-projektorin jälleenmyyjään tai osta www.epson.com-sivuston kautta."
- Heijastettu kuva on tummentunut tai huonontunut.
  - Lampunvaihtoviesti on asetettu tulemaan esiin 3900 H:n kuluttua, jotta heijastettujen kuvien alkuperäinen valoisuus ja laatu säilyisivät. Viestin näyttöaika muuttuu käyttötilanteen mukaan, kuten väritilan asetus tai vastaava. Jos käytät lamppua sen vaihtoaikavälin kulumisen jälkeen, lampun räjähtämismahdollisuus kasvaa.
    - Kun lampunvaihtoviesti ilmestyy, vaihda lamppu uuteen mahdollisimman pian, vaikka se toimisi yhä.
      Lampun ominaisuuksista ja sen käyttötavasta riippuen lamppu voi muuttua tummemmaksi tai lakata
    - toimimasta ennen lampun varoitusviestin ilmestymistä. Pidä varalamppuyksikkö aina valmiina siltä varalta, että sitä tarvitaan.

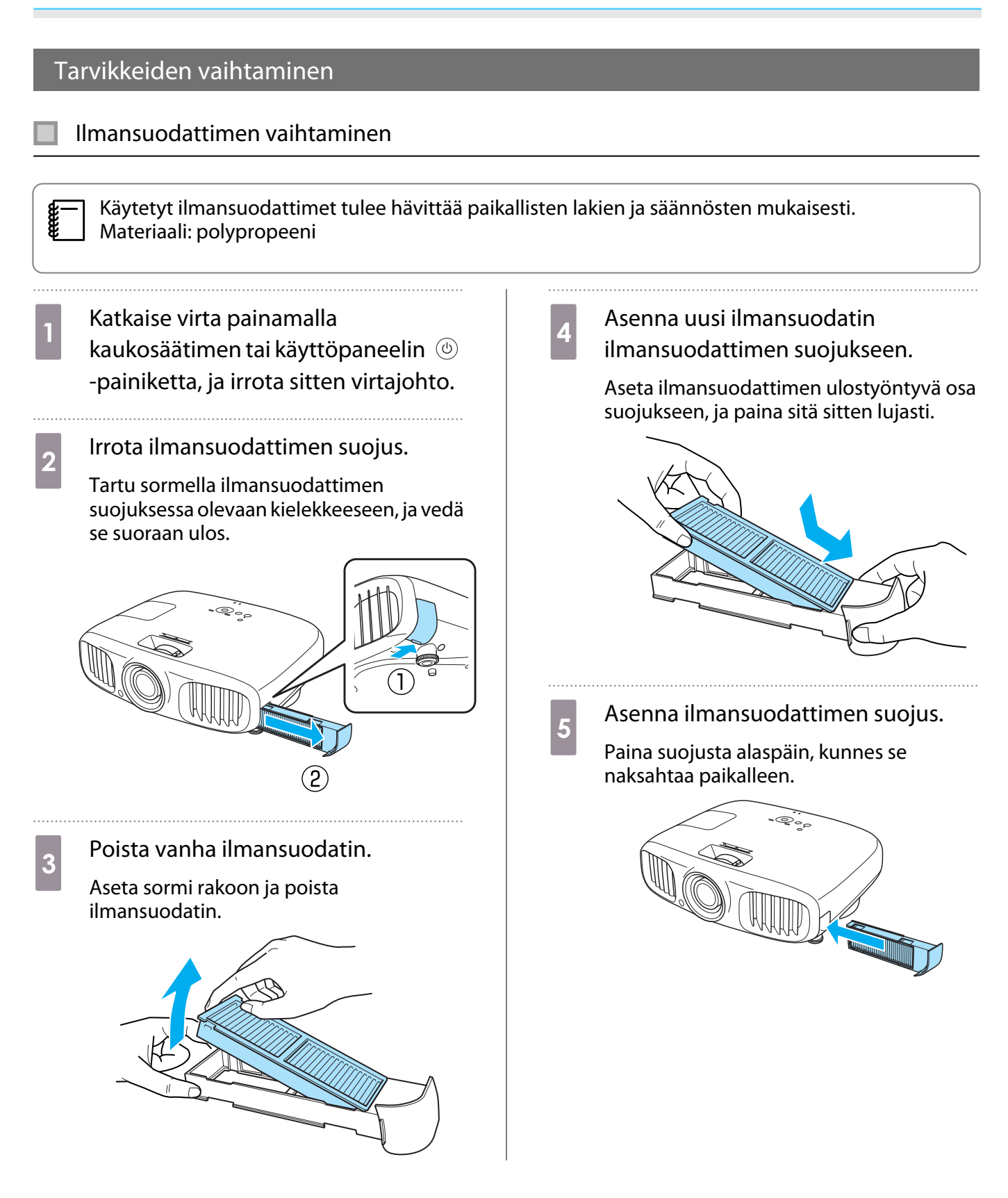

#### Lampun vaihtaminen

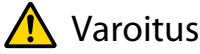

Kun lamppu vaihdetaan, koska se ei enää pala, lamppu voi olla rikki. Jos vaihdetaan kattoon asennetun projektorin lamppua, tulee aina olettaa, että lamppu on rikki ja irrottaa lampun suojus varovasti. Kun avaat lampun suojuksen, pieniä lasinsiruja voi pudota. Jos lasinsiruja joutuu silmiin tai suuhun, ota välittömästi yhteys lääkäriin.

### 🚹 Huom

Älä kosketa lampun suojusta heti, kun katkaiset projektorin virran, koska se on edelleen kuuma. Odota ennen lampun suojuksen poistamista, että lamppu on jäähtynyt riittävästi. Muussa tapauksessa voit saada palovamman.

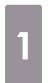

2

3

Katkaise virta painamalla kaukosäätimen tai käyttöpaneelin () -painiketta, ja irrota sitten virtajohto.

Löysää lampun suojuksen kiinnitysruuvia.

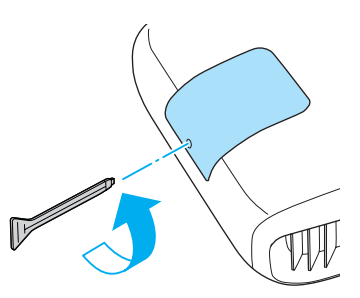

Irrota lampun suojus.

Siirrä lampun suojusta suoraan eteenpäin ja irrota se.

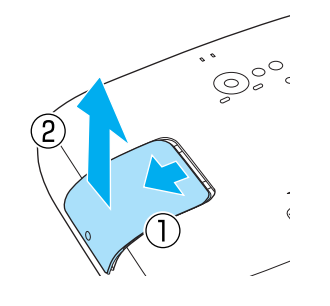

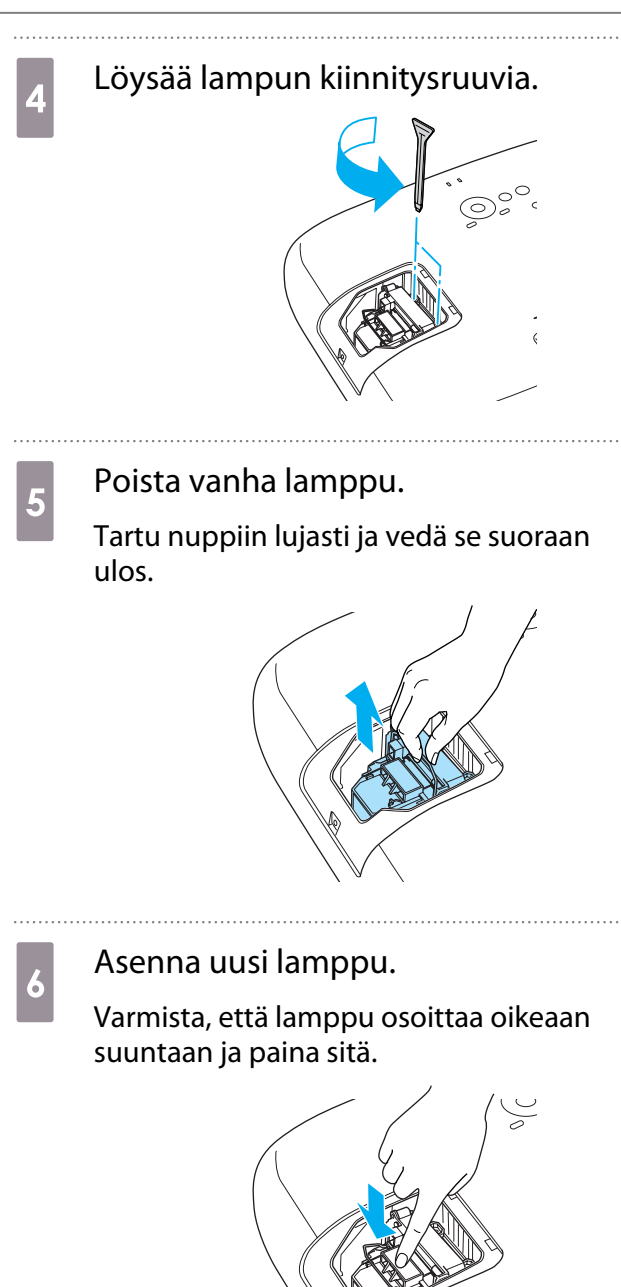

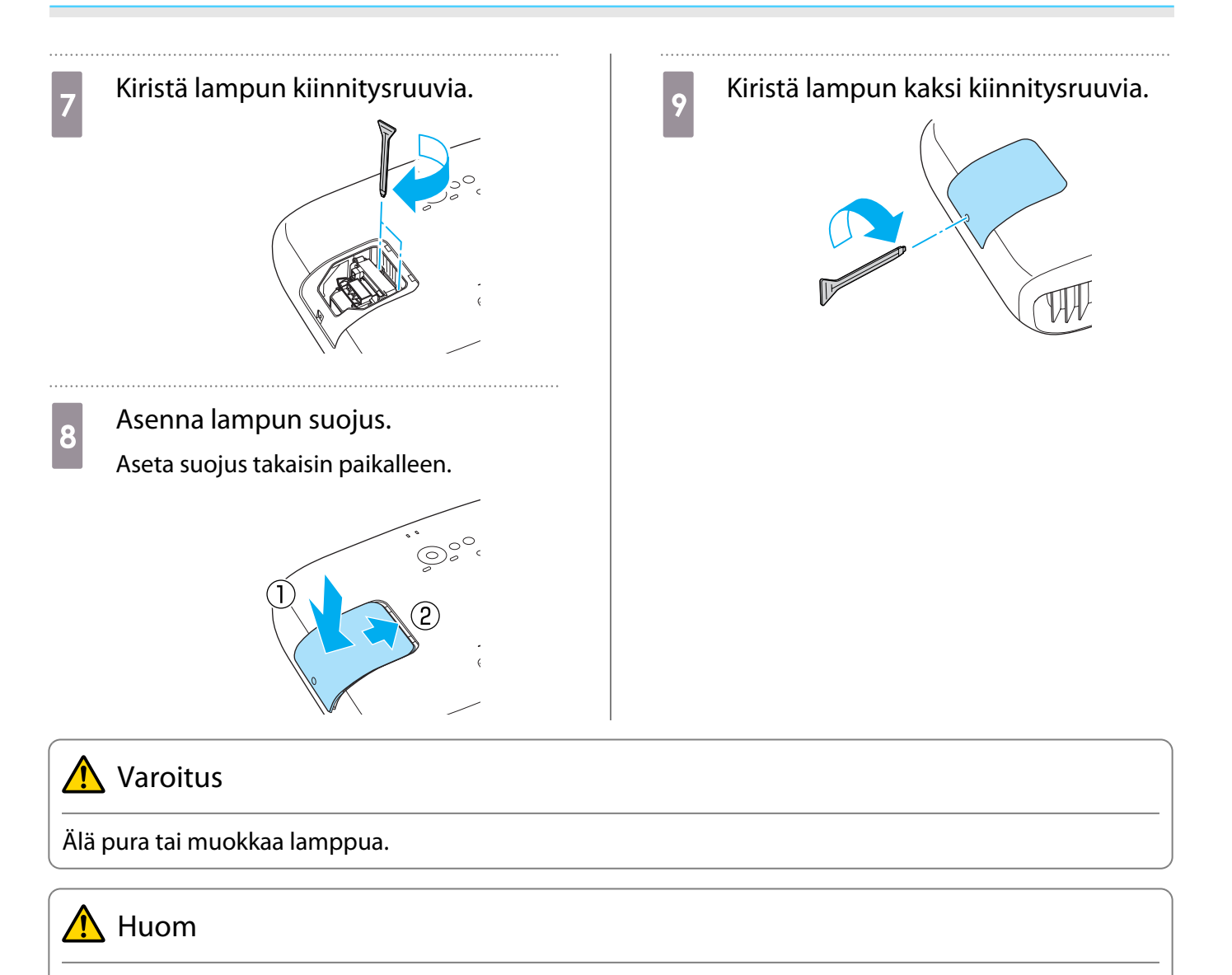

- Varmista, että asennat lampun ja lampun suojuksen tukevasti paikallaan. Jos niitä ei ole asennettu oikein, virta ei kytkeydy päälle.
- Lamppu sisältää elohopeaa. Käytetyt lamput tulee hävittää loisteputkien hävittämistä koskevien paikallisten lakien ja säännösten mukaisesti.

#### Lampun käyttöajan palautus

Varmista, että palautat lampun käyttöajan lampun vaihtamisen jälkeen.

Projektori rekisteröi ajan, jonka lamppu on ollut päällä, ja viesti ja merkkiääni ilmoittavat, kun on aika vaihtaa lamppu.

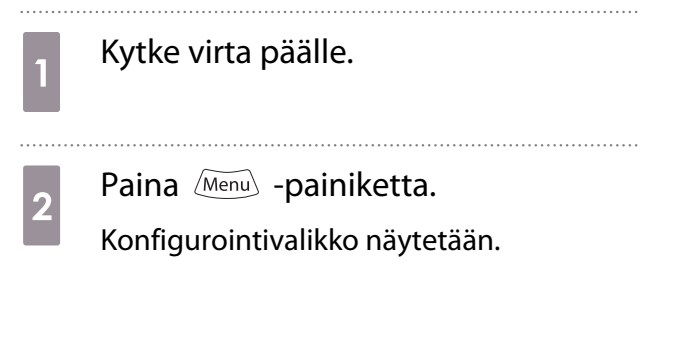

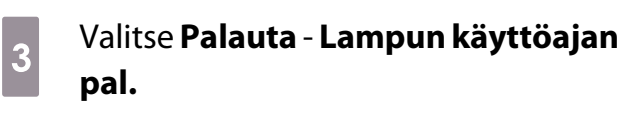

Näyttöön tulee palautuksen vahvistusviesti.

| Kuva<br>Signaali | Palauta<br>Muistin p<br>Lampun | kaikki<br>palautus<br>käyttöajan pal. | 0          |
|------------------|--------------------------------|---------------------------------------|------------|
| Asetukset        |                                |                                       |            |
| Laajennettu      |                                |                                       |            |
| Muisti           |                                |                                       |            |
| Info             |                                |                                       |            |
| Palauta          |                                |                                       |            |
|                  |                                |                                       |            |
| Lesc Return      | <b>▲</b> Valitse               | Enter Enter                           | MenuLopeta |

Käytä (•)(•) -painikkeita ja valitse **Kyllä**, ja suorita sitten painamalla -painiketta.

Lampun käyttöaika palautetaan.

4

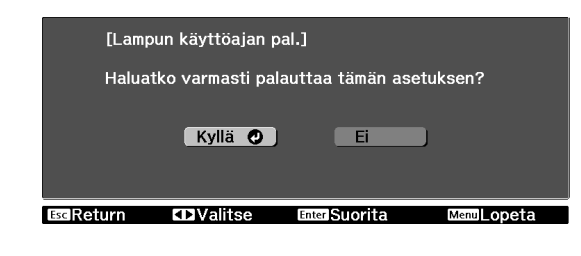

## Valinnaiset lisävarusteet ja tarvikkeet

Seuraavia lisävarusteita/kulutusosia on saatavana tarvittaessa. Tämä lisävarusteiden/kulutusosien luettelo on voimassa: 7.2012. Lisävarusteiden yksityiskohtia voidaan muuttaa ilman eri ilmoitusta. Vaihtelee riippuen ostomaasta.

### Valinnaiset kohteet

| Nimi                               | Mallinumero | Selitys                                                             |
|------------------------------------|-------------|---------------------------------------------------------------------|
| Kattoteline*                       | ELPMB30     | Käytä asentaessasi projektoria kattoon.                             |
|                                    | ELPMB22     |                                                                     |
| Kattoputki 600 (600 mm valkoinen)* | ELPFP07     | Käytä asentaessasi projektoria korkeaan kattoon.                    |
| Kattoputki 450 (450 mm valkoinen)* | ELPFP13     |                                                                     |
| Kattoputki 700 (700 mm valkoinen)* | ELPFP14     | -                                                                   |
| RF-järjestelmän 3D-lasit           | ELPGS03     | Tarvitaan lisää laseja, jos halutaan katsella 3D-kuvia<br>ryhmässä. |
| USB-lataussovitin                  | ELPAC01     | Käytä 3D-lasien lataamiseen.                                        |

\* Projektori on ripustettava kattoon erityistä asennustapaa noudattaen. Ota yhteys paikalliseen jälleenmyyjään.

### Tarvikkeet

| Nimi          | Mallinumero | Selitys                                                                     |
|---------------|-------------|-----------------------------------------------------------------------------|
| Lamppuyksikkö | ELPLP68     | Nämä ovat vaihtolamppuja kuluneiden lamppujen<br>tilalle. (1 lamppu)        |
| Ilmansuodatin | ELPAF38     | Nämä ovat vaihtoilmansuodattimia kuluneiden ti-<br>lalle. (1 ilmansuodatin) |

## Tuetut kuvatarkkuudet

### Komponenttivideo

| Signaali     | Virkistystaajuus (Hz) | Kuvatarkkuus (kuvapisteitä) |
|--------------|-----------------------|-----------------------------|
| SDTV (480i)  | 60                    | 720 x 480                   |
| SDTV (576i)  | 50                    | 720 x 576                   |
| SDTV (480p)  | 60                    | 720 x 480                   |
| SDTV (576p)  | 50                    | 720 x 576                   |
| HDTV (720p)  | 50/60                 | 1280 x 720                  |
| HDTV (1080i) | 50/60                 | 1920 x 1080                 |
| HDTV (1080p) | 50/60                 | 1920 x 1080                 |

### Komposiittivideo

| Signaali   | Virkistystaajuus (Hz) | Kuvatarkkuus (kuvapisteitä) |
|------------|-----------------------|-----------------------------|
| TV (NTSC)  | 60                    | 720 x 480                   |
| TV (SECAM) | 50                    | 720 x 576                   |
| TV (PAL)   | 50/60                 | 720 x 576                   |

### Tietokonesignaalit (analoginen RGB)

| Signaali | Virkistystaajuus (Hz) | Kuvatarkkuus (kuvapisteitä) |
|----------|-----------------------|-----------------------------|
| VGA      | 60/72/75/85           | 640 x 480                   |
| SVGA     | 56/60/72/75/85        | 800 x 600                   |
| XGA      | 60/70/75/85           | 1024 x 768                  |
| SXGA     | 70/75/85              | 1152 x 864                  |
|          | 60/75/85              | 1280 x 960                  |
|          | 60/75/85              | 1280 x 1024                 |
| WXGA     | 60                    | 1280 x 768                  |
|          | 60                    | 1360 x 768                  |
|          | 60/75/85              | 1280 x 800                  |

### HDMI1/HDMI2-tulosignaali

| Signaali     | Virkistystaajuus (Hz) | Kuvatarkkuus (kuvapisteitä) |
|--------------|-----------------------|-----------------------------|
| VGA          | 60                    | 640 x 480                   |
| SDTV (480i)  | 60                    | 720 x 480                   |
| SDTV (576i)  | 50                    | 720 x 576                   |
| SDTV (480p)  | 60                    | 720 x 480                   |
| SDTV (576p)  | 50                    | 720 x 576                   |
| HDTV (720p)  | 50/60                 | 1280 x 720                  |
| HDTV (1080i) | 50/60                 | 1920 x 1080                 |
| HDTV (1080p) | 24/50/60              | 1920 x 1080                 |

### 3D-tulosignaali

| Signaali             | Virkistystaa- | Kuvatarkkuus (ku-<br>vapisteitä) |                           | 3D-muoto                |                            |
|----------------------|---------------|----------------------------------|---------------------------|-------------------------|----------------------------|
|                      | juus (Hz)     |                                  | Frame Pac-<br>king -muoto | Side by Side -<br>muoto | Top and Bot-<br>tom -muoto |
| HDTV750p (720p)      | 50/60         | 1280 x 720                       | 1                         | 1                       | 1                          |
| HDTV1125i (1080i)    | 50/60         | 1920 x 1080                      | -                         | 1                       | -                          |
| HDTV1125p<br>(1080p) | 50/60         | 1920 x 1080                      | -                         | /                       | -                          |
| HDTV1125p<br>(1080p) | 24            | 1920 x 1080                      | /                         | -                       | /                          |

### WirelessHD-tulosignaali

| Signaali      | Virkistystaajuus (Hz) | Kuvatarkkuus (kuvapisteitä) |
|---------------|-----------------------|-----------------------------|
| VGA           | 60                    | 640 x 480                   |
| SDTV (480i)   | 60                    | 720 x 480                   |
| SDTV (576i)   | 50                    | 720 x 576                   |
| SDTV (480p)   | 60                    | 720 x 480                   |
| SDTV (576p)   | 50                    | 720 x 576                   |
| HDTV (720p)*  | 50/60                 | 1280 x 720                  |
| HDTV (1080i)  | 50/60                 | 1920 x 1080                 |
| HDTV (1080p)* | 24/50/60              | 1920 x 1080                 |

\* Kun projisoidaan WirelessHD-laitteella, 1080p 60/50 Hz-, 1080P 24 Hz frame packing- ja 720P 50/60 Hz frame packing -muodot eivät tue Deep Color -syvävärejä.

## Tekniset tiedot

| Tuotteen nimi                            |                    | EH-TW6100W/EH-TW6100/EH-TW5950                                                         |  |
|------------------------------------------|--------------------|----------------------------------------------------------------------------------------|--|
| Ulkonäkö (ei sisällä säädettävää jalkaa) |                    | 420 (L) x 137,3 (K) x 365 (S) mm                                                       |  |
| Paneelin koko                            |                    | Leveys 0,61 tuumaa                                                                     |  |
| Näyttötapa                               |                    | Polysilikoni-TFT-aktiivimatriisi                                                       |  |
| Kuvatarkkuus                             |                    | 1920 (L) x 1080 (K) x 3                                                                |  |
| Skannaustaa- Digitaalinen                |                    | Pikselikello: 13,5 - 148,5 MHz                                                         |  |
| juus                                     |                    | Vaakasuunta: 15,63 - 67,5 kHz                                                          |  |
|                                          |                    | Pystysuunta: 24 - 60 Hz                                                                |  |
|                                          | Analoginen         | Pikselikello: 13,5 - 157,5 MHz                                                         |  |
|                                          |                    | Vaakasuunta: 15,63 - 91,15 kHz                                                         |  |
|                                          |                    | Pystysuunta: 50 - 85 Hz                                                                |  |
| Kohdistuksen sä                          | ätö                | Manuaalinen                                                                            |  |
| Zoomauksen sä                            | ätö                | Manuaalinen (noin 1 - 1,6)                                                             |  |
| Lamppu (valon l                          | ähde)              | UHE-lamppu 230 W, mallinro: ELPLP68                                                    |  |
| Virtalähde                               |                    | 100 - 240 V AC ±10 %, 50/60 Hz 3,7 - 1,7 A                                             |  |
| Virrankulutus                            | 100 - 120 V:n alue | Käyttö: 372 W                                                                          |  |
|                                          |                    | Valmiustilan virrankulutus: 0,26 W<br>Valmiustilan virrankulutus: 7,4 W*               |  |
|                                          | 220 - 240 V:n alue | Käyttö: 358 W                                                                          |  |
|                                          |                    | Valmiustilan virrankulutus: 0,35 W<br>Valmiustilan virrankulutus: 8,4 W*               |  |
| Käyttökorkeus                            |                    | Korkeus merenpinnasta 0 - 2286 m                                                       |  |
| Käyttölämpötila                          |                    | +5 - 35°C (ei tiivistyvä)                                                              |  |
| Säilytyslämpötil                         | a                  | -10 - +60°C (ei tiivistyvä)                                                            |  |
| Paino                                    |                    | Noin 6,2 kg (EH-TW6100W), noin 6,0 kg (EH-TW6100/EH-<br>TW5950)                        |  |
| Liittimet                                |                    | Component-portti x 1, 3RCA-liitin                                                      |  |
|                                          |                    | PC-portti x 1, Mini D-Sub15-pin (naaras) sininen                                       |  |
|                                          |                    | HDMI-portti x 2, HDMI<br>HDCP:lle, CEC-signaaleille, lineaariselle PCM:lle, Deep Color |  |
|                                          |                    | Video-portti x 1, RCA-liitin                                                           |  |
|                                          |                    | RS-232C-portti x 1, 9-nastainen D-sub-liitin (uros)                                    |  |
|                                          |                    | Audio-L/R-portti x 1, RCA-liitin                                                       |  |
|                                          |                    | USB 2.0 TypeA -portti x 1, (USB-kytketyille laitteistoille)                            |  |
| Kaiutin                                  |                    | Enimmäistulo 10 W x 2                                                                  |  |

\* Käytettäessä WirelessHD Transmitter -lähetintä EH-TW6100W-laitteen kanssa ja seuraavat olosuhteet täyttyvät: Asetukset - WirelessHD - WirelessHD - Päällä

Asetukset - HDMI-linkki - Käynnistyslinkki on asetettu asetukseen Kaksisuuntainen tai Laite -> PJ 🖝 s.71

Laite on liitettävä suojamaadoituskoskettimilla varustettuun pistorasiaan.

#### Kallistuskulma

Jos projektoria käytetään kallistettuna yli 10° kulmassa, se voi vaurioitua tai aiheuttaa tapaturman.

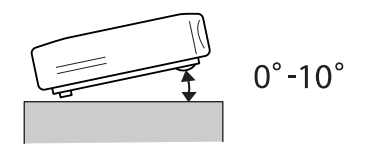

#### RS-232C-johdinkaaviot

- Liittimen muoto: 9-nastainen D-Sub (uros)
- Projektorin tuloportin nimi: RS-232C
- Signaalin nimi:

| Signaalin nimi | Toiminto            |
|----------------|---------------------|
| GND            | Signaalin maadoitus |
| TD             | Tiedon lähetys      |
| RD             | Tiedon vastaanotto  |

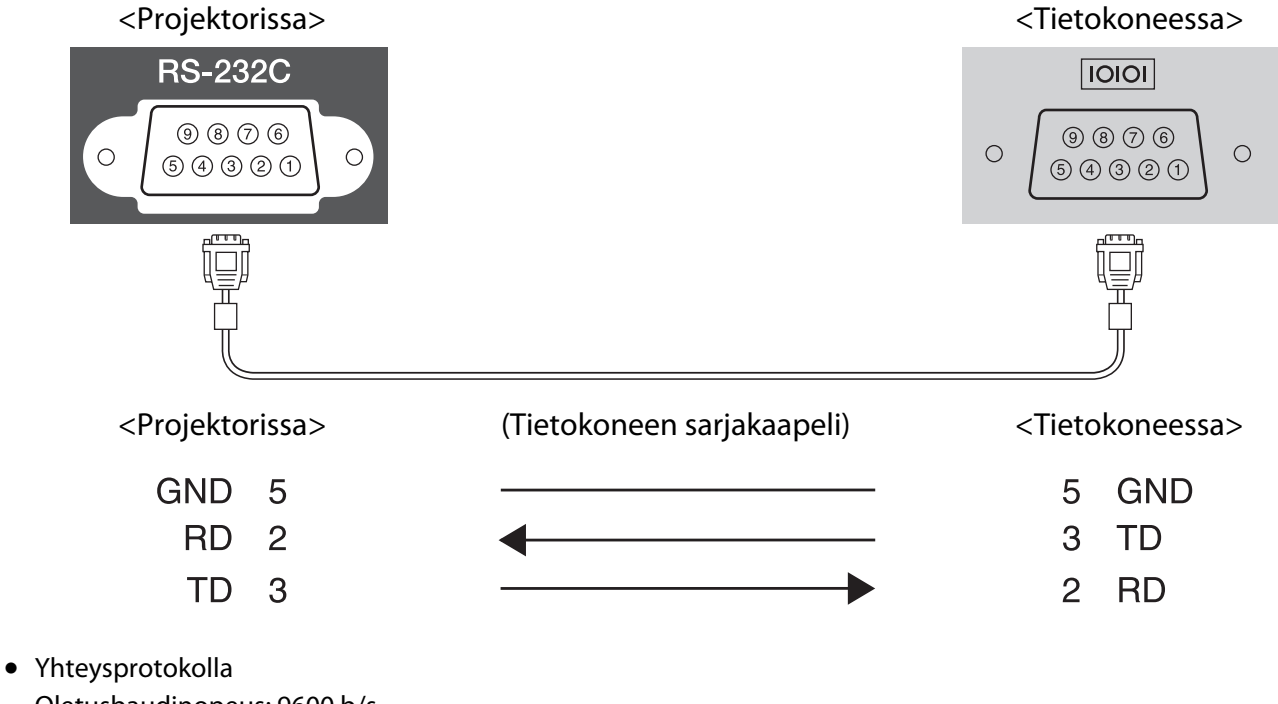

Miteyspiolokolla
 Oletusbaudinopeus: 9600 b/s
 Datan pituus: 8 bittiä
 Pariteetti: ei mitään
 Stop-bitti: 1 bitti
 Vuonohjaus: ei mitään

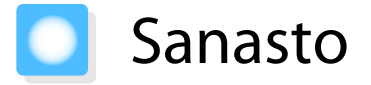

Tässä osassa kuvataan lyhyesti vaikeita termejä, joita ei ole selitetty asiayhteydessä tämän oppaan tekstiosassa. Katso tarkempia tietoja kaupoista saatavista muista julkaisuista.

| HDCP              | HDCP on lyhenne sanoista High-bandwidth Digital Content Protection. Sen avulla pyritään<br>estämään laitonta kopiointia ja suojaamaan tekijänoikeuksia salaamalla DVI- ja HDMI-<br>porttien kautta lähetettävät digitaaliset signaalit. Koska tämän projektorin HDMI-portti<br>tukee HDCP:tä, se voi projisoida HDCP-tekniikalla suojattuja digikuvia. Projektori ei kui-<br>tenkaan välttämättä pysty näyttämään kaikkia kuvia, joiden suojauksessa on käytetty<br>HDCP-salauksen päivitettyjä versioita. |
|-------------------|----------------------------------------------------------------------------------------------------|
| HDMI <sup>™</sup> | Lyhenne sanoista High Definition Multimedia Interface. Tämä on standardi, jonka mukaan<br>HD-kuvat ja monikanavaiset audiosignaalit lähetetään digitaalisesti.                                                                                                    |
|                   | HDMI <sup>™</sup> on standardi, joka on tarkoitettu digitaaliseen kuluttajaelektroniikkaan ja tieto-<br>koneisiin. Koska digitaalista signaalia ei pakata, kuva voidaan siirtää mahdollisimman kor-<br>kealaatuisena. Siinä on myös salaustoiminto digitaalisignaalille.                                                                                                    |
| HDTV              | Lyhenne sanoista High Definition Television. Se viittaa teräväpiirtojärjestelmiin, jotka täyt-<br>tävät seuraavat ehdot.                                                                                                    |
|                   | • Kuvatarkkuus pystysuunnassa 720p tai 1080i tai suurempi (p = Progressiivinen, i = Lomit-<br>tainen)                                                                                                    |
|                   | Kuvasuhde 16:9 Dolby Digital -audion vastaanotto ja toisto (tai tulostus)                                                                                                    |
| Kuvasuhde         | Kuvan pituuden ja korkeuden suhde. Ruudut, joiden vaaka:pystysuuntainen suhde on 16:9, kuten HDTV-ruudut, tunnetaan laajakuvina.                                                                                                    |
|                   | SDTV- ja yleisillä tietokoneen näytöillä on kuvasuhde 4:3.                                                                                                    |
| Lomittainen       | Siirtää tietoja, joita tarvitaan yhden näytön luomiseen lähettämällä joka toinen rivi, aloit-<br>tamalla kuvan yläosasta ja etenemällä kohti alaosaa. Kuvat todennäköisesti välkkyvät,<br>koska yksi kehys näytetään joka toisella rivillä.                                                                                                    |
| NTSC              | Lyhenne sanoista National Television Standards Committee. Maanpäällinen analoginen värilähetysmenetelmä. Tämä menetelmää käytetään Japanissa, Pohjois-Amerikassa ja La-<br>tinalaisessa Amerikassa.                                                                                                    |
| PAL               | Lyhenne sanoista Phase Alternation by Line. Maanpäällinen analoginen värilähetysme-<br>netelmä. Tätä menetelmää käytetään useissa Länsi-Euroopan maissa (paitsi Ranskassa),<br>Aasian maissa, kuten Kiinassa, ja Afrikkassa.                                                                                                    |
| SDTV              | Lyhenne sanoista Standard Definition Television. Se viittaa normaaleihin televisiojärjes-<br>telmiin, jotka eivät täytä HDTV-teräväpiirtotelevisiolle asetettuja vaatimuksia.                                                                                                    |
| SECAM             | Lyhenne sanoista SEquential Couleur A Memoire. Maanpäällinen analoginen värilähetys-<br>menetelmä. Tätä menetelmää käytetään mm. Ranskassa, Itä-Euroopassa, aiemmassa Neu-<br>vostoliitossa, Lähi-Idässä, Afrikassa.                                                                                                    |
| SVGA              | Näytön koon vakio tarkkuudella 800 (vaakasuuntainen) x 600 (pystysuuntainen) pistettä.                                                                                                    |
| SXGA              | Näytön koon vakio tarkkuudella 1280 (vaakasuuntainen) x 1024 (pystysuuntainen) pis-<br>tettä.                                                                                                    |
| VGA               | Näytön koon vakio tarkkuudella 640 (vaakasuuntainen) x 480 (pystysuuntainen) pistettä.                                                                                                    |
| XGA               | Näytön koon vakio tarkkuudella 1024 (vaakasuuntainen) x 768 (pystysuuntainen) pistettä.                                                                                                    |
| YCbCr             | Komponenttikuvasignaalit SDTV:lle, Y on kirkkaus ja Cb ja Cr osoittavat värieroa.                                                                                                    |
| Yhdistäminen      | Rekisteröi laitteet etukäteen liittäessäsi Bluetooth-laitteisiin varmistaaksesi molemmin-<br>puolisen tiedonsiirron.                                                                                                    |

-

| YPbPr | Komponenttikuvasignaalit HDTV:lle, Y on kirkkaus ja Pb ja Pr osoittavat värieroa. |
|-------|-----------------------------------------------------------------------------------|
|-------|-----------------------------------------------------------------------------------|

## 💽 Yleisiä huomautuksia

Kaikki oikeudet pidätetään. Tämän julkaisun osia ei saa kopioida, tallentaa tallennusjärjestelmään tai siirtää missään muodossa tai millään tavalla sähköisesti, mekaanisesti, valokopiona, nauhoittamalla tai muuten ilman Seiko Epson Corporationin myöntämää kirjallista lupaa. Tämän julkaisun sisällön käyttöön ei liity patenttivastuuta. Emme myöskään vastaa vahingoista, joita voi aiheutua näiden tietojen käytöstä.

Seiko Epson Corporation tai sen tytäryhtiöt eivät ole vastuussa tämän tuotteen ostajalle tai kolmansille osapuolille ostajan tai kolmansien osapuolten aiheuttamista vahingoista, menetyksistä, kustannuksista tai kuluista, jotka johtuvat tapaturmasta, tämän tuotteen väärin- tai hyväksikäytöstä tai valtuuttamattomista muunnoksista, korjauksista tai muutoksista tai (Yhdysvaltoja lukuun ottamatta) siitä, että Seiko Epson Corporationin käyttö- ja huolto-ohjeita ei noudateta täsmälleen.

Seiko Epson Corporation ei vastaa mistään vahingoista tai ongelmista, joita aiheutuu muiden kuin Seiko Epson Corporationin alkuperäisiksi Epson-tuotteiksi tai Epsonin hyväksymiksi tuotteiksi nimeämien lisävarusteiden tai tarvikkeiden käytöstä.

Tämän oppaan sisältöä voidaan muuttaa tai päivittää ilman eri ilmoitusta.

Tämän oppaan piirrokset ja itse projektori voivat poiketa toisistaan.

#### Käyttöä koskeva rajoitus

Laitteen käytön yhteydessä on harkittava huolellisesti, edellyttääkö järjestelmän turvallisuus ja luotettavuus erillisiä turvajärjestelmiä ja varalaitteita, mikäli laitetta käytetään korkeaa luotettavuus- ja turvallisuustasoa edellyttävissä kohteissa. Tällaisia kohteita ovat mm. lento-, juna-, laiva- ja autoliikenteen kulkuneuvot, katast-rofien suojajärjestelmät ja muut turvalaitteet. Tätä laitetta ei ole suunniteltu käytettäväksi erittäin korkeaa luotettavuus- ja turvallisuustasoa edellyttävissä kohteissa, kuten avaruusaluksissa, pääasiallisissa viestintävälineis-sä, ydinvoimalan ohjauslaitteissa tai hoitotilanteessa käytettävissä lääkintälaitteissa. Tämän vuoksi käyttäjän tulee arvioida huolellisesti, sopiiko laite kyseisiin käyttötarkoituksiin.

#### 3D-lasien käyttöä koskevia huomautuksia

Tätä tuotetta voidaan käyttää 2,4 GHz:n taajuusalueella. Tämän tuotteen käyttämää taajuusaluetta käyttävät myös teolliset, tieteelliset ja lääkinnälliset laitteet, mukaan lukien kotitalouksien mikroaaltouuni jne., samankaltaiset radioasemat, lisenssin vaativat tehtaiden radioasemat, jotka tunnistavat liikkuvia esineitä, matalatehoiset radioasemat, jotka eivät vaadi lisenssiä, samoin kuin amatööriradioasemat (tästä lähtien "muut radioasemat") jne.

Ennen kuin käytät tätä laitetta, tarkista, että läheisyydessä ei ole "muita radioasemia".

Jos tämän laitteen ja "muiden radioasemien" välillä esiintyy häiriöitä, siirrä laite toiseen paikkaan tai lopeta laitteen käyttö välittömästi. Jos jotain ongelmia esiintyy, ota yhteys tiedotuskeskukseen.

Nämä langattomat laitteet käyttävät 2,4 GHz:n taajuusaluetta. Käytettäessä FH-SS-modulaatiotapaa oletettu häiriöalue on 10 m.

#### Yleinen huomautus

HDMI ja High-Definition Multimedia Interface ovat HDMI Licensing LLC:n tavaramerkkejä tai rekisteröityjä tavaramerkkejä.

WirelessHD, WiHD, ja WiHD-logo ovat WirelessHD LLC:n tavaramerkkejä tai rekisteröityjä tavaramerkkejä.

Full HD 3D Glasses<sup>™</sup> -logo ja Full HD 3D Glasses<sup>™</sup> -lasit ovat Full HD 3D Glasses Initiative<sup>™</sup> -yrityksen tavaramerkkejä.

Bluetooth<sup>®</sup> ja Bluetooth-logo ovat Bluetooth SIG, Inc. -yrityksen tavaramerkkejä.

InstaPrevue ja InstaPrevue-logo ovat Silicon Image, Inc. -yrityksen tavaramerkkejä tai rekisteröityjä tavaramerkkejä.

Bluetopia<sup>®</sup> is provided for your use by Stonestreet One, LLC<sup>®</sup> under a software license agreement. Stonestreet One, LLC<sup>®</sup> is and shall remain the sole owner of all right, title and interest whatsoever in and to Bluetopia<sup>®</sup> and your use is subject to such ownership and to the license agreement. Stonestreet One, LLC<sup>®</sup> reserves all rights related to Bluetopia<sup>®</sup> not expressly granted under the license agreement and no other rights or licenses are granted either directly or by implication, estoppel or otherwise, or under any patents, copyrights, mask works, trade secrets or other intellectual property rights of Stonestreet One, LLC<sup>®</sup>. © 2000-2012 Stonestreet One, LLC<sup>®</sup> All Rights Reserved.

Muita tässä mainittuja tuotenimiä käytetään ainoastaan kyseisten tuotteiden tunnistamiseen, ja ne voivat olla omistajiensa tavaramerkkejä. Epson luopuu kaikista oikeuksista niihin merkkeihin.

©SEIKO EPSON CORPORATION 2012. All rights reserved.

### 3

| 3D-asetukset                                                                                   | 68                                                       |
|------------------------------------------------------------------------------------------------|----------------------------------------------------------|
| 3D-katseluilmoitus                                                                             | 68                                                       |
| 3D-kirkkaus                                                                                    | 68                                                       |
| 3D-kuvat                                                                                       | 41                                                       |
| 3D-lasien latausportti                                                                         | 50                                                       |
| 3D-lasien puhdistus                                                                            | 90                                                       |
| 3D-lasit                                                                                       | 41                                                       |
| 3D-muoto                                                                                       | 68                                                       |
| 3D-näyttö                                                                                      | 68                                                       |
| 3D-kuvat<br>3D-lasien latausportti<br>3D-lasien puhdistus<br>3D-lasit<br>3D-muoto<br>3D-näyttö | 4 <sup>7</sup><br>50<br>90<br>4 <sup>7</sup><br>68<br>68 |

### A

| Absoluuttinen värilämpötila    | 66   |
|--------------------------------|------|
| Alavalikko                     | 65   |
| Alinäyttö                      | 57   |
| Aloitusruutu                   | 74   |
| Asetukset-valikko              | 71   |
| Asetustaso                     | 70   |
| Audio                          | 71   |
| Automaattinen himmennin 35     | , 67 |
| Automaattinen pystytrapetsi 26 | , 71 |
| Automaattinen säätö            | 69   |

### C

| CEC-standardit | ••••• | 59 |
|----------------|-------|----|
|----------------|-------|----|

### D

| Deep color | 75 |
|------------|----|
| Diaesitys  | 63 |

### Ε

| EPSON Super White | ••••• | 70 |
|-------------------|-------|----|
|-------------------|-------|----|

### G

| Gamma 3 | 32, | 67 |
|---------|-----|----|
|---------|-----|----|

### Н

| HDMI1-portti   | 18, | 19 |
|----------------|-----|----|
| HDMI2-portti   | 18, | 19 |
| HDMI-linkki    |     | 59 |
| HDMI-portti    |     | 59 |
| HDMI-videoalue |     | 70 |

### I

| Ihonsävy                     | 66 |
|------------------------------|----|
| Ilmansuodatin                | 88 |
| Ilmansuodattimen puhdistus   | 88 |
| Ilmansuodattimen suojus 88,  | 91 |
| Ilmansuodattimen vaihtaminen | 91 |
| Ilmansuodattimen vaihtoväli  | 90 |
|                              |    |

| Infovalikko |  | 75 |
|-------------|--|----|
|-------------|--|----|

### J

| Jäähtyminen |  | 23 |
|-------------|--|----|
|-------------|--|----|

### Κ

| Kallistuksen säätö         | 26   |
|----------------------------|------|
| Katselualue                | 44   |
| Kaukosäädin 10,            | 21   |
| Kieli                      | 74   |
| Kirkkaus 32, 66,           | 67   |
| Kohdistuksen säätö         | 25   |
| Kohdistus                  | 81   |
| Kohdistusrengas 8,         | 25   |
| Kohina                     | 82   |
| Kohinasalpa                | 70   |
| Komponentti                | 74   |
| Komponenttiportti          | 18   |
| Konfigurointivalikko       | 65   |
| Kontrasti                  | 66   |
| Koon zoomaus               | 68   |
| Korkeapaikkatila           | 73   |
| Kuva                       | 29   |
| Kuvasuhde 30,              | 68   |
| Kuvat                      | 63   |
| Kuvatarkkuus               | 75   |
| Kuvavalikko                | 66   |
| Kylläisyys                 | 67   |
| Kytkentä                   | 18   |
| Kytkentä tietokoneeseen    | 19   |
| Kytkentä videolaitteistoon | 18   |
| Käyttäjäpainike            | 73   |
| Käyttöaika                 | 93   |
| Käyttöalue                 | 21   |
| Käyttöpaneeli 8            | 3, 9 |
| Käänteinen audio           | 71   |
| Käänteiset 3D-lasit        | 68   |

### L

| 0 |
|---|
| 3 |
| 2 |
| 5 |
| 3 |
| 2 |
| 2 |
| 2 |
| 0 |
| 2 |
| 4 |
| 9 |
| 0 |
|   |

| Linssin puhdistus   | ••••• |       | 90 |
|---------------------|-------|-------|----|
| Lisäasetukset       | ••••• | 67,   | 70 |
| Lopeta Split Screen | ••••• | ••••• | 76 |
| Lukkoasetus         |       | ••••• | 72 |
| Lähde               | 23,   | 75,   | 76 |

### Μ

| Mallinumero näyttötila | 74 |
|------------------------|----|
| Merkkivalot            | 77 |
| Muistin palautus       | 75 |
| Muistitoiminto         | 38 |
| Muistivalikko          | 74 |

### Ν

| Nimeä laite uudestaan      | 72 |
|----------------------------|----|
| Nimeä muisti uudelleen 39, | 74 |
| Näyttöasetukset            | 74 |
| Näytä tausta               | 74 |
| Näytön koko                | 76 |

### 0

| Oikea näyttö |  | 76 |
|--------------|--|----|
|--------------|--|----|

### Ρ

| Paikka                 | 68   |
|------------------------|------|
| Palauta 67, 70, 72, 73 | , 74 |
| Palauta kaikki         | 75   |
| Palauta muisti         | 39   |
| Palauta-valikko        | 75   |
| PC-portti              | 19   |
| Poista laitenimi       | 72   |
| Progressiivinen        | 69   |
| Projisointi            | 73   |
| Projisointikoko 17     | , 25 |
| Pystytrapetsi          | 71   |
| Päävalikko             | 65   |
| Pääyksikön puhdistus   | 89   |
|                        |      |

### R

| RGB                 | 67 |
|---------------------|----|
| RGB-asetuksen säätö | 34 |
| RGBCMY 32,          | 67 |

### S

| Sanoma          | ••••• | 74 |
|-----------------|-------|----|
| Sarjanumero     | ••••• | 75 |
| Seuranta        | ••••• | 68 |
| Signaalivalikko | ••••• | 68 |
| Siirtymä        | 34,   | 67 |
| Skannaustila    | ••••• | 75 |
| Split screen    | 61,   | 76 |

| Suora käynnistys   | ••••• | 73 |
|--------------------|-------|----|
| Synkronointi       | ••••• | 68 |
| Synkronointitiedot | ••••• | 75 |
| Sävy               | 32,   | 67 |

### Т

| Tallenna muisti          | 38,   | 74 |
|--------------------------|-------|----|
| Tarvikkeiden vaihtaminen | ••••• | 91 |
| Tarvikkeiden vaihtovälit | ••••• | 90 |
| Tekniset tiedot          | ••••• | 98 |
| Terävyys                 | 35,   | 66 |
| Testikuvan esitys        | ••••• | 25 |
| Tiedonsiirtoalue         | ••••• | 54 |
| Tila                     | ••••• | 75 |
| Toiminta                 | ••••• | 73 |
| Toimintalukko            | ••••• | 72 |
| Trapetsi                 | 26,   | 71 |
| Trapetsivääristymä       | ••••• | 26 |
| Tuetut kuvatarkkuudet    |       | 96 |
| Tulosignaali             | 74,   | 75 |
| Tyhjennä muisti          | 39,   | 74 |

### U

| Ulkonäkö                | 15 |
|-------------------------|----|
| USB                     | 63 |
| USB-laitteiden liitäntä | 19 |
| USB-portti              | 19 |

### V

| V/P-trapetsikorjaus      | 27,   | 71  |
|--------------------------|-------|-----|
| Vaakatrapetsi            | ••••• | 71  |
| Vaakatrapetsikorjaus     | 26,   | 71  |
| Vaakatrapetsiliukusäädin | ••••• | . 8 |
| Vahvistus                | 34,   | 67  |
| Vaihda näytöt            | ••••• | 76  |
| Vaihtoaika               |       | 90  |
| Valaistus                |       | 73  |
| Valikko                  |       | 65  |
| Valikon sijainti         |       | 74  |
| Valikon väri             | ••••  | 74  |
| Valmiustilan vahvistus   |       | 74  |
| Vasen näyttö             |       | 76  |
| Vastaanotto              | 53,   | 72  |
| Videoportti              |       | 18  |
| Videosignaali            | 74,   | 75  |

### W

| WiHD-merkkivalo                 | 50 |
|---------------------------------|----|
| WirelessHD 49,                  | 72 |
| WirelessHD-laitteiden liitännät | 20 |

### V

| Virhe-/varoitusmerkkivalot | 77 |
|----------------------------|----|
| Virkistystaajuus           | 75 |
| Virrankulutus              | 67 |
| Virransäästötila           | 73 |
| Virta                      | 23 |
| Virtalähde                 | 22 |
| Värikylläisyys 32,         | 66 |
| Värisävy                   | 66 |
| Väritila 29                | 66 |

### Y

| Yhdistäminen | 43 |
|--------------|----|
| Yliskannaus  | 70 |

### Ζ

| Zoom                 | 30  |
|----------------------|-----|
| Zoomaa tekstitykseen | 68  |
| Zoomauksen säätö     | 25  |
| Zoomausrengas        | . 8 |

## Ä

| Äänenvoimakkuus | . 28, | 71 |
|-----------------|-------|----|
| Äänilähde       |       | 76 |